# KÉPZÉS ÉS OKTATÁSMÓDSZERTAN

Eötvös Loránd Tudományegyetem

Képzés és oktatásmódszertan

Digitális Bölcsészet- és Művészetpedagógiai Könyvtár 11.

Baditzné Pálvölgyi Kata, Klemmné Gonda Zsuzsa, Major Éva, Petró Tímea, Szabó Éva, Tartsayné Németh Nóra

# Képzés és oktatásmódszertan

Eötvös Loránd Tudományegyetem Budapest, 2021 Digitális Bölcsészet- és Művészetpedagógiai Könyvtár 11.

Sorozatszerkesztők: Antalné Szabó Ágnes Major Éva

Szerzők: Baditzné Pálvölgyi Kata, Klemmné Gonda Zsuzsa, Major Éva, Petró Tímea, Szabó Éva, Tartsayné Németh Nóra

> Lektorok: Beregszászi Anikó, Csernicskó István

> > Szerkesztő: Petró Tímea

Technikai szerkesztő: Tóth Etelka

> Borítótervező: Dobos Gábor

Jelen kiadvány

"A felsőoktatás hozzáférhetőségének javítása, komplex, fenntartható tanulástámogatási környezet kialakítása, az oktatás innovatív megújítása az ELTE telephelyein" projekt keretében készült. Projekt azonosítószáma: EFOP-3.4.3.-16-2016-00011 Kedvezményezett: Eötvös Loránd Tudományegyetem A projekt az Európai Unió támogatásával, az Európai Strukturális és Beruházási Alapok társfinanszírozásával valósul meg.

> © ELTE, 2021 Minden jog fenntartva: Eötvös Loránd Tudományegyetem

> > Online kiadás

# Tartalom

| Tartsayné dr. Németh Nóra: E-learning tananyagok fejlesztése a Canvas keretrendszerben | 7 |
|----------------------------------------------------------------------------------------|---|
| Gonda Zsuzsa: Az interaktív tábla alkalmazásának módszertani lehetőségei               | 8 |
| Gonda Zsuzsa – Petró Tímea: Digitális szövegfeldolgozási technikák és alkalmazások     | 5 |

# E-learning tananyagok fejlesztése a Canvas keretrendszerben

# Mi az e-learning?

Az e-learning egy olyan tanulási, illetve tanítási forma, amely a tantermen kívüli hozzáférést biztosít a képzéshez digitális technológia segítségével. Az e-learning során a tanulók elvégezhetnek egy-egy kurzust, programot vagy akár egy teljes képzést is.

Az e-learning nem mindenkinek megfelelő tanulási forma, ezért mielőtt bárki belekezd, érdemes átgondolni az előnyeit és a hátrányait is. Az e-learning igen rugalmas képzést kínál, hiszen a tanulók nincsenek sem helyhez, sem időhöz kötve, mindenki a saját időbeosztásához igazíthatja tanulását. Ugyanakkor ez nagyfokú önfegyelmet feltételez a tanulók oldaláról, hiszen rájuk van bízva, hogy lépést tudnak-e tartani a csoport többi tagjával és tartani tudják-e a határidőket. Az online tanfolyamok gyakran követelik meg a csoport többi tagjával való kapcsolattartást, az értékelés része lehet a fórum aktív használata, a vitákban és a társértékelésben való részvétel. Annak, aki nehezen épít ki kapcsolatot online, személyes kapcsolat nélkül, az e-learning nehéz tanulási forma lehet.

Az önálló, fegyelmezett tanulásra képes résztvevőknek az e-learning jó választás lehet. A tananyagot saját tempóban, akár többszöri ismétléssel vagy szakaszok átugrásával lehet elsajátítani. A tanulás sem helytől, sem időtől nem függ, ezért sok olyan tanuló választja, akiknek élethelyzete vagy munkarendje nem engedi meg, hogy nappali oktatásban vegyen részt. Az e-learning kimutathatóan hatékonyabb tanulási forma azok számára, akik a tanulási módszertant jól tudják elsajátítani.

Egy jól megtervezett e-learning tananyag sokszínű és szórakoztató. A szövegek és a képek mellett gyakran használnak videófeladatokat, és megjelenik a gamifikáció (játékosítás) is a kurzusokban. Önellenőrző tesztek, társértékelés és tutori segítség is a tanulók rendelkezésére állhat a tanulmányok során, így a tananyagot hatékonyabban és hosszabb távon sajátítják el a résztvevők.

Az oktatók részére az e-learning sok sikerélményt, de sok nehézséget is tartogat. Egy jó e-learning tananyag összeállítása komoly feladat, ezért számos egyetemen már külön csapat foglalkozik ezzel. A tananyagon kívül a kurzus tutorálása sem egyszerű feladat. Mivel a résztvevők nem találkoznak egymással és az oktatóval sem, a csoportépítést, a jó hangulat megteremtését, a munkamorál kialakítását online formában, tipikusan a fórumokon keresztül kell a tutornak megvalósítani. Ez a kurzus elején sok energiát igényel, viszont nélkülözhetetlen a további munkához. Az online tutorok feladatai közé tartozik még a motiválás, a lemorzsolódás megelőzése, az egyéni tanulási utak követése, a feladatok ellenőrzése, a moderálás, a kurzus elvégzésének a biztosítása és még sok egyéb feladat is. Ugyanakkor az oktatói szerep egy e-learning kurzusban sok lehetőséget kínál az oktatónak. A tutorálást bárhonnan és bármikor el tudja végezni, nem jelent problémát, ha konferenciára utazik vagy egyéb munkabeosztása miatt nem tud minden héten egy adott időpontban órát tartani. Az online tutorálás szerteágazó készségeket igényel, de izgalmas kihívást jelent, és az oktatósi forma elterjedésével egyre nagyobb számú jó szakemberre lesz szükség.

Az e-learning hasznos oktatási forma a képző intézményeknek is. Legfontosabb előnye, hogy egyszerre tudnak képezni nagyszámú résztvevőt úgy, hogy közben nem kell nélkülözni őket a munkahelyükön. Továbbá olyan tanulókat is el tudnak érni képzéseikkel, akik rendszeres nappali formában nem tudnák elvégezni a kurzust. Jó példa erre az ELTE BTK-n a Fordító- és Tolmácsképző Tanszék által online formában meghirdetett szakirányú továbbképzés, amit így a fordítóként Európa országaiban dolgozók is el tudnak végezni. Az intézményeknek azt azonban figyelembe kell venniük, hogy az e-learning nem olcsóbb a jelenléti képzésnél, mivel a sikeres kurzusoknak nagy technikai és humán erőforrás igénye van.

Az e-learning egyik formája a blended learning, amelynek során a képzés egy része hagyományos, jelenléti képzés, ami kiegészül egy online virtuális tanteremmel. Az online felületen a résztvevők megtalálják a kurzushoz kapcsolódó tananyagot, kiegészítő modulokat, videókat, feladatokat, fórumokat stb. Ez a forma gyakran használatos az egyetemek nappali képzésében.

Az e-learning egy másik formája a MOOC (Massive Online Open Course): egy korlátlan, online, nyitott kurzus, amelyen bárki részt vehet. Egy-egy MOOC-on előfordul, hogy 40-60 000 résztvevő tanul egyszerre egy időben, és bár nem mindenki végzi el a kurzust, az azért világos, hogy az ilyen nagyszámú tanulót menedzselő kurzus tutorálása speciális készségeket igényel minden résztvevő-től. A MOOC-ok gyakran egyetemekhez köthetőek és online szolgáltatók oldalain lehet rájuk jelentkezni. A legismertebb MOOC-szolgáltatók:

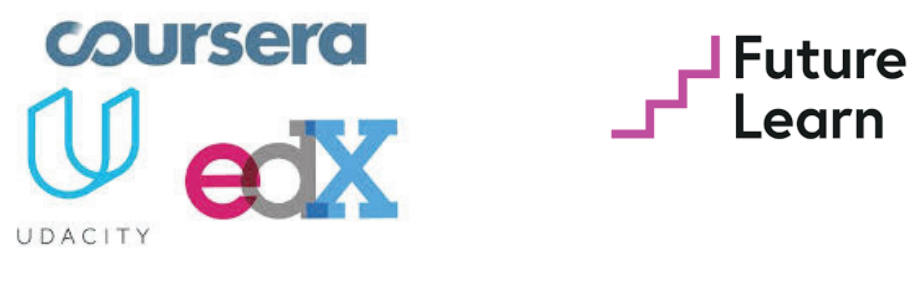

Coursera: http://coursera.org Udacity: https://eu.udacity.com EdX: http://edx.org Future Learn: http://futurelearn.com

# Mi az LMS?

Az egyetemi életben a világon egyre inkább elterjed a virtuális osztálytermek használata. A Learning Management System (LMS) magyarul Tanulást Irányító Rendszert jelent, amely alkalmas nem csupán pedagógiai, de adminisztratív funkciókat is ellátni.

# LMS-platformok

A világban sokféle Learning Management System (LMS) van használatban, ezek közül néhány ingyenesen is elérhető, de többnyire valamilyen díj fejében használhatóak.

Az LMS-ek legfontosabb feladata, hogy egy adott képzőintézmény összes kurzusát és hallgatóját összefogja egy közös rendszerben, amely minden szereplő számára elérhető. Az LMS-rendszerek a kurzusokat csoportonként is tudják kezelni, az ELTE esetében például az egyes karokhoz tartozó kurzusok külön csoportban jelennek meg. Ez néha problémát is okozhat, például a PPK-hoz sorolja a szakmódszertani kurzusokat is.

Az LMS-ek kezelik a hallgatókat is. A nyitott kurzusokba bárki beiratkozhat, akinek van ímélcíme és internetelérése. Ilyen kurzust még ritkán indít az ELTE, ezért a most elérhető kurzusok esetében legyakrabban a Neptun-kódjukkal tudnak belépni a hallgatók. Problémát okozhat, ha egy hallgató nem ad meg ímélcímet a Neptunban, mert ez esetben a Canvas nem fogja tudni hozzáadni a kurzushoz.

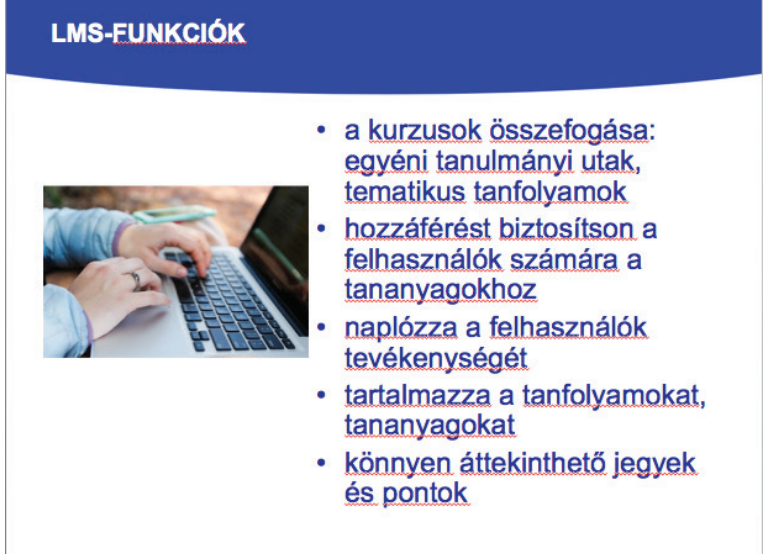

A rendszer nyomon követi a tanulók egyéni tanulmányi útjait is. Az oktató megvizsgálhatja, hogy a kurzust sikeresen elvégző tanulók milyen tanulási utakat követtek, és ezt fel tudják használni a kurzus során. A tanulók a rendszeren keresztül érik el a tananyagokat a kurzusaikban. A tananyagok formája lehet szöveges, leggyakrabban PDF-formátumú, de a kurzus tartalmazhat PPT-diákat, képeket, fotókat, hang- és videófájlokat is. Mind az oktatók, mind a hallgatók bármikor elérhetik a kurzusban elért eredményeiket a *Napló* funkció alatt, a tanulók természetesen csak a saját pontjaikat látják.

| AZ LMS ADMINISZTRATÍV FUNKCIÓI                                                                                                    |
|----------------------------------------------------------------------------------------------------|
| <ul> <li>automatikus hallgatóiesemény-követés</li> <li>nyilvántartja a hallgatókat</li> <li>naplózza a bejelentkezéseket</li> <li>riportokat készít</li> <li>statisztika lekérésére</li> <li>tutorok teljesítményértékelése (mennyi<br/>időt töltött a rendszerben, hány levelet<br/>váltott a hallgatókkal, hány házi feladatot<br/>adott föl, javított ki)</li> </ul> |

Az LMS-ek adminisztratív funkciói lehetővé teszik a hallgatók és az oktatók tevékenységének nyilvántartását. A rendszer naplózza a bejelentkezéseket, a hallgatói és az oktatói eseményeket, az elért pontokat. Ezek az információk lehívhatóak különböző formában (riportok, naplók, statisztika). Az oktató szempontjából például hasznos lehet, ha látja, hogy egy bizonyos tananyagot a résztvevők nem nyitottak meg (nem kattintottak rá), akkor biztos lehet abban, hogy az adott anyaggal a résztvevők nem foglalkoztak. Egy másik példa a tesztekkel kapcsolatban: a rendszer megmutatja, hogy egy gyakorló tesztet a tanulók hányszor töltöttek ki, milyen eredménnyel, melyek a problémás elemek benne stb. Végül a kurzus gazdáinak is fontos információt hordozhatnak a kurzusstatisztikák, hiszen például meg tudják állapítani, hogy melyik kurzus vagy kurzusrész az, ahol a legtöbb résztvevő elakad vagy kiesik, így szükség esetén közbe avatkozhatnak.

Az LMS-ek lehetőséget biztosítanak többféle kommunikációra. Tipikusan mind szinkrón, mind aszinkrón eszközök rendelkezésre állnak, bár a különböző platformok között lehet eltérés. Az aszinkrón eszközök közül leggyakrabban az üzenetküldés, a levelezés és a fórum érhető el. Az üzenetküldés két résztvevő között jöhet létre, a levelezés több résztvevő között, a fórumot pedig minden résztvevő eléri. Fontos eleme az LMS-eknek, hogy ezek a funkciók lehetővé teszik, hogy az ímélben történő kommunikációt teljesen kizárják a kurzusból, és minden kapcsolattartás és egyéb tevékenység a rendszeren belül, mérhetően valósuljon meg. A szinkrón eszközök közül legygyakrabban a csevegés, a tutorálás és a videókonferencia épül be az LMS-ekbe. A csevegés funkció lehetővé teszi, hogy egy adott időben egyszerre a kurzusban dolgozó résztvevők egymással "beszélgessenek", tipikusan szövegalapúan. A tutorálás egyirányú valós idejű kommunikációt jelent, azaz az oktató a résztvevők mindegyikéhez valós időben szól. A videókonferencia azt is lehetővé teszi, hogy a tanulók is részt vegyenek a valós idejű diskurzusban, ez azonban nagy létszámú kurzus esetén technikailag nehéz lehet.

Az LMS-ek oktatási funkciói közé tartozik a kurzusok öszszefogása, az egyéni tanulmányi utak kijelölése, illetve tematikus tanfolyamok indítása. A rendszer hozzáférést biztosít a felhasználók számára a tanfolyamokhoz, illetve a kurzusokon belül megtalálható tananyagokhoz. A tevékenység naplózása fontos oktatással kapcsolatos információt biztosít az oktatóknak és a tanulóknak egyaránt, nyomon tudják követni a jegyeket és a pontokat.

A legszélesebb körben ismert és használt platformok: Blackboard, Drupal, Canvas, Moodle, Wordpress, Brightspace, Schoology.

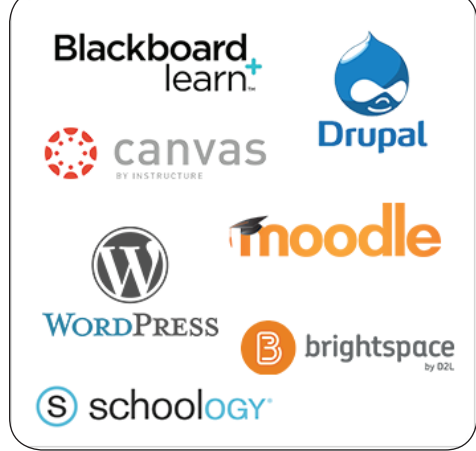

# Miért hasznos a keretrendszerek használata az oktatásban?

Az ELTE-n tipikusan blended módszerben használjuk az online keretrendszereket. Ez azt jelenti, hogy a kurzusokat hetente jelenléti formában tartják az oktatók, de a kurzus kiegészítéseként létrehoznak egy Canvas-felületet is. Ezen teszik elérhetővé a tananyagokat, legtöbbször PDF-dokumentumokat, linkeket online anyagokhoz, beágyazott videókat, képeket, ábrákat. Ezekhez kapcsolódnak online elvégzendő feladatok is: önértékelő tesztek, a megértést ellenőrző kérdések, közösen szerkesztendő gondolattérképek, dokumentumok, egyéb tananyagok.

Az online kurzus sok előnyt biztosít mind az oktatók, mind a hallgatók számára. Az oktatók már a kurzus megkezdése előtt feltölthetik az anyagaikat, rendszerezhetik a kurzust, kidolgozhatnak feladatokat. Sokszor egy-egy tanszék oktatói közösen hoznak létre gyakorló feladatokat nagyobb évfolyamok számára, amelyeket meg tudnak osztani egymás között az online rendszerekben. A tanároknak szintén könnyebbséget jelent, hogy az LMS biztosította rendszer eredményeként a hallgatókkal nem kell ímélben kommunikálniuk, ezt megtehetik az online kurzusban is. Ha a kommunikációra a fórumot használják, akkor egyszerre minden hallgatóhoz eljutnak az üzeneteik. A kurzusban beadott munkákat a rendszer egy helyen tárolja, a visszajelzést és az osztályozást is megkönnyítheti a rendszer. A pontokat, a jegyeket a Canvas naplózza, a szemeszter végén az eredmények táblázatba rendezve, Excel-fájlként letölthetőek.

A hallgatók számára is sok előnnyel jár a virtuális osztályterem használata. A kurzusokban minden fontos információ elérhető végig a félév során: a kurzus leírása, a teljesítendő feladatok, a határidők mind megtalálhatóak. Ezekhez a hallgató bármikor, bárhonnan hozzá tud férni. A virtuális osztályterem másik nagy előnye, hogy a kurzusban minden hallgató folyamatosan részt tud venni. Ha valamelyik óráról hiányzik, akkor online tud tájékozódni arról, mi történt az órán, hozzáfér a tananyagokhoz, fel tud készülni a következő órára. Ha további kérdése lenne, akkor azt a fórumban tudja feltenni, arra szerencsés esetben néhány percen belül válaszol valamelyik csoporttársa vagy az oktatója. Az LMS-platformon keresztül kapcsolatba tud lépni a társaival és az oktatóival, fel tudja tölteni a beadandó dolgozatait, tudja ellenőrizni a jegyeit és a kapott értékeléseket, el tudja végezni az online feladatokat. Ez a tanulási forma kedvez azoknak is, akik huzamosabb ideig, például Erasmus-ösztöndíj miatt, több órát is kénytelenek kihagyni.

Fontos megemlíteni, hogy a Canvas és a többi LMS is több nyelven is elérhető, a választott nyelv a teljes felületre, illetve egy-egy kurzusra is beállítható. Ez nagy egyetemek esetében, ahol sok a külföldi diák, nagy előnyt jelent, a Canvas-keretrendszert például tucatnyi nyelven elérhető az ELTE-n.

### Mi a Canvas?

A Canvas az egyik olyan LMS-platform, amelyet sok egyetem, így az Eötvös Loránd Tudományegyetem is elérhetővé tett oktatói és hallgatói számára. Az oktatók a Neptun-felületről automatikusan tudnak Canvas kurzust létrehozni, bár tipikusan blended formában használják a rendszert.

| Alapadatok Kurzus hallgatói Óranyilvántartás Felad | latok Befizetett tételek Vizsgaalkalmak      |
|----------------------------------------------------|----------------------------------------------|
| Alapadatok (o)                                     |                                              |
| % Kód: o                                           | Órarend információk: CS:10:15-11:45(BR-315/A |
| Tárgy neve:: Tudományos íráskészség 2              | Oktatók: Tartsayné Németh Nóra(100%)         |
| Vizsga típusa:                                     | Kurzus tagozat:                              |
| Minimum fő: 0                                      | Telephely:                                   |
| Maximum fő: 15                                     | Webcím::                                     |
| Várálista may látszámi 0                           | Előkövetelmény:                              |
| varolista max. letszam: 0                          | Kurzus típus azonosító:                      |
| Nyelv: angol                                       | Nem indul: Nem                               |
| Félév: 2017/18/2                                   |                                              |
| Kurzus típusa: Gyakorlat                           |                                              |
| & Kurzus ára::                                     |                                              |
| Leírás:                                            |                                              |
| Megjegyzés:                                        |                                              |
| Extra mezők                                        |                                              |
| E-learning csoportkód:                             | Kiegészítő e-learning rendszer: Moodle       |

A Canvas az ELTE-n kétféle módon is használható. A Neptunból elérhető verzió (http://canvas. elte.hu) szorosan kapcsolódik a Neptun adatbázisához, és naponta frissül. Ez azt jelenti, hogy minden nap frissülnek a résztvevői adatok, tehát ha egy hallgató leiratkozik a kurzusról, akkor másnap már nem éri el a Canvas kurzust sem, illetve fordítva, az újonnan beiratkozó hallgatók automatikusan rendelődnek az online kurzushoz. A szoros együttműködés viszont nehézséget is jelent, mert például nem teszi lehetővé, hogy az oktatók külső résztvevőket írassanak be a kurzusba (vendéghallgatót, vendégtanárt, társoktatót, tanár asszisztenst, megfigyelőt, kutatót). Nem lehet kurzusokat összevonni vagy a Neptuntól eltérő résztvevőket definiálni a Canvas-csoportokba. A Neptun-integráció eredményeként a Canvas-profil is csak részben szerkeszthető.

A fenti korlátok elkerülése érdekében az ELTE Informatikai Kara működtet egy másik Canvas-felületet is (http://mooc.elte.hu), ami nincs összekapcsolva a Neptunnal. Így a résztvevőket az oktatónak kell a kurzusba meghívnia az ímélcímeikkel, viszont nincs korlátozva a kurzusba meghívott tanulók és oktatók száma és összetétele. Ilyen kurzust minden ELTE-oktató igényelhet az alábbi linken: <u>http://bit.ly/eltecanvas</u>.

# A Canvas felhasználói felülete

# A Vezérlőpult

A Canvas felhasználói felülete három részből áll. A *Vezérlőpult (Dashboard)* könnyen áttekinthetővé teszi a kurzusokat, és egy kattintással bármikor elérhető. A *Navigációs sáv (Navigation)* menü a leggyakrabban használt funkciókhoz biztosít könnyű és gyors hozzáférést, míg az *Oldalsáv (Sidebar)* a mindenkori tevékenységeket, határidőket listázza ki.

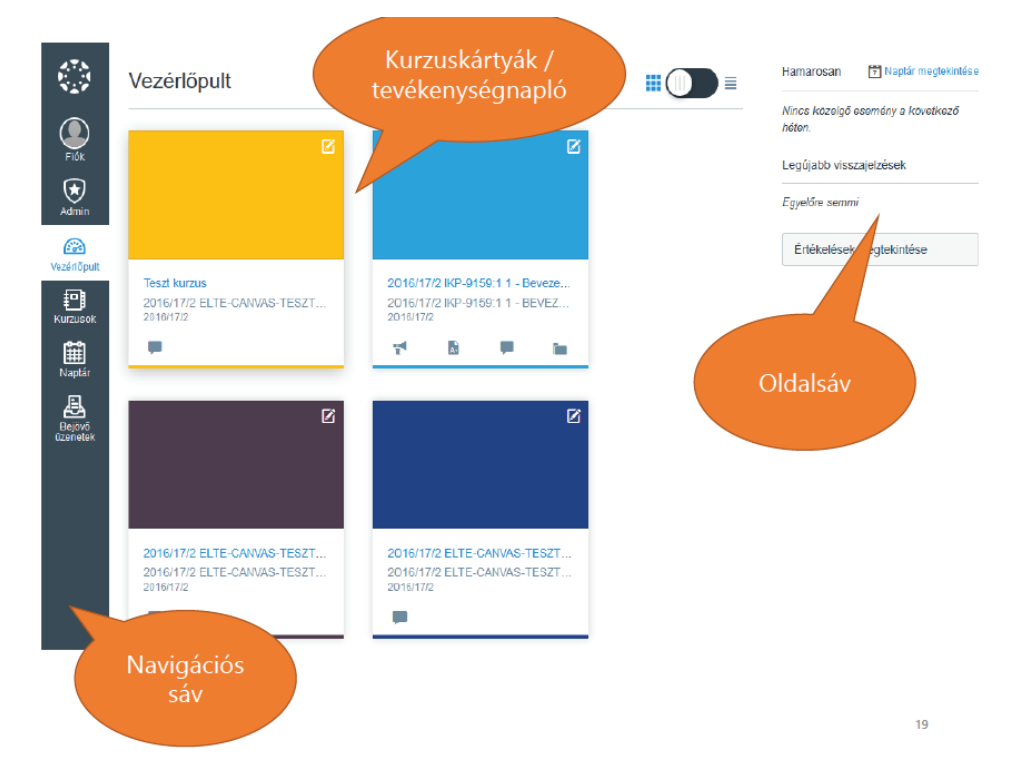

A *Vezérlőpult* a kurzusokat kétféleképpen tudja megjeleníteni. A képen a kurzuskártyák nézet látható, amelyben a kurzusok színes kártyaként jelennek meg. A kártyák színe tetszőlegesen beállítható. A kártyák alján további információ található az adott kurzusról, itt jelennek meg az esetleges hirdetményekre, határidőkre, új hozzászólásokra figyelmeztető ikonok. Ezt a nézetet át lehet váltani lista jellegű megjelenítésre is, ami főleg akkor praktikus, ha a felhasználónak nagyszámú kurzust kell egyszerre kezelnie.

A *Navigációs sáv* folyamatosan látszik a Canvas használata során, így az ott látható funkciók könynyen elérhetőek. A *Profil*, a *Kurzusok*, a *Naptár* és a *Bejövő üzenetek* olyan hasznos ugrópontok, amelyek megkönnyítik az online tanulást és tanítást. Ezek használatának a leírása később részletesen is megtalálható a további fejezetekben.

Profil Beállítások Értesítések Fájlok e-portfóliók A *Fiók* gombra kattintva elérhetővé válnak a Canvas alapbeállításai, illetve itt lehet kijelentkezni is. A beállításokra érdemes időt szánni, mielőtt továbbhaladnánk a kurzusokhoz.

A *Profil* link alatt rövid információs oldalt érhetünk el a felhasználókról, jelen esetben magunkról. Fontos tudni, hogy a *Profil*t nem csak azok látják, akik ugyanabban a kurzusban vannak, hanem mindenki, aki az egyetemi Canvast használja. A canvas.elte.hu és a mooc.elte.hu oldalak ugyanakkor nincsenek ösz-szekötve, tehát mindkettőbe külön be kell iratkozni, így a *Profil* oldalt is mindkét helyen be kell állítani. A *Kapcsolat* link alatt az az ímélcím jeleníthető meg,

amelyet meg szeretnénk osztani a Canvas-közösséggel. Az Életrajznál megoszthatjuk a legfontosabb szakmai tapasztalatainkat, amelyek fontosak a rendszert használók számára. Legtöbbször arról találunk itt információt, hogy a felhasználó melyik karon/szakon tanul vagy dolgozik az ELTÉ-n belül. Tanárok esetében fel szoktuk tüntetni a tanított kurzusokat vagy a témákat, a kutatási területet és a projekteket. Érdekes lehet néhány személyesebb jellegű adat is, de csak olyan, amit szívesen megosztunk ismeretlenekkel is. A *Linkek*nél meg lehet adni a tanszék vagy az intézet elérhetőségét, esetleg személyes weboldalt, ha van ilyen. A *Profil* menüben tölthetünk fel profilképet.

**TIPP** Jó profilképet nem is olyan egyszerű találni, és erről érdemes beszélni a kurzuson a résztvevőkkel is, remek téma lehet egy bemelegítő, csoportépítő fórumbeszélgetés során. Tanár szakos hallgatók esetében különösen fontos felhívni a figyelmet arra, hogy a kép olyan legyen, amin a résztvevő felismerhető, amin egyedül van, átlagos öltözetben (nem fürdőruha és nem is szmoking). Jó, ha a képen kedvesen, mosolyogva mutatkozunk, hiszen társaink ezzel a képpel fognak minket azonosítani.

Az Értesítési beállításokat szintén érdemes áttekinteni, mielőtt beiratkozunk egy vagy több kurzusba. A Canvas-rendszer alkalmas arra, hogy minden kurzusbeli eseményről ímélben értesítést küldjön. Ez bizonyos esetekben nagyon hasznos, például beadandó feladat határidejéről küld emlékeztetőt, ugyanakkor a túl sok értesítési ímél nagyon zavaró lehet.

# Értesítési beállítások

🗸 Azonnali értesítés küldése 🔅 Napi összefoglaló küldése 📓 Heti összefoglaló küldése 🛛 🗙 Ne küldjön semmit

Az Értesítési beállítások link alatt minden kurzustevékenységről egyenként eldönthetjük, milyen esetben szeretnénk értesítést kapni. Négy opció áll rendelkezésre: *azonnali értesítés küldése, napi összefoglaló küldése, heti összefoglaló küldése* vagy *ne küldjön semmit*. Az azonnali értesítés hasznos lehet hirdetmények vagy értékelés esetén, azonban a fórumüzenetekről például elég lehet egy napi vagy heti összefoglaló is. Ha a *ne küldjön semmit* opciót választjuk, akkor érdemes úgy tervezni az online munkát, hogy naponta egyszer vagy kétszer, de legalább kétnaponta lépjünk be a kurzusba és nézzük meg, van-e valamilyen fontos üzenet vagy fejlemény.

A *Fájlok* menüpontnál fel tudunk tölteni saját állományokat kurzustól függetlenül. Ez oktatóknál különösen hasznos lehet, mert nem kell kurzusonként minden alkalommal feltölteni a fájlokat, illetve kurzustól függetlenül is tárolhatjuk saját anyagainkat a rendszerben. Itt a rendszer elérhetővé teszi az összes olyan fájlt is, amelyet valamelyik kurzusba töltöttünk fel.

A *Beállítások*nál a teljes Canvas-felületet tudjuk saját magunk képére szabni. A rendszer össze tudja kapcsolni a Canvas-fiókunkat egyéb webes eszközökkel, amiket már használunk. A leggyak-

rabban használt eszközök, amelyeket érdemes itt is megjeleníteni a LinkedIn-, a Twitter- vagy a Skype-elérhetőségünk.

A *Beállítások szerkesztése* linkre kattintva lehet nyelvet váltani. Ilyenkor a teljes Canvas-felület a kiválasztott nyelven fog számunkra megjelenni, bár a nyelv kiválasztása kurzusonként is lehetséges. Jelenleg a kivágaton látható nyelvek választhatóak az ELTE Canvas-rendszerében.

Ebben a menüben tudunk több ímélcímet is megadni és azok közül kijelölni az alapértelmezettet. Szintén fontos lehetőség lehet nemzetközi kurzusoknál az időzóna megadása. A jelszó megváltoztatására is ennél a menüpontnál van lehetőség.

A *Fiók* beállításainál az *e-portfóli*ó linkre kattintva van lehetőség e-portfólió létrehozására. Ez a fájl nem lesz kurzushoz kötve, de lehet tanulási naplóra vagy blog írására is használni. Az e-portfóliónkat meg tudjuk osztani másokkal, le tudjuk tölteni PDF-formátumban, illetve könnyedén törölhető is, ha már nincs rá szükség.

# A Naptár használata

A *Vezérlőpult* utolsó előtti eleme a *Naptár*, a Canvas egyik leghasznosabb eleme. Az e-learningben tanulók és oktatók számára az egyik legnagyobb kihívást a határidők betartása jelenti, ez még inkább problémás, ha egyszerre több kurzusban is jelen kell lenniük. A *Naptár* egyszerre mutatja meg az összes kurzushatáridőt, a résztvevőknek a beadandó feladatokat és a kijelölt találkozók időpontjait, az oktatóknak a beadott és a javításra váró feladatokat és egyéb határidőket. Minden kurzushoz tartozó esemény a *Naptár*ban az adott kurzus színével jelenik meg, amelyek tetszőlegesen be- és kikapcsolhatóak.

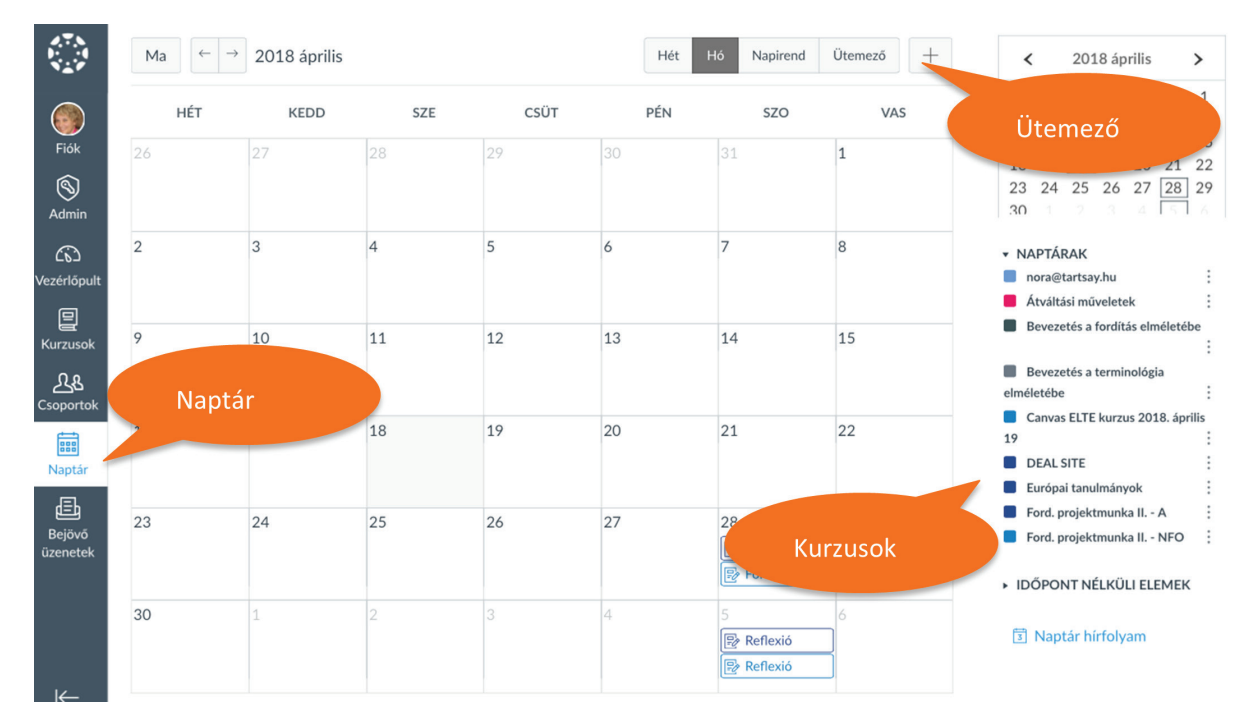

Rendszer alapértelmezett (Magyar) Cymraeg Dansk Dansk GR/GY Deutsch English (Australia) English (Canada) English (United Kingdom) English (US) Español Français Français (Canada) Íslenska Italiano Kreyòl Ayisyen ✓ Magyar Nederlands Norsk (Bokmål) GS/VGS Norwegian (Bokmål) Norwegian (Nynorsk) Polski Português Português do Brasil ру́сский Reo Māori (Aotearoa) Svenska Svenska GR/GY Türkçe (crowd-sourced)

Néhány hasznos Naptár-funkció oktatók számára:

- Feladatok időpontjainak kijelölése a kurzus kezdetén: a *Naptár*ban létre lehet hozni egy adott időpontra a feladatot anélkül, hogy a részletes beállításokat használnánk – ezeket a kurzus folyamán elég később hozzáadni.
- Kurzusok másolásánál a beadandó feladatok határidejét könnyen aktualizálni lehet egyszerűen át lehet húzni az eseményeket.
- A Canvas Naptárban mentett határidőket, emlékeztetőket könnyedén lehet exportálni saját naptárba, például a Google vagy az Outlook naptárába.
- Az Ütemező segítségével konzultációt hirdethetünk a tanulóknak akár jelenléti, akár online formában, ahol 10–15 perces intervallumokat lehet beállítani, és arra tudnak jelentkezni a kurzus résztvevői.

A Canvas főoldalán található *Oldalsáv* legfontosabb funkciója, hogy belépés után azonnal figyelmeztet az elkövetkező eseményekre és teendőkre: az oktatóknak ilyen lehet például a javításra váró feladatok listája. A tanulók számára az *Oldalsáv* jelzi, mikor kell beadniuk valamilyen feladatot a közeljövőben. A tartalma dinamikusan változik attól függően, hogy a Canvas melyik részénél vagyunk. A fenti funkciók belépéskor a főoldalon találhatóak. Más fog megjelenni a *Kurzus* nézetben, erről részletesebben a következő fejezetben olvashatnak.

### A Canvas kurzusok

Canvas kurzusokat a főoldal középső részén kínálja fel a rendszer, de a *Vezérlőpult* bal oldalon levő sávjából is elérhetőek a *Kurzusok* ikonra kattintva. Új kurzus esetében kétféleképpen járhatunk el: az egyik esetben teljesen az elejétől építjük fel a kurzust, a másik esetben egy már meglévő kurzus anyagait másoljuk át az új kurzusba, és ott tetszőlegesen módosítjuk.

Kezdjük azzal az esettel, amikor már valamilyen e-learning tananyag elérhető számunkra, és onnan szeretnénk a teljes tartalmat vagy annak egy részét az új kurzusba átmásolni. A kurzus *Kezdőlap*ján a jobb oldali sávban jelen esetben nem a feladatokat felsoroló *Oldalsáv* látszik, hanem egy, a kurzus építéséhez használható felsorolás. Itt található a *Kurzusbeállítási ellenőrzőlista* link, itt érdemes elkezdeni a kurzustartalom másolását. A linkre kattintva ez a képernyő jelenik meg:

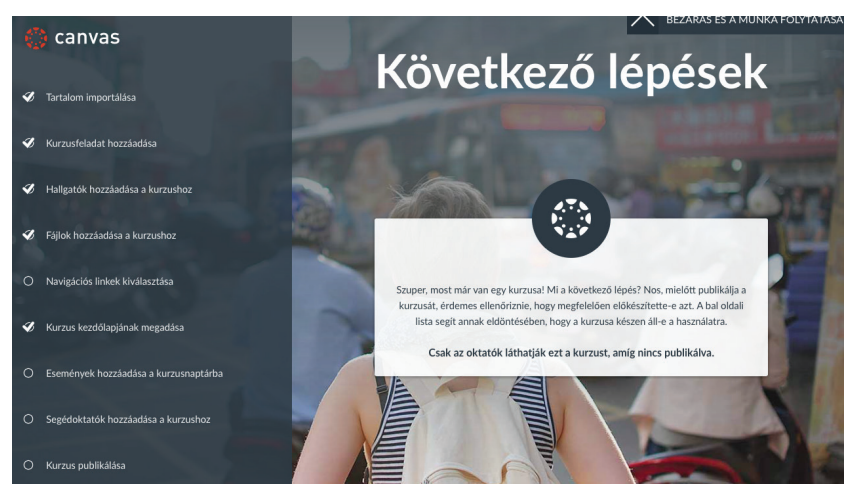

Az első link a listában a *Tartalom importálása*, ide kell kattintani ahhoz, hogy meglévő anyagot tudjunk bemásolni a kurzusunkba. A linkre kattintva megnyílik egy oldal, ahol azt lehet kiválasztani, hogy milyen típusú tananyagot kívánunk importálni.

Már meglévő Canvas kurzus másolása a gyakorlott felhasználóknak a legkézenfekvőbb választás. A képen látható, hogy a rendszerbe Moodle-kurzust is lehet másolni, ami az ELTE-n gyakori fel-

adat. Más rendszerekből Canvas exportálási csomaggal vagy más módszerekkel elmentett kurzuscsomagokat is lehet egyszerűen használni. Az ebben a rendszerben található Canvas kurzusok másolásánál címre vagy kódra keresve lehet azonosítani a másolandó kurzust. Kiválaszthatjuk, hogy a teljes tartalmat vagy csak bizonyos részeit szeretnénk az új kurzusba importálni. Az *Esemé*-

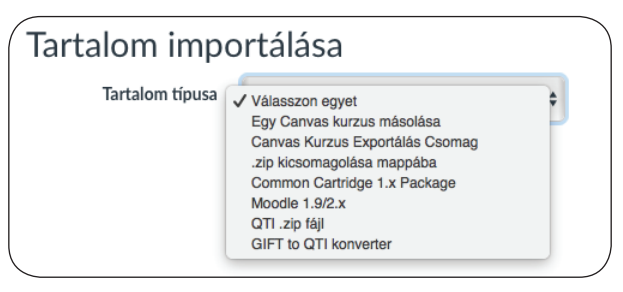

*nyek és határidők igazítása* lehetőséget bekapcsolhatjuk, ekkor a kurzus kezdetéhez képest a feladatok határidejét a rendszer automatikusan frissíti az új kurzusindulás idejéhez képest. A többi lehetőségnél is végigvezet a rendszer az importálás lépésein. A folyamat megkezdéséhez az *Importálás* gombra kell kattintani.

Tartalom importálása előtt hozzuk létre a szükséges mappákat a *Fájlok* menüpont alatt. Az importálás menüpontnál nem lehet mappákat létrehozni, ezért ha nem hozzuk létre előre a mappákat, minden egy mappába fog kerülni.

A második esetnél, amikor üres kurzust építünk fel különböző elemekből, lépésről lépésre haladunk végig.

> E-learning kurzus tervezésénél érdemes a kurzus elvégzésénél kezdeni és visszafelé haladni. Először fontos eldönteni, hogy mit tekintünk a kurzus sikeres elvégzésének, azaz mit kell teljesítenie egy résztvevőnek ahhoz, hogy elvégezze a kur-

zust. Online kurzusok esetében arra kell készülni, hogy a tutoroknak a résztvevők egyéni haladását kell figyelniük, illetve elképzelhető olyan kurzus, ahol egyáltalán nincs tutor a kurzusban. Mindenképp érdemes tehát minél több olyan tevékenységet is az értékelés részévé tenni, amit a tanulóknak el kell végezniük. Az értékelés részévé tehetjük a részvételt (milyen gyakran kell bejelentkezni a kurzusba), a tananyagok elérését, az önértékelő teszteket, az értékelésbe számító teszteket, a fórumokon való aktivitást vagy a társértékelést is. Fontos, hogy jól meg tudjuk ítélni, mennyi időt kell egy-egy héten tanulással tölteni a sikeres teljesítéshez.

Mind a teljes kurzust, mind egyes elemeit publikálni kell ahhoz, hogy a résztvevők láthassák. A *Kurzus publikálása* gomb az *Oldalsáv* legtetején található és piros színű. Ha rákattintunk, akkor zöld színre vált és a gomb felirata *Publikált*-ra változik. Hasonlóképpen minden egyes hozzáadott elemnél az oktató dönti el, hogy mit enged a résztvevőknek látni. Ennek nagy előnye, hogy már előre fel lehet tölteni a tananyagokat, a teszteket, a fórumokat, de a tanulók elől mindaddig rejtve maradnak, amíg a *Publikálás* gombra nem kattintunk.

A publikálás, azaz a láthatóvá tétel tekintetében ezeket a gombokat kell figyelni minden elemnél:

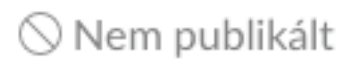

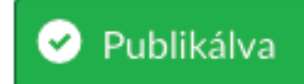

ΤΤΡΡ

### A Canvas kurzusok felépítése

A Canvas kurzusok az alábbi elemekből épülhetnek fel: *Modulok, Fájlok, Fórumok, Feladatok, Oldalak, Kvízek, és Együttműködés.* 

#### Modulok a Canvasban

Az e-learing tananyagok a legtöbb esetben modulokból épülnek fel. Egy modul tipikusan egy hét vagy egy téma tananyagait és feladatait tartalmazza, ezért az ELTE képzési kínálatában a legtöbb kurzus így épül fel: egy kurzus 12 hétig tart, amit megelőzhet egy regisztrációs hét, és lezárulhat egy értékelési, reflexiós modullal. Ez tulajdonképpen a 14 hetes egyetemi szemeszterek ritmusát követi. A 12 hét tananyag 6 vagy 12 modulra tagozódik.

TIPP

Az e-learning kurzusok egyik nagy veszélye, hogy a tanulásra tervezett időt roszszul határozzák meg a tananyag tervezői. Egy modul annyi tananyagot kell, hogy tartalmazzon, ami heti 3-4 óra tanulással elvégezhető.

Canvas-modult létrehozni a *Kezdőlap*on lehet, a +*Modul* gombra kattintva. Minden modulnál meg kell adni a címét, ami lehet egy téma, de lehet időpont is, attól függően, hogy mi az adott kurzus szervezési logikája.

A modulokat érdemes mindig azonos struktúra szerint tervezni, mert ezzel megkönnyítjük a tanulók eligazodását a rendszerben. Minden modul elején érdemes egy rövid leírást adni arról, hogy miről fog szólni a modul, mik a tanulási célok, milyen tananyagtípusokat fog tartalmazni, milyen feladatokat kell majd elvégezni, és mi szükséges ahhoz, hogy a tanuló sikeresen elvégezze ezt a részt.

> Sok MOOC-kurzusban ez a bevezető információs blokk videó formátumban érhető el, ahol a kurzus tervezői elmondják a tudnivalókat. Az ilyen típusú videó változatossá, személyessé teszi a kurzust.

#### Tananyagok (fájlok) feltöltése a modulokba

Amikor már kialakítottuk a kurzus struktúráját és meghatároztuk a modulok számát és tartalmát, megkezdhetjük a tartalom feltöltését. A tananyagok többféle típusúak lehetnek, leggyakrabban a tanulási tartalmakat ezek:

- Word-dokumentumok
- PDF-dokumentumok
- PPT-fájlok

ТТРР

- képek, ábrák
- linkek
- beágyazott videók vagy alkalmazások.

Az utolsó elem kivételével a többi fájltípust gyakorlatilag ugyanazzal a technikával lehet a kurzushoz hozzáadni. Ennek a lépései a következők:

1. lépés: Válassza ki, melyik modulba szeretné a tananyagot feltölteni.

2. lépés: A modul címe mellett a jobb oldalon kattintson a + jelre, az itt megnyíló oldalon lehet mindenféle tevékenységet hozzáadni a modulhoz.

🗄 🕶 Modul címe

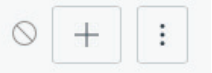

3. lépés: Kattintson a lenyíló menüre, amelyen alaphelyzetben a *Feladatok* feliratot lehet látni. Itt tudja kiválasztani a *Fájl* lehetőséget.

| Elem hozzáadása ide: Modul címe | × |
|---------------------------------|---|
|                                 |   |

| Feladat               | \$                                | hozzáadása a modulhoz                                              |
|-----------------------|-----------------------------------|--------------------------------------------------------------------|
| 🕞 Válassza            | ki a feladatot, amelyhez kapcsolo | idni szeretne ezzel a modul-lal, vagy adjon hozzá "Új feladat"-ot. |
| [ Új fela<br>Feladato | dat ]<br>o <b>k</b>               |                                                                    |
| Behúzás:              | Nincs behúzás                     | \$                                                                 |

4. lépés: A *Fájl* kiválasztása után kattintson az Új fájl gombra, itt már látni fogja a fájl kiválasztása gombot. Erre kattintva tudja a saját számítógépéről feltölteni a szükséges állományokat.

| Elem h          | ilem hozzáadása ide: Modul címe     iáji     iáji     valassza ki a fájlt, amelyhez kapcsolódni szeretne ezzel a modul-lal vagy adjon hozzá "Új fájl"-t.     (Új fájl)     iji:     Choose File        igi:     course files     igi:     Nincs behúzás |                           |                        |       |                 |
|-----------------|----------------------------------------------------------------------------------------------------|---------------------------|------------------------|-------|-----------------|
| Fájl            | ki a fáilt amelykez kancsolódni c                                                                                                    | hozzáadása a modu         | Ilhoz                  | 17.4  |                 |
| [ Új fájl       | ki a rajit, amerynez kapcsolooni s                                                                                                    | zeretne ezzer a modul-ial | vagy aojon nozza Oj ta | μ-τ.  |                 |
|                 |                                                                                                    |                           |                        |       |                 |
|                 | Choose File ) no file selecte                                                                                                    | d                         |                        |       |                 |
| Haji:<br>Mappa: | course files                                                                                                    | \$                        |                        |       |                 |
| Behúzás:        | Nincs behúzás                                                                                                    | \$                        |                        |       |                 |
|                 |                                                                                                    |                           |                        | Mégse | Elem hozzáadása |

#### Feladatok feltöltése a modulokba

Az online kurzusok egyik tipikus feladata, amikor határidőre kell beadni valamilyen feladatot. Ez lehet egy megszerkesztett dokumentum, egy táblázat, egy diasor, de lehet kép vagy hangfelvétel is. A beadott feladatokat az oktató egy helyen, összegyűjtve látja és tudja javítani is.

Feladatot a fájlfeltöltéshez hasonló módszerrel tudunk a modulokhoz hozzáadni. A modul címe melletti + jelre kattintva a legördülő menüben alapértelmezettként a *Feladat* jelenik meg. Itt az Új feladat hozzáadása lehetőséget válassza ki. A feladatnak kell adni egy címet, majd elmenteni *(Elem hozzáadása)*. Ekkor létrejön a feladat link a modulnál, de még be kell állítani a részleteket.

| Feladat                       | \$              | hozzáadása a modulhoz                        |                        |                 |
|-------------------------------|-----------------|----------------------------------------------|------------------------|-----------------|
| 🕞 Válassza ki a feladatot, am | elyhez kapcsoló | dni szeretne ezzel a modul-lal, vagy adjon h | 10zzá "Új feladat"-ot. |                 |
| [ Új feladat ]                |                 |                                              |                        |                 |
| Feladatok                     |                 |                                              |                        |                 |
|                               |                 |                                              |                        |                 |
|                               |                 |                                              |                        |                 |
|                               |                 |                                              |                        |                 |
|                               |                 |                                              |                        |                 |
| Feladat neve:                 |                 |                                              |                        |                 |
| Behúzás: Nincs behúza         | is              | \$                                           |                        |                 |
|                               |                 |                                              |                        |                 |
|                               |                 |                                              |                        |                 |
|                               |                 |                                              | Mégse                  | Elem hozzáadása |
|                               |                 |                                              |                        |                 |

A *Feladat* beállításainak szerkesztéséhez kattintson a feladat címére a kurzusban, ekkor megnyílik a feladat. Jobb oldalon találja a *Szerkesztés* gombot, erre kell kattintani. A beállításoknál igen sok lehetőség áll rendelkezésre, ezért itt most csak a leggyakrabban használt funkciókra fogok kitérni.

A szerkesztés megnyitásakor lehetőség van a feladat címének megváltoztatására. A következő mezőben megadhatjuk a feladathoz tartozó instrukciókat. Minden ilyen jellegű elemnél a Canvasban rendelkezésre áll egy egyszerű szövegszerkesztő felület, amely átkapcsolható HTML-szerkesztőre is. Itt a megszokott ikonokat találjuk (félkövér, dőlt, aláhúzott betűk, betűk és hátterük színezése, bekezdés elrendezése, képletek, felsorolások, táblázat beszúrása, videó, link, kép beszúrása, betűméret, címsorok, hozzáférhetőség):

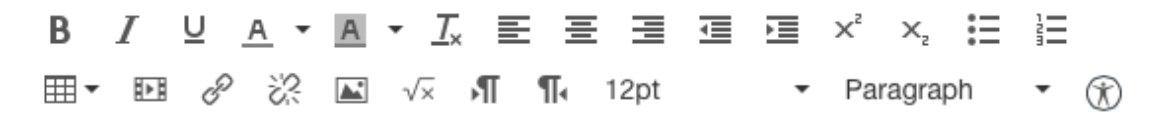

A beállításoknál különbözőképpen adhatunk a feladathoz paramétereket:

- Pont megadása: hány pontot ér a feladat.
- Feladatcsoport: kijelölhető, hogy melyik mappába mentse el a feladatot a rendszer (alapértelmezettként a *Feladatok* közé menti, de lehet más csoportot is létrehozni).

- Osztályzat megjelenítése: alapesetben pontot adhatunk a feladatra, de itt át lehet állítani százalékra, ABCD típusú osztályzásra vagy Teljesített/Nem teljesített feladatra is.
- A kis négyzet bekattintásával az oktató eldöntheti, hogy szeretné-e, hogy a feladat beszámítson a végső értékelésbe. Sokszor előfordul, hogy gyakorló feladatot adnak meg online kurzusoknál, amely nem feltétlenül számít be a végső eredménybe.
- A *Beadási típus*nál ki lehet választani, hogy a résztvevők milyen formában adják be a feladatukat. Négy lehetőség közül választhatnak: online, papíron, külső eszközön vagy nincs beadott munka.

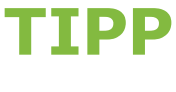

- Blended kurzusoknál érdemes az órai munkára, például órai prezentációra is feladatot létrehozni, és az értékelést a Canvas-rendszerben rögzíteni. Így a tanulók minden jegye egy helyen elérhető lesz mind a számukra, mind az oktató számára, és a rendszer a kurzus végén összesíteni tudja valamennyi értékelést.
- A Csoportos feladat opciót akkor érdemes használni, ha a résztvevőket kisebb csoportokra szeretnénk osztani a feladat megoldásához. A rendszer ilyenkor automatikusan meg tudja csinálni a csoportbontást, de lehetőség van a csoportok manuális kijelölésére is.
- A Canvas jól támogatja a résztvevők egymás közötti munkamegosztását és a csoportos tevékenységeket. A *Feladatok* beállításánál is egy kattintással lehet társértékelésre kiosztani a beadott munkákat. Meghatározhatjuk, hogy manuálisan vagy automatikusan osztjuk ki a feladatot, és hogy egy tanuló hány értékelést fog elkészíteni. Legjobb 3–4 értékelést adni egyegy résztvevőnek, így már elég rálátásuk lesz a feladatra, és megfelelő számú visszajelzést kap mindenki. A társértékelést időponthoz lehet kötni, illetve névtelenül is el lehet végeztetni.
- Végül a feladat beadásának határidejét kell beállítani. Meg lehet adni, hogy a feladat mikortól legyen elérhető, és mi a beadási határidő. Ha az elérhetőség későbbi dátumra van beálítva, mint a határidő, akkor a résztvevők a határidő után is beadhatják a feladatot. A késői beadást az oktató látja, és az ő döntése, hogyan kezeli, például rosszabb jegyet kap, nem kap részletes visszajelzést vagy nem vehet részt társértékelésben.

# Fórumok használata

Az e-learning kurzusok egyik legfontosabb elemei a fórumok. Az LMS-ek többnyire sokféle fórumot kínálnak fel, amelyek még további beállításokkal variálhatóak. Az e-learning elméletek szerint az online tanulás során a tudás nem a feltöltött tananyagok ismeretével vagy a feladatok elvégzésével jön létre, hanem a résztvevők közötti interakció során konstruálódik. Ilyenkor a tanulók megbeszélik, értelmezik, továbbgondolják a tanulási tartalmakat, ami mélyebb, értékesebb tudáshoz vezethet.

A Canvas kurzusokban fórumot a modulcím melletti + jelre kattintással lehet létrehozni. Ilyenkor felugrik a már megszokott ablak, amit a feladatok és a fájlok hozzáadásánál már megismertünk. Itt ki kell választani a *Fórum*ot és Új fórumot kell létrehozni. A fórumok beállításai is hasonlóak a már eddig megismert Canvas-beállításokhoz: kell egy címet adni a fórumnak, egy rövid leírást a fórum funkcióiról vagy a hozzá köthető feladatokról. A fórumokra fel-, illetve le lehet iratkozni. Feliratkozás esetén minden fórumbejegyzésről ímélüzenetet küld a rendszer. A fórumbejegyzések szerzők vagy kulcsszavak szerint kereshetőek is.

A fórumok szerkesztésénél a szokásos beállításokat lehet kiválasztani (csoporthoz rendelés, határidők), ezért itt néhány specifikus fórumbeállításra hívnám fel a figyelmet.

|                                        | 🛇 Publikálás | Szerkesztés 🔅 ▼ |
|----------------------------------------|--------------|-----------------|
| Általános fórum<br>Tartsay Nóra        |              | ápr 18, 23:26   |
| Bejegyzések vagy szerzők keresés Olvas | atlan ()     | ✓ Feliratkozás  |
| ← Válasz                               |              |                 |
|                                        |              | Következő       |

A szálakba rendezett válaszok opció bekapcsolása esetén a rendszer az egy témához tartozó bejegyzéseket egymás alatt jeleníti meg. A második opció igazán hasznos. Ha bekapcsoljuk, akkor egy olyan fórumot kapunk, ahol egy adott kérdésre a választ vagy egy értékelést, véleményt mindenkinek le kell írnia ahhoz, hogy a többiek hozzászólását láthassa. Ezzel el tudjuk kerülni azt, hogy a harmadik válasz után a többi résztvevő azzal intézze el a feladatot, hogy már mindent leírtak a többiek, nincs új mondanivalója. A következő érdekes lehetőség a fórum beszámítása az értékelésbe. Ahogy már fentebb leírtam, az online kurzusok teljesítésének feltételéül szabhatjuk a fórumokon való részvételt, amit itt, a *Fórum szerkesztésé*nél egy kattintással be is lehet állítani.

Beállítások

🛛 🗌 Engedélyezi a szálakba rendezett válaszokat

- A felhasználóknak először bejegyzést kell írniuk ahhoz, hogy láthassák a válaszokat.
- Podcastfolyam engedélyezése
- Értékelésbe beszámító
- Lájkolás engedélyezése

**TIPP** Bár technikailag rengeteg különböző fórumot hozzá lehet adni a kurzusokhoz, mégis érdemes átgondolni a funkcióikat. A már meghirdetett fórumokon zajló beszélgetéseket a tutornak és a résztvevőknek is követniük, esetleg moderálniuk kell, ami nagyszámú fórumnál elég megterhelő lehet. Érdemes egy általános fórumot nyitva tartani végig a kurzuson, de utána modulonként legfeljebb egy tematikus fórumot nyissunk, majd a modul lezárásakor a fórumot is le kell zárni, esetleg a határidőt úgy beállítani, hogy egy idő után már ne lehessen új hozzászólást írni bele.

#### Oldalak használata

A kurzusban hasznos lehet oldalt tervezni azokban az esetekben, ha nem szeretnénk, hogy a résztvevőknek fájlokat kelljen letölteni. Az oldalak szerkesztésénél megtalálható a szokásos szerkesztői felület, amely nem csak szöveget, de képet, videót vagy külső eszköz beágyazását is lehetővé teszi.

#### Kvízek használata

Az online tananyagokban általában nagy szerepet kapnak a kvízek vagy tesztek is. Ezeket legtöbbször nem számonkérésre használják, inkább önellenőrzésre vagy gyakorlásra. A Canvas többféle tesztfajtát támogat, és ezek beállítási lehetőségei is igen szerteágazóak. Itt a leggyakrabban használt beállításokat mutatom be.

A Canvasban kvízeket két lépésben hozhatunk létre. Egyrészt létre kell hozni a kérdésbankot, amely tartalmazza az egyes kérdéseket, másrészt meg kell nyitni egy kvízt, amely meghatározza, mely kérdéseket használja fel a kérdésbankból, milyen határidővel és eredménnyel. Ezáltal egy kérdésbank létrehozásával többféle kvízt, illetve tesztet is könnyen el lehet készíteni, bizonyos esetekben akár minden résztvevő más és más tesztet kaphat.

A kvízt érdemes előbb létrehozni, majd ehhez hozzáadni a kérdéseket. A kvíz hozzáadásához kattintson a *Modul* melletti + jelre, és a felugró ablakban a *Feladatok* helyett válassza ki a *Kvíz*t. Itt meg kell adni a kvíz címét és elmenteni, ezzel az első lépéssel el is készültünk. Ha rákattintunk az elkészült kvízre, akkor érdemes végignézni a beállítási lehetőségeket. Ehhez kattintson a *Szerkesztés* gombra a jobb felső sarokban.

| Részletek Kérdések<br>Kvíz<br>Kvízinstrukciók: |               |                          |     |         |    | em pub | likált          |
|------------------------------------------------|---------------|--------------------------|-----|---------|----|--------|-----------------|
| Részletek                                      | Kérdések      |                          |     |         |    |        |                 |
| Kxiz                                           |               |                          |     |         |    |        |                 |
| vízinstrukciół<br>BJL⊔                         | c<br><u> </u> | ·⊼EΞΞ₫                   | ⊡ × | ×,      | i= |        | HTML szerkesztő |
| •••                                            | e 22 B        | S √× →¶ ¶• 12pt          | ▼ F | aragrap | bh | • 🛞    |                 |
|                                                |               |                          |     |         |    |        |                 |
|                                                |               |                          |     |         |    |        |                 |
| р                                              |               |                          |     |         |    |        | 0 words         |
|                                                | Kvíz típusa   | Értékelésbe számító kvíz | \$  |         |    |        |                 |
| Fela                                           | adatcsoport   | Feladatok                | \$  |         |    |        |                 |

A kvíz címe módosítható, és instrukciót is írhatunk a felhasználók számára. Érdemes ismertetni a kvíz célját, hogy beleszámít-e az értékelésbe vagy gyakorló kvíz, hogy van-e határideje, így a résztvevők már a megnyitáskor láthatják a legfontosabb tudnivalókat. A beállításoknál a feladatok-hoz hasonló opciókat találunk: értékelésbe számító, feladatcsoportba mentés vagy határidő megadása. Vannak a kvízre vonatkozó speciális beállítások is, amelyeket érdemes használni, mert ezzel is változatossá lehet tenni a kurzust.

Ha bekattintjuk a *Válaszok összekeverése* opciót, akkor a kérdésekhez tartozó válaszok minden teszt elindításakor más sorrendben fognak megjelenni. Ez akkor is fontos, ha ugyanaz a tanuló tölti ki a tesztet többször egymás után, de akkor is, ha egy időben több tanuló tölti ki a azt, és így mindenkinek más sorrendben jelennek meg a lehetséges válaszok.

Meghatározhatunk időkorlátot is a teszteknél. Kérdéstípustól függően nagyjából 1 percet szoktunk kérdésenként számolni. Ha jók a kérdések, akkor az időkorlát megakadályozza a külső eszközök használatát, azaz ha a tanuló könyvből vagy az interneten a teszt kitöltése közben szeretné a válaszokat ellenőrizni, akkor ki fog futni az időből.

Többszöri próbálkozást lehet engedélyezni a kvíz kitöltésénél, ami valóban lehetőséget ad a gyakorlásra, az önálló tanulásra. Ebben az esetben eldönthetjük, hogy a legjobb eredményt mentseel a rendszer, esetleg a legutolsót, vagy a próbálkozásokon elért eredmények átlagát. Azt is be lehet állítani, hogy a résztvevők mikor láthassák a jó válaszokat – amikor befejezték a tesztet, de a többieknek még nyitva van a lehetőség, vagy amikor már mindenki kitöltötte a tesztet. Minden ilyen döntés a kurzus céljától és a tanulási módszerektől függ, ezért érdemes ezek fényében dönteni a beállításokról.

Amikor kész van a kvíz beállítása, hozzá lehet adni az egyes kérdéseket. Ehhez a *Részletek* fül mellett található *Kérdések* fülre kell váltani (ld. a fenti képernyőképen).

# Kérdésbank létrehozása

A kérdések létrehozásánál el kell dönteni, hogy a kérdésbankot hogyan szeretnénk rendezni. Bár lehetőség van arra, hogy minden kérdést egy mappában ömlesztve tároljunk, mégis javasolt a *Kér-déscsoportok* létrehozása. Ennek két fontos előnye van, egyrészt tematikusan elkülöníthetőek a kérdések, másrészt különválaszthatóak a különböző kérdéstípusok. Így amikor a kérdéseket egy-egy kvízhez rendeljük, választhatunk 3-3 kérdést minden témából vagy fajtából, és nem fordulhat elő, hogy egyik kvíz sokkal könnyebb, mint a másik.

A Canvasban az alábbi kérdéstípusok közül lehet választani:

| Kérdés                                                                  | ✓ Feleletválasztós                                                                                                    | pont: 1                                                                           |
|-------------------------------------------------------------------------|----------------------------------------------------------------------------------------------------|-----------------------------------------------------------------------------------|
| rja be a kérdést és a válasz<br>Kérdés:<br>B I ⊻ <u>A</u><br>⊞ ▼ ₽₽ & ≳ | Igaz/Hamis<br>Behelyettesítős<br>Többszörös behelyettesítős<br>Többszörös választás<br>Több lenyíló<br>Párosítás<br>Numerikus válasz<br>Képlet alapú kérdés<br>Esszékérdés<br>Fájlfeltöltős kérdés<br>Szöveg (nincs kérdés) | t.<br>HTML szerkesztő<br>■ E × <sup>2</sup> × <sub>2</sub> III 1<br>• Paragraph • |

#### Tartsayné dr. Németh Nóra

A kurzus témájától függően lehet szükség ezek közül többfélére is, a nyelvoktatásban például legygyakrabban a feleletválasztós, az igaz/hamis és a párosítás típusokat szokták használni, míg műszaki területeken a numerikus vagy a képlet alapú kérdéseket. Esszé vagy fájlfeltöltős kérdés esetén mindenképpen külső értékelésre van szükség, ezért annak a használatát érdemes korlátozni, de legalább átgondolni.

A kérdések szerkesztése hasonló az eddigi szerkesztési felületekhez. Minden kérdésnek adni kell egy címet (lehetőleg olyat, amelyből később tudni fogjuk, melyik kérdés ez) és egy rövid instrukciót. Mivel előfordulhat, hogy a kvíz beállításainál a kérdéseket is mindig más sorrendben kínálja majd fel a tanulónak a rendszer, minden kérdéshez érdemes instrukciót írni, még ha több hasonló fajtájú kérdést is hozunk létre. Az egyes kérdéseket mindig el kell menteni *(Mentés és publikálás)*, de utána új kérdésként megint elmenthetjük ugyanazt a kérdést más paraméterek megadásával.

A feleletválasztós kérdésnél meg lehet adni 2, 3, 4, de akár több lehetséges választ is. Minden válasznál meg kell jelölni, hogy jó-e az adott válasz vagy sem, de ennél a feladatnál az összes válasz közül csak egy lehet a helyes. Ha további válaszokat szeretnénk hozzáadni, akkor a + jelre kell kattintani. Minden válaszhoz rövid magyarázatot is lehet fűzni a tanulóknak, ami segíti őket az előrehaladásban vagy a hibáik megértésében.

| fálaszok :                       |                      |
|----------------------------------|----------------------|
| Helyes válasz Válasz szövege     |                      |
|                                  |                      |
| Lehetséges válasz Válasz szövege |                      |
|                                  |                      |
| Lehetséges válasz Válasz szövege |                      |
|                                  |                      |
| Válasz szövege                   | N 1                  |
|                                  |                      |
|                                  | + Új válasz hozzáadá |
|                                  |                      |
|                                  |                      |

Az igaz/hamis típusú kérdéseknél az instrukció, illetve a kijelentés szövege után csak azt kell bejelölni, hogy az adott kijelentés igaz vagy hamis, a többit a rendszer programozza.

A többszörös választás típusú kérdések abban különböznek a feleletválasztós kérdésektől, hogy a lehetséges válaszok melletti négyzetekben több helyes választ is meg kell jelölni a tanulóknak. A teljes pontszámot megkaphatják akár egy helyes válasz megadása esetén is, de gyakoribb az a beállítás, amikor a teljes pontszám eléréséhez az összes helyes választ be kell jelölniük, ellenkező esetben arányosan kevesebb pontot kapnak.

A párosítás kérdéseknél a szerkesztés során a két párosítandó elemet egymás mellett kell a kérdésbe beírni, ezt a rendszer automatikusan keveri össze a kitöltés során. A numerikus kérdéseknél a válasz kizárólag szám lehet, míg a képlet alapú kérdéseknél egy képletet kell megadniuk, és a rendszer ebbe helyettesíti be a kívánt számokat. Például ha a szorzást szeretnénk gyakoroltatni, akkor elég a képletet beírni és meghatározni azt a tartományt, amelyből a rendszer számokat generálhat. A képlet alapján az eredményt a rendszer automatikusan kiszámolja.

# A Canvas beállításai

Most, hogy már megismerte a Canvas kurzusok legfőbb funkcióit és beállításaikat, érdemes viszszatérni a kurzus tervezéséhez és megnézni, milyen további lehetőségeket kínál a Canvas a kurzusok tekintetében.

A *Kurzusbeállítási lista* használatát már kiemeltem, de érdemes még egyszer megvizsgálni az itt felajánlott lehetőségeket. A tartalom importálása az első lépés abban az esetben, ha van már kurzustartalom, amit tudunk használni. A feladatok hozzárendelése és időzítése a következő lépés, majd a hallgatók hozzáadása a kurzushoz. A kétféle Canvas-rendszerben ez különbözőképpen történik: a canvas.elte.hu esetén a hallgatók a Neptun-rendszer szerint kerülnek be a kurzusba, amin nem lehet változtatni, míg a mooc.elte.hu rendszerben az oktatónak kell a hallgatók felvételét megoldani. Ezt teheti úgy, hogy bemásolja a hallgatók ímélcímeit a *Résztvevők* fül alatt (+ *Résztvevő hozzáadása*), vagy be lehet állítani egy jelentkezési kódot, amelyet elküld a résztvevőknek. Mindkét rendszerben a résztvevőknek először egy rövid regisztrációs procedúrán kell végigmenniük, de ez csak egyszer, az első belépéskor szükséges.

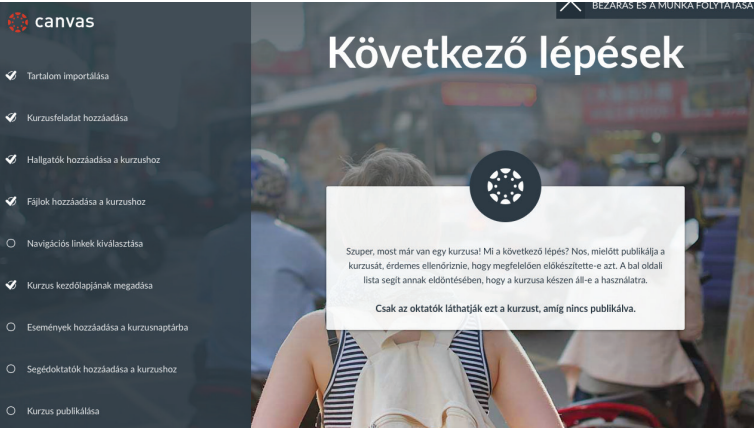

A következő pont a listában a *Fájlok feltöltése*, majd a *Navigációs linkek kiválasztása*. Ez a pont arra utal, hogy az oktatók vagy a kurzus szerzői meg tudják adni, hogy a résztvevők milyen pontokat lássanak a kurzus bal oldali menüsorában. Alaphelyzetben csak azokat a linkeket látják, amelyekhez kapcsolódik valamilyen tevékenység. Ahol nincs ilyen, például nincs beadandó feladat a kurzusban, az a link a résztvevők számára nem látszik. A menüsorban meg lehet változtatni az elemek sorrendjét, vagy el is lehet rejteni a hallgatók elől a linkeket.

A következő lehetőség a *Kurzus kezdőlapjának megadása*. Alapbeállításként a *Hírfolyam* jelenik meg, de hasznosabb, ha a kurzusmodulokat vagy a tematikát látják a résztvevők belépéskor, de lehetőség van egy külön nyitóoldal megtervezésére is.

A kurzus tervezésénél már kijelölhetőek a mérföldkövei, azaz olyan események, amelyek határidőhöz vannak kötve a félév során. Ezeket már a kurzus elején bejelölhetjük a *Naptár*ban, hogy a résztvevők meg tudják tervezni a saját időbeosztásukat. Segédoktatók hozzáadására a Canvas kurzushoz csak a mooc.elte.hu rendszerben van lehetőség. Végezetül ha mindent rendben találunk, akkor a kurzus főoldalán kell a *Kurzus publikálása* gombra kattintani. Ekkor a résztvevők megkapják ímélben a kurzusmeghívóikat, és elkezdődhet a közös munka.

### Kurzusbeállítások

A Canvas kurzus menüjének utolsó linkjénél találjuk a *Beállítások* menüt. Erre kattintva további lehetőségeket találunk. Érdemes használni a *Hallgatói nézet*et, ahol ellenőrizni lehet, hogy valóban mindent látnak-e a résztvevők, amit látniuk kell. A kurzusstatisztika az oktatókat segítheti abban, hogy az adatok alapján tájékozódhatnak a résztvevők aktivitásáról, a tananyagok hasznosságáról vagy a problémákról.

Ebben a menüpontban lehet lezárni a kurzust, amikor már nem szeretnénk, hogy a résztvevők hozzáférjenek, illetve a teljes kurzus törlésére is lehetőség van. A *Kurzus másolása* linkre kattintva a teljes tananyagot és az ahhoz tartozó tevékenységeket le lehet menteni egy új kurzusba, például ha a teljes kurzust megint meg szeretnénk hirdetni. A kurzustartalom exportálása során a tananyagok és a tevékenységek lementhetőek egy fájlba, ami aztán más LMS-be is importálható lesz.

Hasznos lehetőség a *Tartalomban levő linkek ellenőrzése*. Ezt érdemes minden kurzus megkezdése előtt lefuttatni, mert az esetleges külső linkek megváltozhatnak vagy esetleg el is tűnhetnek, ez a tananyagban zavart okozhat.

# 6∂ Hallgatói nézet i Kurzusstatisztikák i Kurzusnaptár i Kurzus lezárása/befejezése i Kurzus végleges törlése i Kurzus másolása ∴ Tartalom importálása a kurzusba ∴ Kurzustartalom exportálása ∴ Kurzustartalom i Kurzustartalom alaphelyzetbe állítása ✓ Tartalomban lévő linkek

ellenőrzése

Canvas kurzusok tervezése

A kurzusok tervezésénél jól meg kell határozni, hogy ki a kurzus célközönsége, milyen előzetes tudás szükséges a kurzus sikeres elvégzéséhez, illetve milyen tudással fog gazdagodni az, aki elvégzi. Ha ezt jól körül tudjuk határolni, és a jelentkezőknek is világossá tesszük, akkor máris nagy lépést tettünk a lemorzsolódás csökkentésének érdekében. A kurzus első szakaszában meghatározhatjuk a belépési feltételeket. Néhány példa erre:

- az előzetes tudás mérése,
- az érdeklődés feltérképezése,
- az igények felmérése,
- az elvárások felmérése.

Hasonlóképpen meghatározhatjuk a kimeneti követelményeket is, még mielőtt a tanulók eldöntenék, hogy részt vesznek-e a kurzusban. Ezek az alábbiak lehetnek:

- a részvétel aránya,
- a tananyag megnyitása,
- a tesztek kitöltése (minimum eredmény),
- a részvétel a fórumokban,
- a videó(k) megnézése,
- a feladat(ok) elkészítése,
- a társértékelés elvégzése,
- az önértékelés elvégzése,
- a portfólió elkészítése.

### Tutori feladatok

Az online kurzusokban gyakran elkülönítjük a kurzus szerzőjét, az oktatókat, illetve a tutorokat, hiszen mindenkinek más-más szerepe lehet a kurzusokban még akkor is, ha sok esetben ezeket a szerepeket ugyanaz a személy tölti be. Gyakran fordul elő, hogy egy oktató megtervezi a saját kurzusát, összerakja a tananyagokat, elkészíti a feladatokat, feltölt mindent a rendszerbe, majd meg is tartja az online kurzust, moderál, értékel és motivál is. A MOOC-ok esetében, ahol egy-egy kurzuson nagyon sok, akár több ezer résztvevő is lehet, ezek a szerepek jobban elkülönülnek.

A tutorálást külön szerepkörnek tekintjük a MOOC-ok esetében. A tutorok nem szerzői a kurzusnak, viszont ők irányítják a kurzustartalom elsajátítását, ezért igen nagy a felelősségük. Sok olyan szerep is hárul rájuk, amihez nem feltétlenül kell szakértőnek lenniük a kurzus témájában, ezért előfordulhat, hogy egy nagy létszámú MOOC-ban az oktató munkáját 2-3 tutor is segíti.

A tutornak minden esetben jól kell ismernie a kurzus tartalmát és a kurzus elvégzésének feltételeit. Ehhez szükség van a szerzők vagy az oktatók segítségére, ezért a tutori munkát gyakran előzi meg egy felkészítő tutori tréning. A tutoroknak ismerniük kell a résztvevők számát és hátterét, hiszen így tudnak hatékonyan segíteni nekik a tanulásban. A tutori szerep mindenkor egy támogató, segítséget és biztonságot nyújtó szerepkör, ami rendszeres online jelenlétet feltételez. Ha a tutor észreveszi azt, hogy egy tanuló megakad vagy valamilyen problémába ütközik, akkor közbe kell lépnie és biztosítani kell a továbbhaladást. A jó tutor motivál és biztonságos légkört teremt az online tanuláshoz.

A tutori munkához tartozik a fórumok követése, és szükség szerint moderálása is. Nem helyes, ha a fórumokon negatív kommentek, a kurzushoz nem tartozó témák vagy lekezelő, sértő hangnemű megszólalások vannak. Ez a többi tanuló számára kellemetlen lehet, és hátráltatja a tanulást. Ilyen esetben a tutornak közbe kell lépnie, és az oktató vagy a kurzusindító tanácsát is kikérheti, legroszszabb esetben javasolhatja a résztvevő kizárását is a kurzusból. Végezetül a tutoroknak nagy szerepe van az adminisztrációban. Nyilvántartják a résztvevők aktivitását és eredményeit, valamint beavatkozhatnak, ha problémát látnak.

Megállapítható, hogy a tutori, illetve az oktatói munka online környezetben érdekes, de nem egyszerű feladat. Sok tapasztalat, némi technikai ismeret és pozitív hozzáállás szükséges, ugyanakkor nagyon szép és értékes feladat is.

#### Ajánlott irodalom

- Ollé János Papp-Danka Adrienn Lévai Dóra Tóth-Mózer Szilvia Virányi Anita 2013. *Oktatásinformatikai módszerek. Tanítás és tanulás az információs társadalomban.* ELTE Eötvös Kiadó. Budapest. <u>http://www.eltereader.hu/media/2013/11/Olle2\_okt-inform\_READER.</u> <u>pdf (2020. március 4.)</u>
- Kanninen, Essi 2009. *Learning styles and e-learning. Master of Science Thesis.* http://evicab.aalto. fi/outcomes/delivera/wp4style.pdf (2020. március 4.)
- Canvas felhasználói kézikönyv. <u>http://elte.hu/media/9a/cd/59335257a4ca43fadd8927eb9b5fd</u> <u>1f280233002660c9fe171ac7f231447/Canvas%20kézikönyv%20v20170214.pdf</u> (2020. március 4.)

# Az interaktív tábla alkalmazásának módszertani lehetőségei

# Bevezetés

Az egyetemi oktató és hallgató, a gyakorló pedagógus vagy a tanárjelölt számos olyan IKT-eszközt használ a mindennapjaiban, amelyek többsége oktatásra is alkalmas, használata a tanórai keretek között is elképzelhető. Ilyen eszköz például az e-book, az okostelefon, a porjektor és a számítógép is. Van azonban olyan IKT-eszköz, amely képes összevonni a különböző eszközök funkcióit. Ez az eszköz az interaktív tábla, amely kimondottan oktatási céllal jött létre. Chris Betcher és Mal Lee (2009) szerint az interaktív táblát minden oktató hatékonyan alkalmazhatja a mindennapi tanításban szakjától függetlenül, továbbá a táblahasználat alkalmazkodik mindenféle tanítási munkaformához, legyen szó frontális, egyéni vagy csoportos oktatásról. A tábla további előnye, hogy képes bármilyen hardver és szoftver integrálására, ezeket speciális alkalmazásainak köszönhetően módszertani segítséggel jeleníti meg (például reflektor, kiemelő toll, nagyítás, redőny) fokozva ezzel a tanítási folyamat tempóját és hatékonyságát (Becta 2003).

# A tananyag célja, felépítése

A tananyag célja kettős: egyrészt hozzájárul az egyetemi oktatók folyamatos szakmai fejlődéséhez, másrészt az egyetemi hallgatók digitális kompetenciájának fejlesztéséhez, szakmai ismereteik bővítéséhez. Az egyetemi oktatók számára lehetőséget ad digitális módszertani eszköztáruk kialakítására és bővítésére, hogy egyetemi oktatómunkájukban képesek legyenek sikeresen alkalmazni a megismert interaktív táblás gyakorlatokat, technikákat differenciált egyéni és társas tanulói munkaformákban. A tananyag további célja, hogy a résztvevők felismerjék az interaktív tábla használatának lehetőségeit különböző témakörökben, valamint beazonosítsák a tanulástámogató tanulói fejlesztést meghatározó tényezőket. Az interaktív tábla alkalmazásával a kurzusok élményszerűsége és a hallgatók motivációja, eredménye növelhető.

A tananyag alapvetően az interaktív tábla alkalmazásának különböző módszerekhez kapcsolható lehetőségei szerint épül fel: szemléltetés, előadás és magyarázat, interaktív feladatmegoldás. Az egyes módszereket önálló fejezetekben mutatja be. A fejezet elején rövid összefoglalót olvasható az adott módszer és az interaktív tábla kapcsolatáról. Ezt követően a módszerek technikai megvalósítása részletesebben feladatokon keresztül ismerhető meg, a feladatok megoldásában segítenek a képernyőképekkel ellátott leírások. A fejezetek utolsó egységében olyan témakörtől független gyakorlatok olvashatók, amelyeket közvetlenül a kurzusán is alkalmazhat.

A tananyag két szerkezeti egységre bontható: az első részben ismerkedhet meg az interaktív táblával mint eszközzel, annak részeivel, működési elvével, valamint az interaktív tábla szoftverének szemléltetési lehetőségeivel. Ez az egység elsősorban azt mutatja meg, hogy meglévő tananyagai hogyan válthatnak dinamikussá és interaktívvá. Ebben az egységben megtanulhatja, hogyan kell az interaktív táblán pdf-dokumentumhoz digitális jegyzetet fűzni, prezentációt saját megjegyzésekkel kiegészíteni, képet vagy videót megjeleníteni és manipulálni. A második szerkezeti egységben az új digitális tananyag készítéséé a főszerep. Megtanulhatja, hogyan építheti be az interaktív tábla lehetőségeit a tanári előadásba és magyarázatba, valamint elsajátíthatja az interaktív tananyag készítésének a lépéseit. Ebben az egységben megismerkedhet az interaktív tábla beépített prezentációs oldalaival, az interaktív előadást segítő web 2.0 alkalmazással, valamint interaktív feladatsémákkal.

# Az interaktív tábla

Az interaktív tábla olyan digitális taneszköz, amely lehetővé teszi, hogy az oktató az otthon elkészített tananyagot kreatívvá és produktívvá tegye. Természetesen az interaktív tábla megjelenése nem helyettesíti a tanárt, nem önállóan működő pedagógiai eszköz, hanem olyan lehetőség, amelyet a tanár saját kreativitásához mérten képes kihasználni. Az interaktív tábla segítséget nyújt az oktatónak abban, hogy életszerű, hasznos tudást közvetítsen a hallgatóknak. A tudás átadásának ez a formája egyben azt is jelenti, hogy a tanuló nem passzív, hanem aktív részese az ismeretszerzésnek.

A tábla interaktív jellege abban is megmutatkozik, hogy a feladatok kontextushoz, szituációhoz kapcsolhatók, és akár több tanuló is dolgozhat párhuzamosan a táblánál vagy okostelefonjaik segítségével, biztosítva ezzel az eszköz dinamikusságát. Az interaktív tábla a hagyományos taneszközökhöz képest jobban illeszkedik a 21. század multimediális világába. Az interaktív tábla segítségével végrehajtható feladatok könnyen összefüggésbe hozhatók a hallgatókban már meglevő számítógépes előismeretekkel (Gonda 2008).

Az interaktív tábla tulajdonképpen a számítógép megjelenítő eszköze. Ez azt jelenti, hogy minden, a számítógép nyújtotta lehetőség megjeleníthető az interaktív táblán is. Ez a következő tipikus információtípusokat, programokat jelenti:

- prezentációs szoftverek,
- szövegszerkesztő programok,
- internet (webes tartalmak),
- kép (fotó, rajz, diagram, képernyőkép),
- mozgókép (televíziós műsor videós részletei, videokazetta, DVD vagy digitális videofájl),
- hang (akár a diákok, akár a tanárok által készített hangfelvétel, internetes oldalhoz tartozó hanganyag),
- az interaktív tábla szoftvere (a kivetített dolgok könnyen mozgathatók, változtathatók a képernyőn),
- témaspecifikus szoftverek.

Ez a felsorolás az interaktív táblát mint eszközt mutatja be. Van azonban olyan nézőpont is, amely az interaktív táblát oktatási módszerként jelöli meg. Levy kifejti, hogy az interaktív tábla alapvetően három módszer együttes alkalmazására is képes. Az első módszer a prezentáció, vagyis a tananyag szemléletes bemutatása. A második a demonstráció, a különböző ötletek, feladatok magyarázata, a harmadik pedig az interakció, vagyis maga a feladatmegoldás, illetve annak elősegítése (Levy 2001). Mivel ezeket a módszereket hagyományos eszközökkel is meg tudja valósítani a pedagógus, ezért a továbbiakban az interaktív táblát mint eszközt fogom bemutatni.

#### Az interaktív tábla hatékonysága

Kezdetben a nemzetközi felmérések azt bizonyították, hogy az interaktív tábla használatával fokozódik a tanár és a tanóra hatékonysága, és a multimediális információk megjelenítése miatt nagyobb mértékben képes összpontosítani a diákok figyelmét a tananyagra (Becta 2003, Becta 2006, European Schoolnet 2006). Az interaktív tábla két irányból hat a tanulók motivációjára: egyrészt számítógépes ismereteiket – mint háttértudást – kamatoztathatják; másrészt az újdonság erejével hat, hiszen a tananyag újfajta, nem papíralapú, hanem virtuális formában jelenik meg rajta (Réthy 2003).

Az európai iskolák körében végzett IKT-kutatások eredményei azt igazolták, hogy a tanulmányi eredmények jobbak azokban az iskolákban, ahol megfelelő színvonalúak az IKT-források, mint ott, ahol mindezek a források csak szegényesen elérhetőek. Továbbá a vizsgálati eredmények szerint az európai tanárok 86%-a azt állítja, hogy a diákok motiváltabbak, ha a számítógépek és az internet használatával folyik az oktatás.

A brit felmérés azt is alátámasztja, hogy az interaktív tábla használata javított a tanár-diák párbeszéden. A tanár-diák kommunikáció sokkal inkább kétoldalúvá vált, és ez hozzájárult a tananyag eredményesebb elsajátításához (European Schoolnet 2006). Az első interaktív táblával kapcsolatos kutatásokat követően azonban számos olyan eredmény is napvilágot látott, amelyek árnyalják a European Schoolnet által végzett felmérés eredményeit (Kétyi 2009). Smith és munkatársai vizsgálata kimutatta, hogy az interaktív tábla jobban leköti a diákok figyelmét, mint a hagyományos taneszközök, a diákok így motiváltabbakká váltak a tananyag elsajátításában, és ez a tananyag átadásának folyamatát is meggyorsította. Ez azonban a frontális munkaforma alkalmazásának arányát is megnövelte, hiszen a diákok figyelmének fenntartása folyamatosan új információk közlésére késztette a pedagógust. Ennek viszont az lett a következménye, hogy kevesebb idő jutott a tanultak gyakorlására és alkalmazására, az egyes témakörökben való elmélyülésre (Smith et al. 2005).

A British Educational Communications and Technology Agency (Becta) által 2007-ben végzett felmérés is alapvetően pozitív eredményeket közöl a tanórai táblahasználattal kapcsolatban. Megállapították, hogy az interaktív tábla alapvetően pozitív hatással van a tanulói teljesítményre. Az egy tanéven át tartó vizsgálat szerint az átlagos vagy átlag feletti képességű diákoknál egyértelmű fejlődés volt kimutatható, akárcsak a gyengébb képességű diákok esetében, bár ott kisebb mértékű. Az interaktív tábla eltérő hatással volt a fiúk és a lányok tanulási teljesítményére is. A lányoknak inkább a természettudományos tárgyakban, míg a fiúknak az íráskészségük fejlesztésében segített. Ezek az eredmények azt is mutatják, hogy az interaktív tábla nem azonos hatást gyakorol a különböző tanulókra (Becta 2007).

Karin Nolan zenepedagógus 2009-ben végzett vizsgálatai pedig azt is bebizonyították, hogy az interaktív tábla egyszerre több tanulótípust támogat. Egyértelműen segít a vizuális típusú tanulóknak, hiszen minden információ megjelenik a képernyőn, amelyet a diákoknak fel kell dolgozniuk. Támogatja az auditív tanulótípust is, hiszen a különböző zenei alkalmazások, hanghatások folyamatos kísérői a táblaszoftver beépített sémafeladatainak. A többi IKT-eszköztől a tanulótípusok tekintetében viszont az különbözteti meg leginkább, hogy a képernyőn megjelenő információt és navigációt érintéssel kezelhetjük (Nolan 2009). Ez a taktilis tanulótípust támogatja leginkább, ez azért fontos, mert a digitális bennszülöttek többsége, az emberi agy információfeldolgozási módjának változása miatt, ebbe a csoportba tartozik vagy fog tartozni. Az elméleti kutatásokat az interaktív tábla hatékonyságával, alkalmazhatóságával kapcsolatban a pedagógusok gyakorlati tapasztalatai is alátámasztják. A vizsgálatokban a tanárok például az interaktív tábla előnyeként jelölték meg, hogy motiválja a diákokat a látványos, színes, vizuális megjelenéssel, valamint azáltal is, hogy technikai újdonságnak számít (Hercz et al. 2010). Hatékonyabbnak tartják a hagyományos taneszközöknél, és kedvelik a szoftver nyújtotta lehetőségeket. Számos pedagógus szerint fejleszti a rendszerben való gondolkodást áttekinthetősége miatt, valamint a kreativitást. Ezekkel a tulajdonságokkal szemben hátrányként fogalmazták meg az interaktív táblával kapcsolatban, hogy időigényes a felkészülés, a különböző digitális tananyagok elkészítése. Szempont volt, hogy multimedialitása miatt elvonja a diákok figyelmét, ráadásul gyakran vannak vele technikai problémák. Néhány pedagógus úgy gondolta, hogy időt vesz el az órából, és leszoktatja a diákokat az elképzelésről, amely pedig a szövegértés egyik alapját képezi. Voltak olyanok is, akik anyagi okokat jelöltek meg hátrányként (Hercz et al. 2010).

Bár a különböző nemzetközi és hazai felmérések is tükrözik, hogy az interaktív tábla nem tökéletes megoldás az oktatás problémáira, mégis látható, hogy sok esetben pozitív hatással van az osztálytermi jelenléte, akár a tanulói teljesítményt, a kommunikációt vagy a különböző tanulótípusok támogatását vesszük figyelembe. Az interaktív táblát háttérbe szoríthatják napjainkban a tabletek és az okostelefonok, ezek tanórai alkalmazásának vizsgálata további kutatások tárgyát képezheti.

# Az interaktív tábla az osztálytermi kommunikációban

Az osztálytermi kommunikációra jellemző dialogikus helyzet egyben feltételezi az interaktivitást is. Az IKT-osztályteremben a hagyományos pedagógiai interaktivitás mellett két új típusú interakció is megjelenik, például az interaktív tábla használata leginkább érintéssel lehetséges, és táblahasználatkor a tanár vagy a diák technológiai interakcióba lép az eszközzel (Hedge 2000). Az ilyen esetekben az interakció minősége elsősorban fizikai, és célja a tábla működtetése (Smith et al. 2005). A technológiai interakció azonban a legtöbb esetben nem öncélú, és pedagógiai interakcióval párosul. A pedagógiai interakció a tanár és a diák között jön létre, ez olyan kognitív folyamat, amelyet a tanár és a tanulók közötti kölcsönös adás-befogadás jellemez, így új vélemények megal-kotását és megértését eredményezi (Kétyi 2009). Ennek a pedagógiai interakciónak a szolgálatába állítható az interaktív táblán megjelenő digitális tartalom, amelynek feldolgozása az olvasási stratégiák alkalmazását igényli. Így a pedagógus a tábla használatával spontán módon is fejleszti a diákok digitális szövegek olvasására vonatkozó stratégiáit, hiszen folyamatosan szemlélteti a kü-lönböző navigációs lépéseket, valamint a feladatmegoldás során alkalmazott olvasástípusokat.

Howard Tanner és munkatársai (2005) 2003–2004 között 184 interaktív táblás tanórát figyeltek meg Nagy-Britanniában számos szempont szerint, amelyek között szerepelt az interaktív táblás tanórák kommunikációs jellemzőinek vizsgálata, és a tábla nélküli tanórák kommunikációs jellemzőivel való összehasonlítása. A kutatás eredményei szerint az interaktív táblás tanórákon jóval több beszédfordulót mértek, mint a nem táblás órákon, annak ellenére is, hogy az interaktív táblás órák átlagosan 5 perccel hosszabb tanári előadást és 5 perccel rövidebb csoportmunkát tartalmaztak. Az interaktív táblás órák tempója nemcsak a beszédfordulók gyakorisága miatt volt gyorsabb, mint a hagyományosaké, hanem azért is, mert kevesebb szünetet, kétszer annyi tanári értékelő megnyilatkozást és több tanári kérdést tartalmaztak (Tanner et al. 2005). Bár az eredmények szerint a diákok gyakrabban vettek részt a kommunikációban az interaktív táblás órákon, ez a gyakoriság azonban a diskurzus minőségét nem növelte (Smith et al. 2005). A tanárok kérdései a legtöbb esetben zárt végűek voltak, mindössze 25%-uk volt valódi problémamegoldást igénylő. Ezt tükrözik a diákok válaszai is, amelyek csak kevés esetben haladták meg a 10 szó hosszúságot. A tanárok

tanítási módszere, a brit tapasztalatok szerint, az interaktivitástól egyre inkább a multimediális anyagok szemléltetése felé tolódott az IKT-osztályteremben (Smith et al. 2006).

### Az interaktív táblán megjelenő tananyagtartalom

"A médiumok nemcsak megjelenítik és hozzáférhetővé teszik, hanem definiálják és determinálják is az általuk közvetített tudást" (Benedek 2008: 41). Az interaktív táblára készült tananyagoknak egyrészt relevánsnak kell lenniük az oktatási tartalom szempontjából, ezért számos didaktikai és szakmódszertani alapelvnek kell megfelelniük; másrészt figyelembe kell venni a tananyagkészítésnél az interaktív táblán megjeleníthető információk milyenségét. Az interaktív táblán megjelenő információk általános jellemzői a következők:

- multimediális,
- manipulálható,
- megosztható,
- asszociatív (Gonda 2008).

A digitális információk multimediálisak, hiszen a különböző IKT-eszközök, amelyek megjelenítik ezeket a típusú tananyagokat, nemcsak verbális elemek, hanem kép-, hang- és videofájlok közvetítésére is alkalmasak (Gonda 2011). Az interaktív tábla képernyőjén megjelenő információk manipulálhatóak, hiszen az interakcióban részt vevők számára az információ mennyisége és minősége könnyedén módosítható, befolyásolva ezzel az információ megszerzésének és feldolgozásának stratégiáját. Az interaktív táblán megjelenő információk feldolgozásakor elengedhetetlen a kritikus szemlélet alkalmazása, a reflektálás a tartalomra és a megjelenítés módjára, az információk továbbítói explicit és implicit szándékának értelmezésére, valamint a médiumok közötti viszony megértésére (Fenyvesi 2011). A digitális információ terjedési módját és a kommunikációs szándékot nagymértékben meghatározza, hogy a különböző számítógépes alkalmazások segítségével az interakció kezdeményezője széles körben megoszthatja az általa közvetíteni kívánt tananyagtartalmakat. Az interaktív táblán megjelenő információ asszociatívan szerveződik, hiszen az egyes szövegeket linkek kapcsolják össze, amelyekre kattintva újabb és újabb információk válnak elérhetővé (Gonda 2011).

Az interaktív tábla alkalmas arra, hogy a különböző digitális szövegeket és tananyagtartalmakat osztály-, illetve csoportszinten jelenítse meg. Így a tartalmak a csoport minden tagja számára egyszerre érhetőek el. Az interaktív tábla lehetőséget ad a tananyag feldolgozása mellett a digitális szövegek olvasási stratégiáinak szemléltetésére, az olvasásértésre vonatkozó műveletek és tevékenységek végrehajtására.

#### Források

- Becta 2003. What the research says about interactive whiteboards. http://dera.ioe.ac.uk/5318/1/ wtrs\_whiteboards.pdf (2017. május 1.)
- Becta 2006. *Evidence on the Progress of ICT in Education*. Coventry. http://dera.ioe.ac.uk/1427/1/ becta\_2006\_bectareview\_report.pdf (2018. október 15.)
- Becta 2007. Evaluation of the Primary Schools Whiteboard Expansion Project. http://partners. becta.org.uk/uploaddir/downloads/page\_documents/research/whiteboards\_expansion.pdf (2017. február 9.)

- Benedek András 2008. A digitális pedagógia hatása a tanulásra és a tudásra. In: Benedek András (szerk.): *Digitális pedagógia. Tanulás IKT környezetben.* Typotex. Budapest. 33–47.
- Betcher, Chris-Lee, Mal 2009. The Interactive Whiteboard Revolution. Australia. ACER Press.
- European Schoolnet. A Review of Studies of ICT Impact on Schools in Europe 2006. <u>http://insight.eun.org/shared/data/pdf/impact\_study.pdf (2018.október 15.)</u>
- Fenyvesi Kristóf 2011. Multimédia az iskolában. In: Klein Sándor Soponyai Dóra (szerk.): A tanulás szabadsága Magyarországon. Alternatív pedagógiai irányzatok, iskolák, tanárok, tantárgyak. Edge 2000 Kiadó. Budapest. 575–585.
- Gonda Zsuzsa 2008. Az interaktív tábla alkalmazása a magyar nyelvi órán. *Anyanyelv-pedagógia* 2. <u>http://www.anyanyelv-pedagogia.hu/cikkek.php?id=46 (2018. október 15.)</u>
- Gonda Zsuzsa 2011. A nyomtatott és a digitális szövegek megjelenítése az interaktív táblán. *Anyanyelv-pedagógia* 1. <u>http://www.anyanyelv-pedagogia.hu/cikkek.php?id=46 (2018. október 15.)</u>
- Hedge, Tricia 2000. *Teaching and Learning in the Language Classroom*. Oxford University Press. Oxford. 107–143.
- Hercz Mária Nguyen Thanh Nikolett Petró Tímea 2010. A tanári szövegértés-fejlesztő és IKTkompetencia. Anyanyelv-pedagógia 2. http://www.anyp.hu/cikkek.php?id=259 (2018. április. 15.)
- Kétyi András 2009. Csinál-e forradalmat az interaktív tábla. *Iskolakultúra*. http://www. iskolakultura.hu/iol/iol\_2009\_12-23.pdf (2017. november. 5.)
- Levy, David M. 2001. Scrolling Forward. Making Sense of Documents in the Digital Age. Arcade. New York.
- Nolan, Karin K. 2009. SMARTer Music Teaching: Interactive Whiteboard Use in Music Classrooms. *General Music Today* 2: 3–11.
- Réthy Endréné 2003. *Motiváció, tanulás, tanítás. Miért tanulunk jól vagy rosszul?* Nemzeti Tankönyvkiadó. Budapest.
- Smith, Heather J. Higgins, Steve Wall, Kate Miller, Jen 2005. Interactive Whiteboards: Boon or Bandwagon? A critical review of the literature. *Journal of Computer Assisted Learning* 21: 91–101.
- Smith, Fay Hardman, Frank Higgins, Steve 2006. The impact of interactive whiteboards on teacher-pupil interaction in the National Literacy and Numeracy strategies. *British Educational Research Journal* 3: 443–457.
- Tanner, H. Jones, Sonia Kennewell, Steve Beauchamp, Gary 2005. Interactive Whole Class Teaching and Interactive White Boards. In: Proc of the conference of Mathematics Education Research Group of Australasia. Melbourne. 720–727.

## Az interaktív tábla szoftvere

Az interaktív tábla funkcionális használatához elengedhetetlen a hozzá tartozó szoftver letöltése. Minden táblatípus önálló szoftverrel rendelkezik, de a legtöbb képes más szoftverek anyagainak a megjelenítésére, az adott program futtatására. Ebben a tananyagban a Smart Board és a hozzá tartozó Notebook szoftver segítségével mutatom be az interaktív tábla módszertani lehetőségeit.

#### Feladatok

- 1. Töltse le a számítógépére a Notebook szoftver 18.0 verzióját a leírás alapján!
- 2. Tekintse át a leírásban szereplő képernyőfelvételek segítségével a letöltött szoftver elemeit!

#### A Notebook szoftver letöltése

Nyissa meg a következő linket: https://support.smarttech.com/en/downloads/notebook!

Kattintson a Notebook ikonra, majd válassza ki a 45 napos próbaverziót!

| Vung Shaārt Ink 5 pre     ✓ Ung Shaārt Ink 5 pre     ✓ | ART Ink 5 presentation 🗙 🛃 SMART       | Notebook and add-ons | × (+                           |                      |         |          |            |           | _      |      | - |
|--------------------------------------------------------|----------------------------------------|----------------------|--------------------------------|----------------------|---------|----------|------------|-----------|--------|------|---|
| ⇒ c                                                    | A https://support.smarttech.com        | n/en/downloads/noteb | ook                            |                      |         |          |            |           | 合      | 7    |   |
|                                                        | SMART.                                 |                      |                                |                      | RODUCTS | SERVICES | SUPPORT    |           | Q      |      |   |
|                                                        | Support                                |                      |                                | Downloads and Driver | Knowle  | dge Base | Discussion | Contact S | upport |      |   |
|                                                        | Search smarttech.com                   |                      |                                |                      |         |          |            |           | ٩      |      |   |
|                                                        | Support > Downloads > SMART No         | tebook and add-ons   |                                |                      |         |          |            |           |        |      |   |
|                                                        | SMART Notebo                           | ook and a            | add-ons                        |                      |         |          |            |           |        |      |   |
|                                                        | Software downloads                     |                      |                                |                      |         |          |            |           |        |      |   |
|                                                        | Notebook                               | Previous             | versions →                     |                      |         |          |            |           |        |      |   |
|                                                        | Add-on downloads                       |                      |                                |                      |         |          |            |           |        |      |   |
|                                                        | kapp add-on for<br>Notebook            | -                    | Maestro add-on for<br>Notebook |                      |         |          |            |           | Fee    | dbac |   |
| pport.sma                                              | arttech.com/en/downloads/notebook/note | ebook                |                                |                      |         | NI -     |            |           |        |      | h |

1. ábra A Notebook szoftver letöltése

A próbaverzió kiválasztását követően töltse ki saját adataival a regisztrációs mezőket! Kattintson a *download* (letöltés) ikonra!

| SMART         Notebook         Activities         Assessments         Online         Features         FADs         Licensing         Notebook         Download           * Download Type         If cline on fee 45-oby trial         •         •         •         •         •         •         •         •         •         •         •         •         •         •         •         •         •         •         •         •         •         •         •         •         •         •         •         •         •         •         •         •         •         •         •         •         •         •         •         •         •         •         •         •         •         •         •         •         •         •         •         •         •         •         •         •         •         •         •         •         •         •         •         •         •         •         •         •         •         •         •         •         •         •         •         •         •         •         •         •         •         •         •         •         •         •         •         •                                                                                                    |
|----------------------------------------------------------------------------------------------------|
| * Download Type<br># I'd like a tree 45-dey trial<br>• I've alreedy purchased a license<br>* First Name<br>* Last Name<br>* Job Title<br>* Job Title                                                                                                    |
| Contry      Country      Country      C |

A Notebook szoftver regisztrációs felülete
Futtassa a telepítő csomagot a gépén! A Notebook szoftver alapvetően négyféle programot telepít egyszerre a számítógépére: az interaktív tábla szoftverét, a Smart Labor elnevezésű tevékenység-szerkesztőt, a szavazórendszerhez szükséges bővítményeket, egyéb termékdrivereket és a szabadkézi rajzot segítő Smart Ink programot.

|                                                            |                                         | SMART                  |                                                                                                    |                                                                                                    |
|------------------------------------------------------------|-----------------------------------------|------------------------|----------------------------------------------------------------------------------------------------|----------------------------------------------------------------------------------------------------|
| A normál bövités az alábbialat tartalmazza:                | SMART<br>Ink<br>SMART<br>TermBidriverek | 018 SMART Technologies | Your download of S<br>Notebook includes:<br>SMART Notebook 18<br>SMART Product Drive<br>SMART Ink 5.3<br>SMART lab activities<br>toolbarj<br>SMART Learning Suit<br>Download now for a 45-d<br>a subscription.<br>After 45 days if no subsc<br>SMART Notebook revert<br>Learn more about <u>Limite</u> | MART rs 12.10 In the Notebook ssessments (In the o Online lay free trial without iption is purchased, to Limited Mode. d Mode. |
| Ulvastam, es elrogadom à n <u>asznalati reiteteleket</u> . |                                         |                        |                                                                                                    |                                                                                                    |
| Testreszabós                                               | (                                       | Tovább > Mégse         |                                                                                                    |                                                                                                    |

3. ábra A Notebook szoftver elemei

A letöltést követően megjelenik a számítógépe asztalán egy Notebook ikon, amelynek megnyitásával már indíthatja is az interaktív tábla szoftverét. Az interaktív tábla szoftvere három szerkezeti részből áll, és hasonlóan épül fel, mint egy Power Point-fájl. Középen található a szerkesztőfelület, a képernyő felső egységében a különböző funkciók ikonjai, a bal oldalon pedig a mappák. Mivel a felső menüsorban található elemek hasonlóak más szoftverek alapvetői funkcióihoz, ezért inkább a szoftver specialitását, a mappákat tekintem át. A bal oldal első mappája az oldalrendező, amely az elkészített diáit jeleníti meg, itt rendezheti a diák sorrendjét és csoportokba sorolhatja azokat. A második mappa a szoftver rendkívül gazdag galériáját tartalmazza, ahol nemcsak képeket, hanem háttereket, kidolgozott tevékenységeket, multimédiás elemeket is talál. A harmadik mappában van lehetősége tárolni a saját anyagait, ide töltheti fel szöveges dokumentumait, képeit, videóit, hogy azután könnyedén tudja megjeleníteni őket a szoftverben. A negyedik fül segítségével a dián

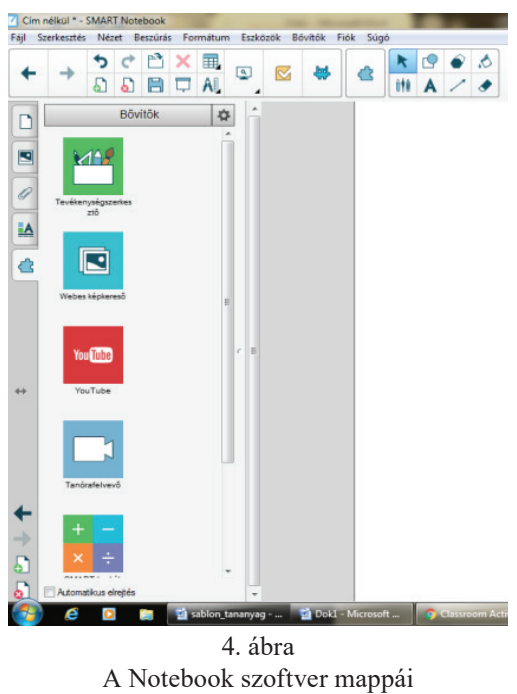

megjelenő objektumok, szövegek tulajdonságait módosíthatja, az ötödik mappa pedig a bővítőket tartalmazza, amellyel a későbbiekben részletesen is foglalkozni fogok.

A Notebook szoftver lehetőségeit leginkább az interaktív táblán tudja kihasználni. Az interaktív táblákhoz tartozik egy tálca, amelyen radírt és tollakat talál. A radír segítségével, a hagyományos

szivacshoz hasonlóan, törölheti a táblára írtakat. A különböző színű tollakkal pedig nemcsak a táblaszoftver üres diájára, hanem a táblán megjelenő bármilyen dokumentumra írhat.

### Szemléltetés az interaktív táblán

Az interaktív tábla alapvetően egy olyan érintőképernyős felület, ahol nemcsak a tábla saját szoftverével dolgozhat, hanem már meglévő tananyagait, dokumentumait is motiválóbbá és interaktívabbá teheti a hallgatók számára. Az interaktív táblán számos fájlformátum megnyitását követően extra szemléltetőeszközöket is használhat, amelyek az előadónak a magyarázatban, a hallgatóknak pedig a tananyag feldolgozásában nyújtanak segítséget.

A szemléltetésre háromféle lehetősége van az interaktív táblán:

- olyan dokumentumok megnyitása, amelyek maguk is rendelkeznek digitális jegyzet létrehozására alkalmas bővítménnyel;
- olyan dokumentumok megnyitása, amelyek nem rendelkeznek digitális jegyzet létrehozására alkalmas bővítménnyel, de fogadják a Smart Ink bizonyos funkcióit;
- a szemléltetést az interaktív tábla szoftveréből indítja, a képet vagy a videót azonnal a szoftverben jeleníti meg.

Az interaktív tábla szemléltetési lehetőségei a személyi számítógépen kevésbé érvényesülnek, hiszen céljuk az adott előadás interaktivitásának a növelése, a szemléltetőanyag közvetlen kiegészítése az oktató és a hallgatók gondolataival, megjegyzéseivel az előadás közben. A legtöbb funkció csak akkor érhető el, ha a számítógépéhez interaktív tábla is csatlakozik. Ebben a tananyagrészben négy különböző típusú szemléltetőanyag interaktív táblás megjelenítésével ismerkedhet meg: szöveg, prezentáció, kép és videó, valamint áttekintheti a különböző szemléltetési funkciók módszertani lehetőségeit.

### Feladatok

- 1. Ismerkedjen meg a leírás segítségével a pdf-dokumentumok digitális jegyzetkészítésre alkalmas bővítményével! Válasszon ki egyik kurzusának tematikájából egy kötelező irodalmat, alakítsa pdf-formátumúvá! Emelje ki a szövegben a legfontosabb részeket! Fűzzön megjegyzéseket a kiemelt szövegrészekhez!
- 2. Nyisson meg egy előadásához korábban készített ppt-fájlt! Próbálja ki rajta a megjelenítés különböző lehetőségeit: rögzítés, képernyőárnyékolás, reflektorfény, képernyőfelvétel!
- 3. Válasszon ki egy olyan videót az interaktív tábla szoftverének segítségével a Youtube videomegosztó felületről, amelyik illeszkedik kurzusa tananyagához! Illessze be a videót a szoftver diájára!

### Szöveges dokumentum szemléltetése az interaktív táblán

A pdf-dokumentum szemléltetésének célja lehet egy olyan szoros szövegolvasási folyamat, ahol egy tanulmány részeit szakaszosan értelmezi a hallgatókkal, kiemelve a szöveg fontosabb gondolatait. Nemcsak Ön, hanem a hallgatók is fűzhetnek megjegyzéseket az interaktív táblán a dokumentumhoz, amelyek így az egész csoport számára láthatók és követhetők lesznek.

Nyissa meg a kiválasztott szakirodalmat pdf-formátumban az interaktív táblán! Jelölje a dokumentumban a szöveg legfontosabb kulcsszavait! Kattintson az ujjával a pdf-dokumentum felső menüsorában található *szövegkiemelés* funkcióra! Húzza végig az ujját a kiválasztott kulcsszavakon! Ezt követően az Ön által kiválasztott kulcsszavak sárga háttérrel jelennek meg.

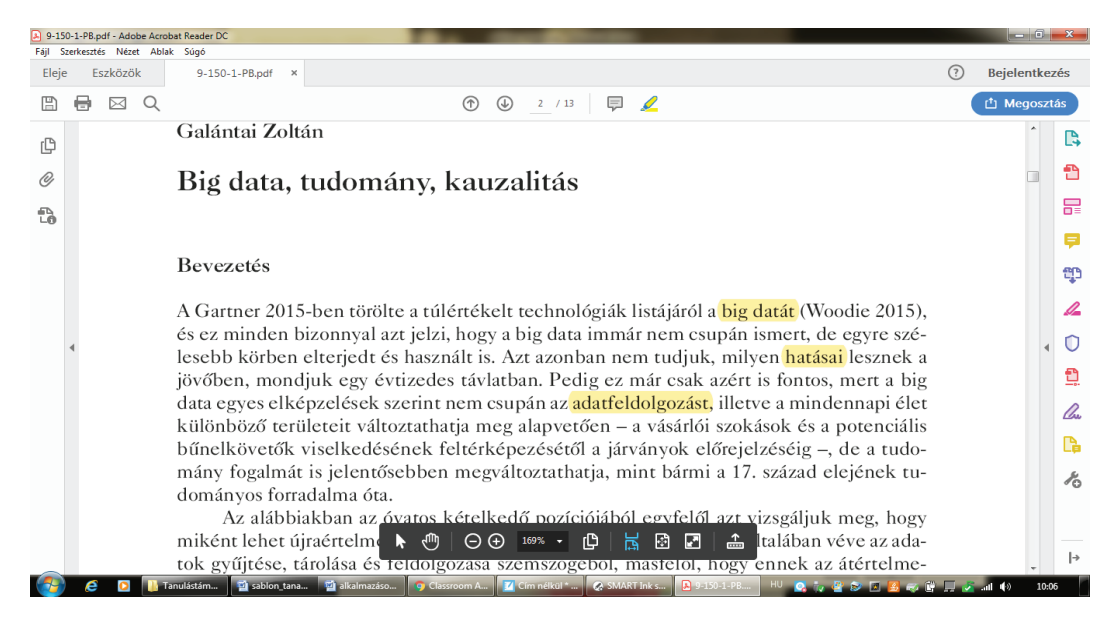

5. ábra Szövegkiemelés pdf-ben az interaktív táblán

A kiválasztott szövegrészekhez magyarázatokat, kérdéseket, megjegyzéseket is fűzhet. Válassza ki a pdf-dokumentum felső menüsorából az öntapadó jegyzet elhelyezése funkciót, majd kattintson ahhoz a szövegrészhez, amelyhez megjegyzést szeretne fűzni. Gépelje be jegyzetét a megjelenő szövegdobozba, és nyomja meg a *közzététel* gombot. A táblán is van lehetősége gépelni, ha a tálcán lévő billentyűzetet ábrázoló ikonra kattint. Ezután a szövegdobozt be is zárhatja, a szövegben egy ikon jelöli majd, hogy mely kifejezéshez fűzött magyarázatot. Ha a magyarázatát újból el szeretné olvasni, vigye az ujját a megjegyzés ikonjára, és megjelenik az Ön által begépelt szöveg.

| 9-150-1-PB.pdf - Adobe Acrobat Reader DC                                                                                                    |           | • ×         |
|----------------------------------------------------------------------------------------------------|-----------|-------------|
| Fáji Szerkesztés Nézet Ablak Súgó                                                                                                    |           |             |
| Eleje Eszközök 9-150-1-P8.pdf ×                                                                                                    | ) Bejelen | tkezés      |
| B                                                                                                    | 🖞 Mego    | osztás      |
| Bevezetés                                                                                                    |           | È           |
|                                                                                                    |           |             |
| A Gartner 2015-ben törölte a túlértékelt technológiák listájáról a big datát (Woodie 2015),<br>és ez minden bizonnyal azt jelzi, hogy a big data immár nem csupán ismert, de egyre szé-                                                                                                    |           |             |
| lesebb körben elterjedt és használt is. Azt azonban nem tudjuk, milyen hatásai lesznek a                                                                                                    |           | <b>P</b>    |
| jövőben, mondjuk egy évtizedes távlatban. Pedig ez már csakrazért is fontos, mert a big<br>data egyes elképzelések szerint nem csupán az <mark>adatfeldolgozást el</mark> etve a min user 1007                                                                                                    | Válasz 🗙  | ¢           |
| különböző területeit változtathatja meg alapvetően – a vásárlói szokások és <sub>az adateldolgozás kulonbozó</sub><br>bűnelkövetők viselkedésének feltérképezésétől a járványok előrejelzéséig <sup>informádótipusok megértését jeler</sup>                                                                                                    | .ti       | 14          |
| Kepernyá-billentyázet                                                                                                    | =         | <b>۱</b> () |
| Esc \$ 0 1 2 * 3 4 % 5 / 6 = 7 ( 8 ) 9 Ö Ü Ó Bksp Home PgUp zsgálju                                                                                                    | ététel 🝷  | <u>D</u>    |
| Tab q w e r t z u i o p ó ú End PgDn talában véve az ada-                                                                                                    |           | On          |
| Caps a s d f g h j k l é á ú Insert Pause Innek az átértelme-                                                                                                    |           |             |
| shift If y y c y b n m ? : Shift ' Dell Prisen Serik Ultra angel engril                                                                                                    |           | Lþ          |
| cost of an intervention of the cost of the cost of the |           | K           |
| Ctri - Alt Alter Pri Ctri - Bealintsson Sugo a. Bár nem tudjuk,                                                                                                    |           |             |
| hogy ez utóbbi bekör hogy ez utóbbi bekör                                                                                                    |           |             |
| seket. $\Box$ $\Box$ $\Box$ $\Box$ $\Box$ $\Box$ $\Box$                                                                                                    |           | ÷           |
| 🚱 🤌 🖸 🚺 Tanulástá 📓 sablon_ta 📓 alkalmazá 🍞 Classroo 🗾 Crim nélkú 🐼 SMART In 🗈 9:150:1-P 📟 Képernyó HU 🔯 🧤 🔮 🔊 🖸 🤮 🐢 👾 具                                                                                                    | al 🕪      | 10:15       |
|                                                                                                    |           |             |

6. ábra Megjegyzés írása pdf-ben az interaktív táblán

Nemcsak magyarázatokat adhat hozzá a dokumentumhoz, hanem készíthet öntapadó jegyzetet a szöveg fontos gondolataihoz is. A szövegen végrehajtott módosításokat: a kiemeléseket és a jegyzeteket el is mentheti a pdf-dokumentum részeként. A mentést követően a dokumentum újbóli megnyitásakor kiemelései és jegyzetei is megjelennek majd, így munkáját bármikor újrakezdheti, kiegészítheti.

## Gyakorlat

Ossza fel hallgatói között egy választott szakirodalom szövegrészeit! Mutassák be az adott szövegrész tartalmát úgy, hogy közben a legfontosabb gondolatokat kiemelik az interaktív táblán megjelenített szövegben!

### Prezentáció szemléltetése az interaktív táblán

A ppt-fájl szemléltetésének célja lehet egy olyan vázlat vagy folyamatábra kivetítése a hallgatók számára, amely egyrészt segíti a tanári előadás követését, másrészt demonstrálja a tananyagot. Az interaktív tábla szoftveren kívül is működő funkcióival már meglévő előadásanyagát is interaktívvá, dinamikussá teheti. A funkciók a számítógép tálcáján lévő Notebook-ikonra kattintva érhetők el.

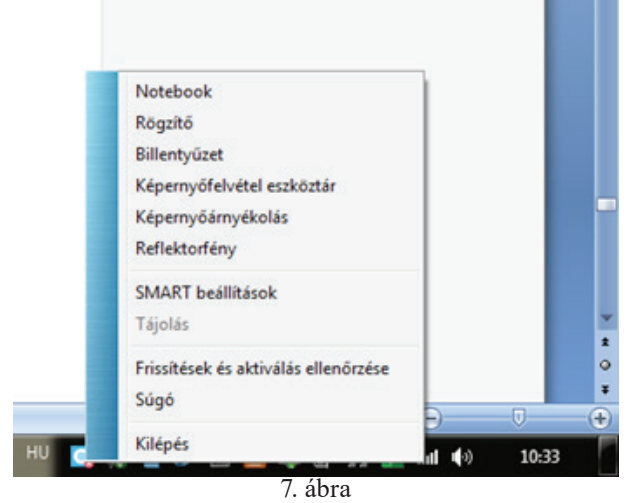

Minden fájltípusban használható funkciók

A tanári vázlathoz a legtöbb esetben elengedhetetlen a tanári magyarázat. Az előadásban felhozott példákat, a hallgatók kérdéseit, az oktató személyes megjegyzéseit nem képesek visszaadni az egyszerű ppt-k. Az interaktív tábla sajátos funkciója a rögzítő, amely felveszi az interaktív táblán zajló tevékenységeket, valamint rögzíti az előadó hangját is, így a tanári magyarázat könnyen viszszajátszhatóvá válik. A rögzítő dobozon a piros gomb megnyomásával indítható el a felvétel, és a stop gombbal állítható meg. A megállítást követően a rögzítő videofájlként menti a felvételt. Az ilyen típusú videók akkor igazán szemléletesek, ha az oktató előadás közben használja a Smart Ink funkcióit, vagyis vázlatához szöveges kiegé-

szítéseket ír a táblára. A Smart Ink funkciói csak interaktív táblához csatlakoztatott számítógépen érhetők el. Ha az interaktív tábla tollaival ír a szerkesztőfelületre, akkor lehetősége van a kézírás-felismerő funkció alkalmazására, így vázlata egységes, igényes marad.

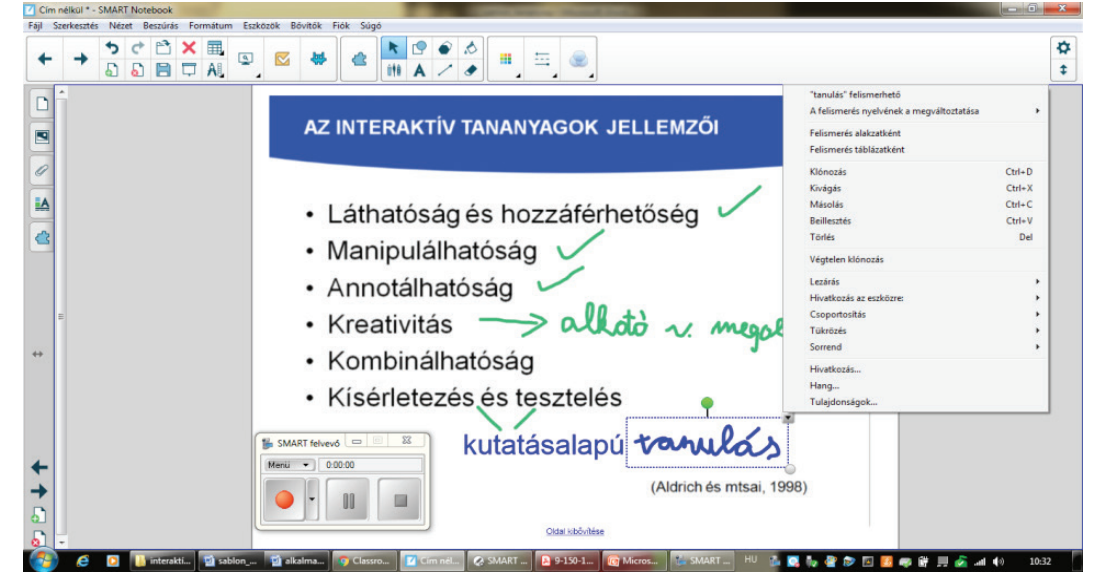

8. ábra A rögzítő funkció alkalmazása

#### Az interaktív tábla alkalmazásának módszertani lehetőségei

Folyamatábrák bemutatásánál lehet szemléletes a képernyő-árnyékolás. Ha a képernyő-árnyékolás gombra kattint, az egész képernyőt egy szürke redőny takarja le. Ha elhúzza a redőnyt, megjelenik az Ön által letakart tartalom. A redőny fentről le és lentről fel, valamint jobbról balra és balról jobbra is mozgatható. Képernyő-árnyékoláskor érdemes alkalmazni a jóslás technikáját. Csak egy részt mutatunk meg a hallgatóknak a folyamatábrából, és közösen megjósoljuk, hogy milyen elemek lehetnek a letakart rész alatt. Majd lépésről lépésre fedjük fel a teljes folyamatot.

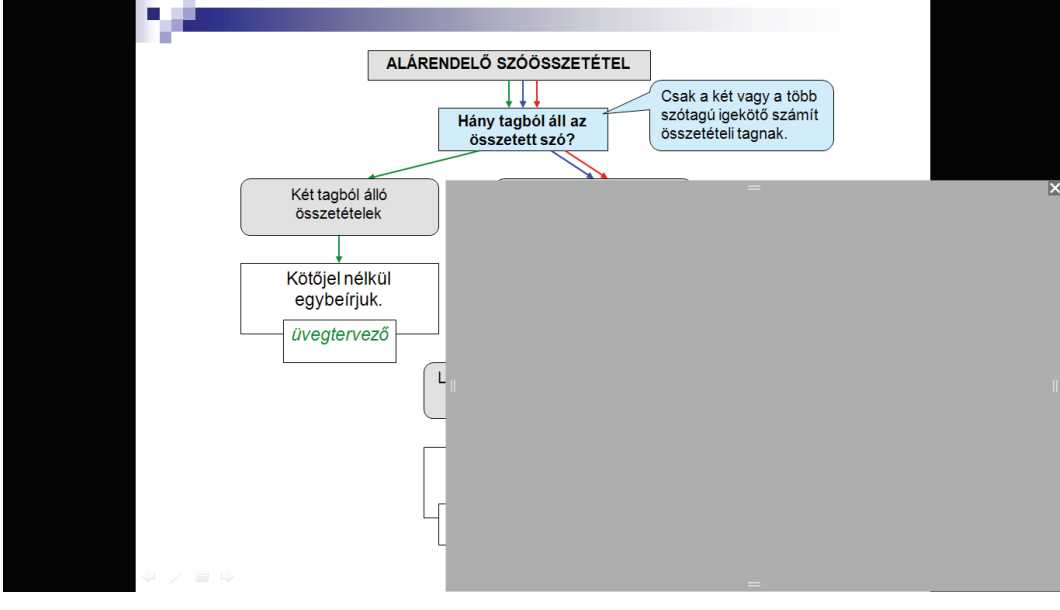

9. ábra A képernyő-árnyékolás funkció alkalmazása

## Gyakorlat

Készüljenek fel a hallgatói egy háromdiás kiselőadásra a kurzus tananyagából! Mutassák be prezentációjukat! Rögzítse a prezentációkat, majd küldje el a videofájlt hallgatói számára! A hallgatók fogalmazzanak meg egy egyoldalas reflexiót előadásuk erősségeiről és gyengeségeiről!

## Kép vagy videó szemléltetése az interaktív táblán

Az interaktív tábla szoftverében többféle lehetősége is van képek beszúrására. Egyrészt választhatja a bal oldali mappák közül a képgalériát, amely több mint 5000 képet tartalmaz. A képgalériából a képeket az egér jobb gombjára kattintva vagy egyszerűen az ujjával tudja behúzni a fehér szerkesztőfelületre. A képet kattintással jelölheti ki: a tetején lévő fehér gomb segítségével tudja forgatni, az oldalán lévő zöld gombbal lehet a méretét változtatni, a szürke gomb alatt pedig egy legördülő menü található. A képi szemléltetéshez további funkciókat is csatolhat, ha lenyitja az alábbi ábrán látható menüsort.

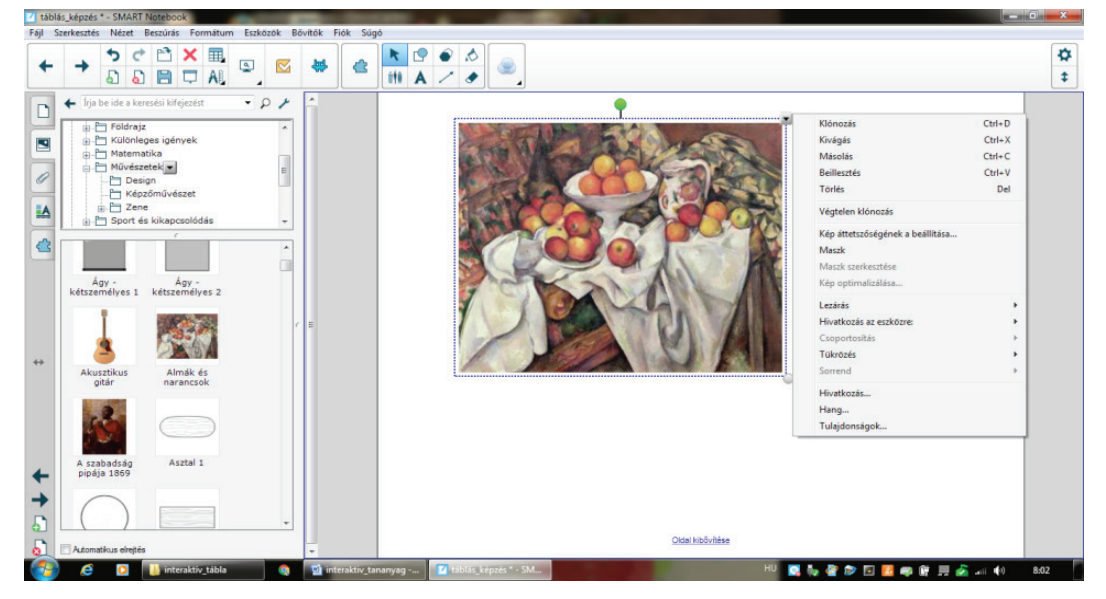

10. ábra Kép beszúrása az interaktív tábla szoftverébe

A lehetséges funkciók közül a szemléltetés szempontjából kettő emelhető ki: a hivatkozás és a hang. A képekhez a hivatkozás funkció segítségével különböző típusú csatolmányokat illeszthet. Társíthat hozzá weblapot az URL-cím megadásával, diát az adott Notebook-fájlból, fájlt a számítógépéről és az Ön által rögzített mellékletekből. A csatolmányokat kétféleképpen illesztheti a képhez: ha a sarokikont választja, akkor a hallgatók látni fogják, hogy a képhez további információkat csatolt, ha viszont az objektumot választja, akkor a további információk csak a képre kattintásnál jelennek meg.

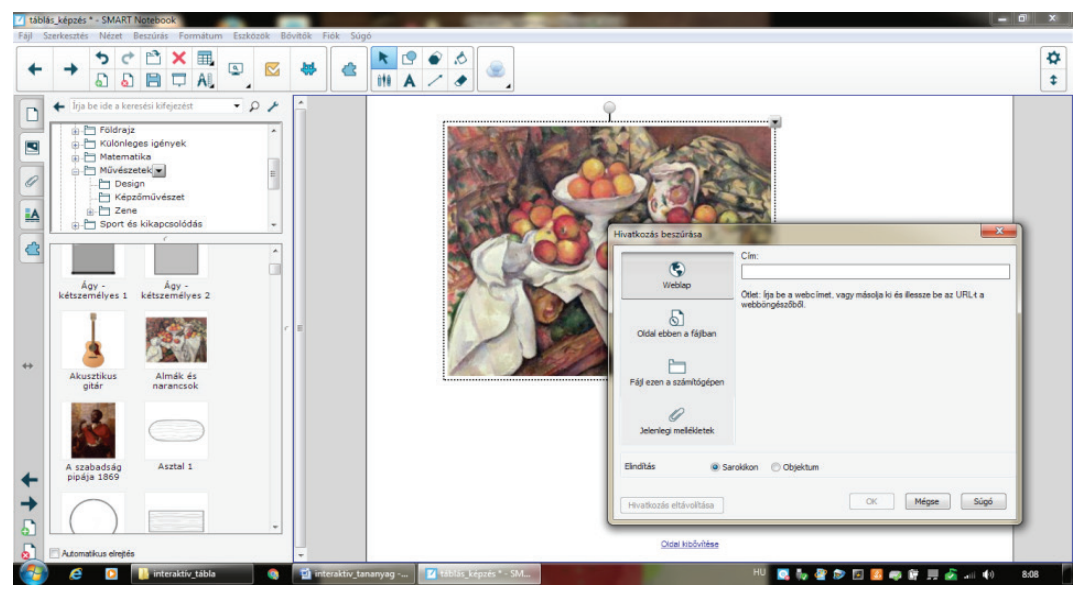

11. ábra Hivatkozás csatolása képhez

A beillesztett kép legördülő menüsorában található hang funkcióra kattintva mp4 formátumú fájlokat csatolhat a képhez saját gépéről vagy felvételből. Ennek a funkciónak az az előnye, hogy a hangfájl a képre kattintva indul, és nem jelenik meg a lejátszó program a képernyőn, hanem továbbra is csak a kivetített képet látja. Ha ismét a képre kattint, akkor a zene megáll, majd újabb kattintással onnan indul tovább, ahonnan abbamaradt. Így ez a funkció nemcsak szemléltetésre, hanem a hallás utáni szövegértés fejlesztésére, hanganyag elemzésére is kimondottan alkalmas.

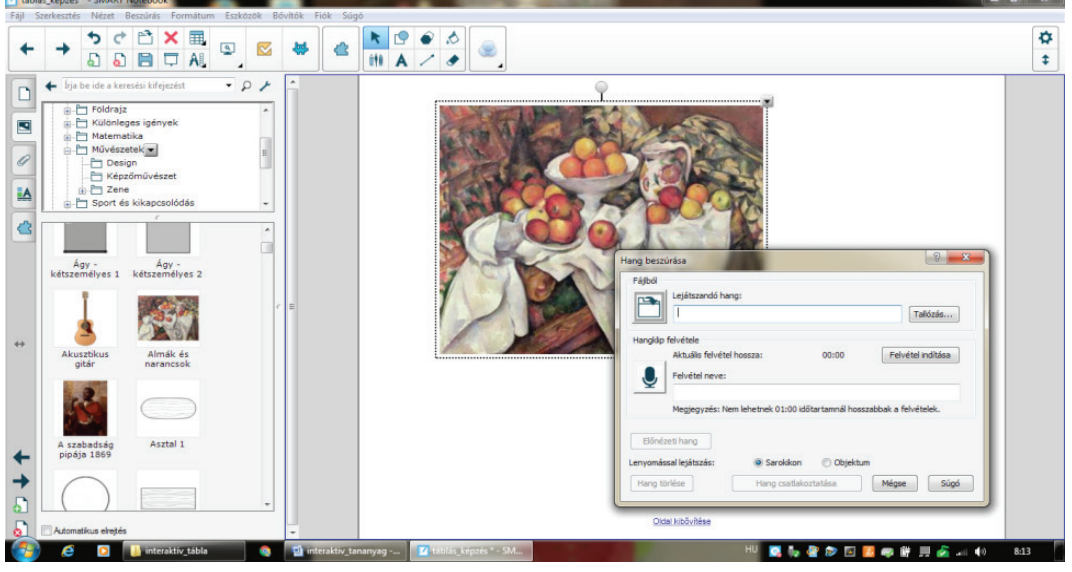

12. ábra Hang csatolása képhez

A képi szemléltetésben hasznos lehet, ha a hallgatói figyelmét egy közös pontra tudja irányítani. Ebben nyújthat segítséget a reflektorfény. A reflektorfény funkció a tálcáról érhető el a Notebook szoftver ikonjára kattintva. A kör alakú reflektort az ujja segítségével tudja a felületen mozgatni, kék szélének húzásával pedig növelni vagy kicsinyíteni, az alakját változtatni. Ha a kép egy részletével tovább szeretne foglalkozni, akkor azt ki is vághatja a képernyőfelvétel eszköztárával, ami a képrészletet azonnal a tábla szoftverén belül jeleníti meg. Ez a funkció is a tálcán lévő ikonsorból érhető el. A későbbiekben a kivágott képrészletet könnyedén beillesztheti majd interaktív feladatokba, tevékenységekbe.

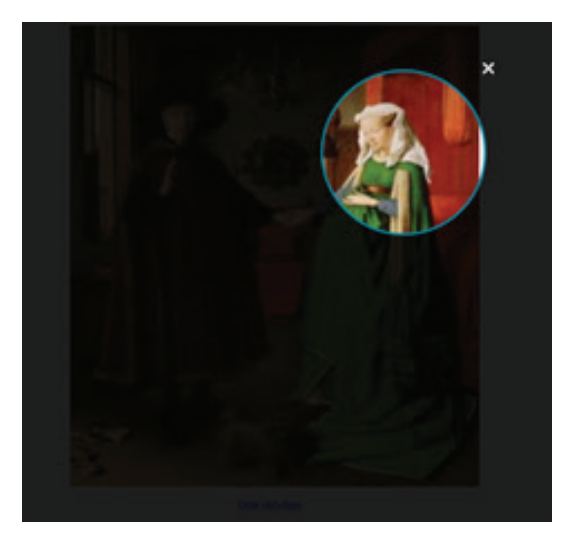

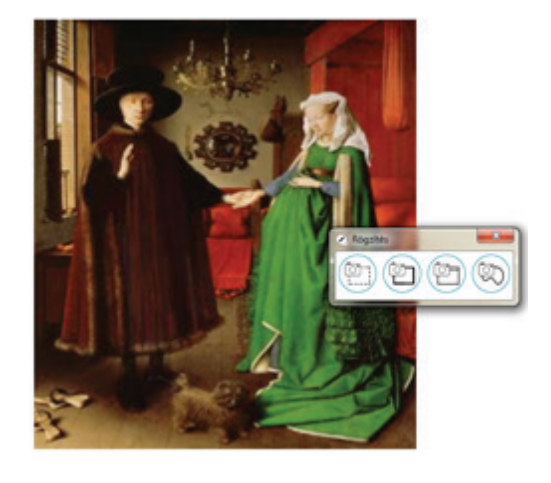

13. ábra A reflektorfény és a képernyőfelvétel eszköztárának az alkalmazása

Kép beszúrására azonban nemcsak a képgalériából van lehetőség, hanem a bővítők mappából is. Innen közvetlen internetes keresés indítható. A keresőablak csak olyan képeket jelenít meg, amelyek jogtiszták. A kiválasztott képet kattintással vagy az ujjával tudja behúzni a szerkesztőfelületre.

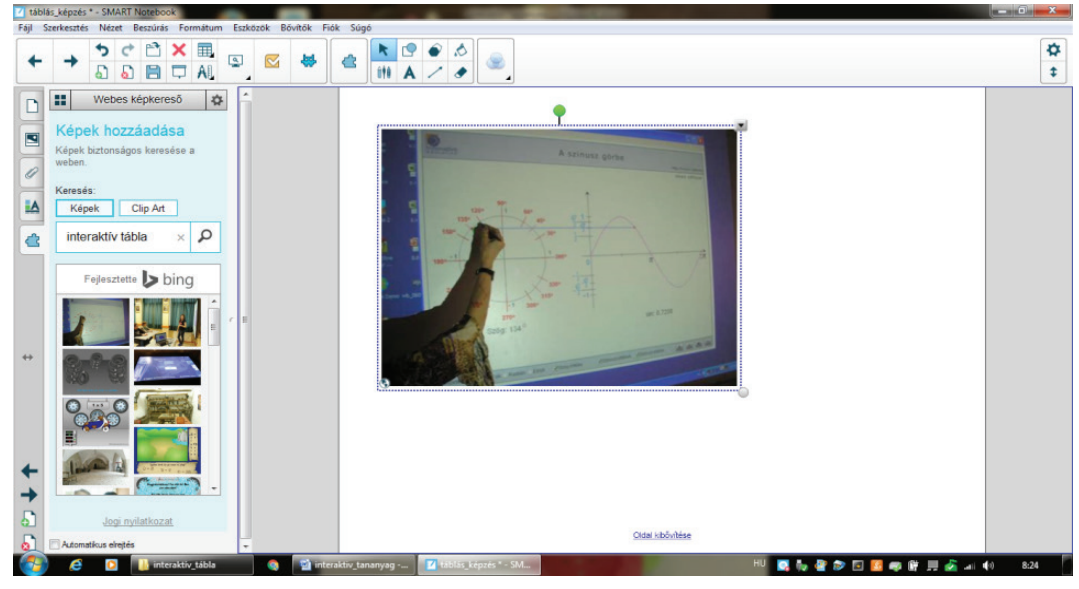

14. ábra Kép beszúrása az internetről

Ugyanebből a mappából indítható a videó beszúrása is az interaktív tábla szoftverének szerkesztőfelületére. A bővítők mappában a Youtube ikonra, majd a *keresés* gombra kattintva megjelenik a keresőfelület, ahol kulcsszavak segítségével találhatja meg az Ön számára releváns videót. A keresési eredményekből a kiválasztott videót kijelölés után a *videó hozzáadása* gomb segítségével illesztheti be a szerkesztőfelületre.

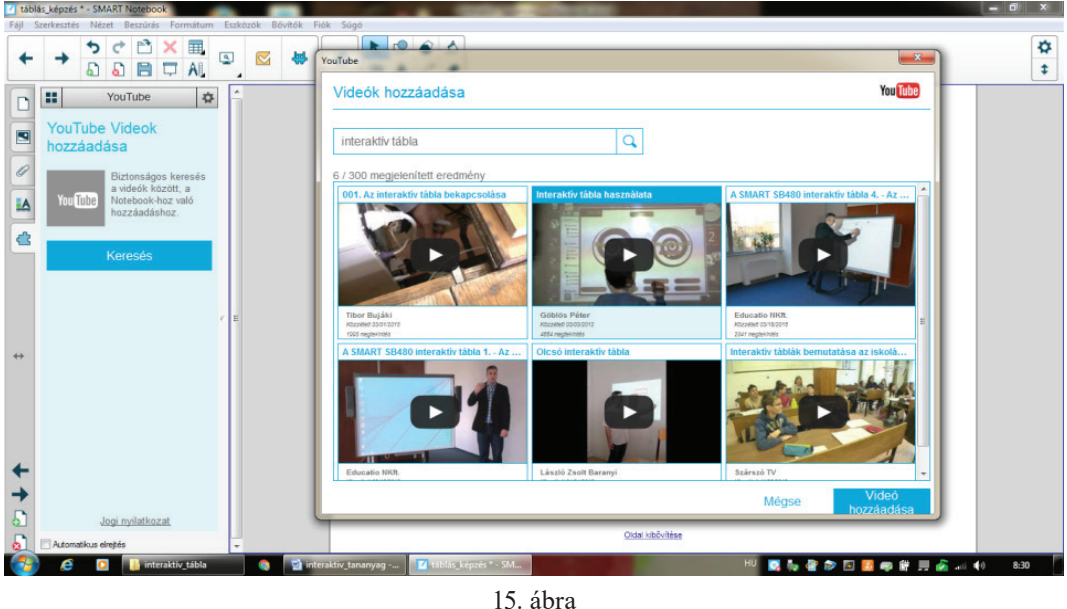

IS. abra Videó beszúrása az internetről

## Gyakorlat

1. Válasszon ki egy képet, amelynek a témája illeszkedik az adott órájának a tananyagához! Alkosson négyfős csoportokat szemináriumának hallgatóiból! Ossza ki mind a négy csoportnak ugyanazt a képet, és fogalmazzon meg minden csoport számára egy-egy kérdést, amelyre a válasz az adott képnek az egyik részlete. A csoportok megoldásának bemutatásához használja az interaktív táblát! Szemléltessék a megoldást az egyes csoportok a reflektorfénnyel!

2. Szúrjon be egy videót az interaktív tábla szoftverének szerkesztőfelületére! Tekintsék meg a videót szakaszosan! Állítsa meg a filmet az egyes szerkezeti egységeknél, és jósoltassa meg a hallgatókkal, hogy mi fog következni! Írja fel az ötleteiket a videó mellé a szoftver különböző tollainak a segítségével!

## Előadás és magyarázat

Az interaktív tábla jól alkalmazható a tanárközpontú módszerek esetében, hiszen a szoftver beépített oldalainak grafikus szervezői, vázlatrendező oldalai, megjelenítési lehetőségei támogatják a rövid 5–7 perces tanári előadást vagy magyarázatot. Ezeknél a módszereknél is érdemes azonban az interaktivitásra, a hallgatók érdeklődésének a felkeltésére, a folyamatos visszacsatolásra, a dinamikus szemléltetésre törekedni.

Ebben a tananyagrészben a tanári előadás és magyarázat interaktivitásának növelésére kétféle lehetőséggel ismerkedhet meg. Elsőként az interaktív tábla szoftverében található előadást segítő, interaktív technikákat fedezheti fel, amelyeknek célja a tananyag logikus rendezése és rendszerezése, a figyelem irányítása és a mentális modellálás. Ezeknek az interaktív technikáknak a bemutatásához csak az interaktív táblára van szüksége, az oldalakon megjelenő mozgatható objektumokat pedig az előadás közben az ujjával tudja a megfelelő helyre húzni.

Az interaktív tábla alkalmas különböző web 2.0 alkalmazások futtatására is. Számos olyan interaktív prezentációs alkalmazás létezik, amelyik a tanári előadás és magyarázat közben is aktivitásra serkenti a hallgatókat. Ezek közül a *mentimeter* alkalmazást ismerheti meg, amely alkalmas az előzetes ismeretek aktivizálására az előadás kezdetén, az előadás közben megfogalmazott kérdések közvetlen megjelenítésére, valamint az előadás végi összegzésre. Ilyen típusú alkalmazások interaktív táblán való megjelenítésének előnye az, hogy a funkciókat közvetlenül a tábláról kezelheti, és az alkalmazásról készített képernyőfelvételeket az interaktív tábla szoftverébe illesztve felhasználhatja interaktív feladatok, tevékenységek elkészítéséhez. Ennek az alkalmazásnak a használatához a hallgatóknak okostelefonra van szüksége.

## Feladatok

- 1. Válasszon ki az interaktív tábla szoftverének beépített interaktív technikáiból egyet! Tekintse meg a tutorial videót! Szerkessze át az oldalt saját kurzusának tananyaga alapján!
- 2. Regisztráljon a mentimeter.com felületén! Indítson egy előadást! Készítsen egy szófelhőt az előadás témájával kapcsolatos előzetes ismeretek összegyűjtésére!

## Interaktív technikák

Az interaktív oldalak megtekintéséhez kattintson az interaktív tábla szoftverében a képgaléria mappájára. A mappában nemcsak képeket, hanem interaktív és multimédia elemeket, fájlokat és oldalakat, valamint háttereket és témákat talál. A képgaléria felső ablakában kattintson a *Lesson Activitiy Examples* (példák tanórai gyakorlatokra) gombra, majd a plusz jel megnyomásával nyissa ki a mappát. A mappában az *interactive techniques* (interaktív technikák) feliratra kell továbbmennie, majd az alsó ablakban a *Notebook fájlok és oldalak* alatt jelennek meg a tanári előadáshoz is hasznos interaktív technikák.

A szoftver minden interaktív technikát egy példa és egy tutorial videó segítségével mutat be. Az interaktív technikákat az egér jobb gombjára kattintva vagy az ujjával tudja behúzni a szerkesztő-felületre. A tutorial videót az oldal jobb felső sarkában lévő kamerára kattintva indíthatja el. A videók segítségével megtanulhatja az egyes interaktív technikák szerkesztési folyamatát. Az interaktív technikák közös jellemzője, hogy a tananyag bizonyos elemeit elrejti az adott dián, és csak valamilyen interaktivitást követően jeleníti meg, ami lehet kattintás, húzás vagy animáció.

Az interaktív tábla szoftverében található interaktív technikákat az 1. táblázat foglalja össze. Bár minden technika alapvetően angol nyelvű, az oldalon megjelenő összes szöveg átírható, csak rá kell kétszer kattintani a szövegre, és azonnal szerkeszthetővé válnak az egyes feliratok.

| Az interaktív<br>technikák tí-<br>pusai | Működési elve                                                                                                    | Az interaktív technika képe                                                                                                    |
|-----------------------------------------|----------------------------------------------------------------------------------------------------|----------------------------------------------------------------------------------------------------|
| Kattintós                               | Az eltakart tananyagrészek csak kattin-<br>tásra válnak láthatóvá. A megjelenítés<br>lehetséges objektumanimációval vagy<br>más interaktív eszközök bevonásával<br>(például lufipukkasztó).       | Check Annuation care the set to fick-out shown an object in<br>Check Annuation rate to be and go the properties table so<br>the dec Akine and the box and so the properties table so<br>the dec Akine and the box and so the properties table so<br>the dec Akine and the box<br>$2 \times 2 = 4$ $3 \times 3 = 9$ $6 \times 6 = 2$ $9 \times 9 = 2$ $4 \times 4 = 2$ $7 \times 7 = 2$ $10 \times 10 = 2$ $5 \times 5 = 2$                                                                                                    |
| Feltűnő                                 | Az eltakart részek az adott objektum<br>részét képezik. Az objektum hátterével<br>azonos színűek, így csak akkor jelen-<br>nek meg, ha a háttértől eltérő színű<br>felületre húzza.               | Image: the end of the bar was the defined by setting the color of the local difference of the local difference of t            |
| Nagyító                                 | A nagyító segítségével végigpásztáz-<br>hatja az adott oldalt. Az elrejtett tan-<br>anyagrészek a háttérrel azonos színűek,<br>így csak akkor jelennek meg, ha a na-<br>gyítót a feliratra húzza. | The transmission of the same code, the mapping gas is no theorem in the transmission of the same code. The mapping gas is no theorem in the transmission of the same code, the mapping gas is no theorem in the same code. The code and the difference of the same code, the code and the difference of the same code. The code and the difference of the same code, the code and the difference of the same code. The code and the difference of the same code, the code and the difference of the same code. The code and the difference of the same code, the code and the difference of the same code. The code and the difference of the same code and the difference of the same code and the difference of the same code. The code and the difference of the same code and the difference of the same code and the same code and the difference of the same code and the difference of the same code and the difference of the same code and the difference of the same code and the difference of the same code and the difference of the same code and the difference of the same code and the difference of the same code and the difference of the same code and the difference of the difference of the difference |

1. táblázat Interaktív technikák típusai

| Az interaktív<br>technikák tí- | Működési elve                                                                                                    | Az interaktív technika képe                                                                                                    |
|--------------------------------|----------------------------------------------------------------------------------------------------|----------------------------------------------------------------------------------------------------|
| Varázsdoboz                    | A doboz két oldala egymástól eltérő<br>színű. A felirat két részét azonos szö-<br>vegdobozban, de eltérő színnel kell<br>szerkeszteni. Amikor a feliratot áthúz-<br>za a doboz egyik oldalából a másikba,<br>az addig látható felirat eltűnik és he-<br>lyette a másik színnel írott rész jelenik<br>meg. | When the text from one boas to the other to save both sets of<br>the first answers are headen by making the color of board<br>to the front and grouper together to coase the effect.                                                                                                    |
| Lyukas szö-<br>veg             | A lyukas szövegből hiányzó kulcssza-<br>vak önálló szövegdobozban az oldal<br>alján helyezkednek el. A szöveget a<br>kulcsszavak megfelelő helyre húzásával<br>egészítheti ki.                                                                                                    | Upt the outside of the page to hide test and provide more substances are initially give the average and the box elpect, and the box elpect, and th                                                             |
| Radírozás                      | A tananyagrészeket a háttérrel azonos<br>színű objektum takarja el. Ha az inter-<br>aktív tábla tálcáján lévő radírral letöröli<br>az üresnek látszó felületet, az objektum<br>elmozdul, és láthatóvá válik az elrejtett<br>rész.                                                                         | Answer are hiddlen by using lisk the same order as the page<br>biodynamic down the text. The part of all the the same order as<br>the hiddpoint of down the part of all the the same order as<br>more. Use the same of both orace the thread row the text of<br>answer. Use the same of both orace the thread row the text of<br>answer. Use the same of both orace the thread row the text of<br>answer. Use the same of both orace the thread row the text of<br>answer. Use the same of both orace the thread row the text<br>of an all text of the same of the text of the text of the<br>answer. Use the same of the text of the text of the text of the<br>answer of the text of the text of the text of the text of the<br>answer of the text of the text of the text of the text of the<br>answer of the text of the text of the text of the text of the<br>answer of the text of the text of the text of the text of the<br>answer of the text of the text of the text of the text of the<br>answer of text of text of text of the text of the text of the text of the<br>answer of text of text of text of text of text of the text of text of the text of text of t             |
| Pontokba<br>szedve             | A pontok mögött a háttérrel azonos<br>színű objektum található, amely mögé<br>a sorrend funkcióval elrejtheti az adott<br>tananyagrészt. Az egyes szókártyák<br>jobbra húzásával jelenik meg az elrej-<br>tett rész.                                                                                      | Image: Construction of the state to see the same of the state to see the same of the state to see the page background over the text.     Image: Construction of the state of the state of th                                                                                                   |
| Képfeliratozó                  | A címke interaktív eszköz használatá-<br>val szókártyák készíthetők, amelyeket<br>az oldal széleihez tud elrejteni. A szó-<br>kártyákat a kép megfelelő részeihez<br>kell húzni.                                                                                                    | The the outside mergins of SMRT Methods to hide text.<br>the constant methods more space on the pays. Dog the path tables<br>the constant methods, constant and tables<br>the constant methods, constant and tables<br>the the degree of the sage, hiding with the<br>table to degree of the sage, hiding with the<br>table to degree of the sage, hiding with the<br>table table to degree of the sage, hiding with the<br>table to degree of the sage, hiding with the<br>table table to degree of table table t |

### Gyakorlat

Alkosson párokat szemináriumi csoportjában! Minden párnak adjon egy a kurzus témájához kapcsolódó fogalmat és egy interaktív technikát! A pár feladata, hogy az adott fogalmat a kapott interaktív technika segítségével magyarázza meg a csoporttársainak!

### Interaktív prezentáció

Regisztráljon a mentimeter.com oldalon! Új prezentáció létrehozásához kattintson a *new presentation* (új prezentáció) gombra! A megjelenő szerkesztőablakba írja be prezentációjának a címét! Kattintson a *create presentation* (prezentáció létrehozása) gombra!

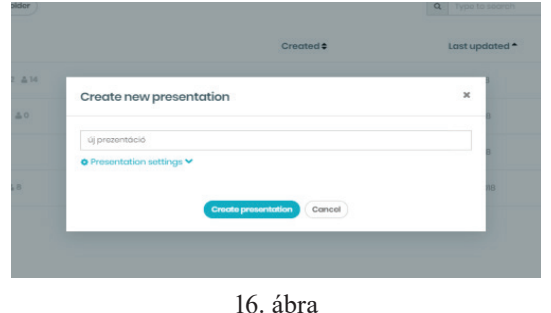

Új prezentáció létrehozása a mentimeter alkalmazásban

Prezentációjában háromféle diatípus közül választhat. Az első csoportba tartoznak az interaktív diák, amelyek szavazásra, véleményük megosztására, az előadással kapcsolatos gondolataik összegyűjtésére hívják a hallgatóságot. A második csoportba tartozik a kvíz típusú dia, amely elsősorban az előadás megértésének az ellenőrzésére szolgál. A harmadik csoportba tartoznak a tartalmas diák, amelyek illeszkednek a prezentáció információjának a típusához és a gondolati-logikai viszonyok szerkezeti ábrázolásához.

| entimeter         | új prezentáció 🖌 |                                                     | Templates | A Theme New | 🛟 Configure  | ? Help 🛛 🤡 Saved                     | D Dres                    |
|-------------------|------------------|-----------------------------------------------------|-----------|-------------|--------------|--------------------------------------|---------------------------|
|                   |                  |                                                     |           |             | Туре         |                                      |                           |
|                   |                  |                                                     |           |             | Question typ | Ю ?                                  |                           |
|                   |                  |                                                     |           |             | Multiple Cho | ice Image Choice                     | Word Cloud                |
|                   |                  |                                                     |           |             | Scolos       | Q<br>Open Ended                      | 100 points                |
|                   | c                | hoose a slide type $\rightarrow$                    |           |             | 2 by 2 Mot   | ix Who will win?                     | P<br>Q6A                  |
|                   |                  |                                                     |           |             | Quick For    |                                      |                           |
|                   |                  |                                                     |           |             | Quiz ?       |                                      |                           |
|                   |                  |                                                     |           |             | Quiz         |                                      |                           |
|                   |                  |                                                     |           |             | Quick Slide  |                                      |                           |
|                   |                  |                                                     |           |             | Heading      | Parenting<br>Program and<br>Solution | Hunding<br>(Ami)<br>(Ami) |
| Se import         | Pro tip! While   | presenting, press F to present in full screen mode. |           |             | image        |                                      | t                         |
| iur presentations |                  |                                                     |           |             |              |                                      |                           |

Diatípusok a mentimeter alkalmazásban

Az interaktív diák a következő gyakorlatok végrehajtására alkalmasak:

 Többszörös választás: a hallgatóság választ a felsorolt elemekből, az alkalmazás a válaszokat azonnal az általunk kiválasztott formában jeleníti meg: oszlopdiagram, kördiagram, pontdiagram.

- Kép választása: a hallgatóság választ a dián látható képek közül. A szavazás eredményét a képek alatti oszlopok magassága mutatja.
- Szófelhő: a hallgatóság 3 kifejezéssel válaszol egy Ön által megfogalmazott kérdésre. A válaszokat az alkalmazás azonnal szófelhőbe rendezi.
- Skála: a hallgatóság 1-től 5-ig jelölheti, hogy mennyire ért egyet az Ön által megfogalmazott állítással. Az eredményeket az alkalmazás egy skálán szemlélteti.
- Nyílt végű kérdés: a hallgatóság az Ön által megfogalmazott kérdésre szabadon válaszolhat. A válaszok önálló szövegdobozban jelennek meg a prezentációban.
- 100 pont elosztása: a hallgatóság fontossági sorrendet állít fel, 100 pontot kell szétosztaniuk az Ön által megadott elemek között. A szavazás eredményét az alkalmazás skálán szemlélteti.
- Koordináta-rendszer: a hallgatóságnak el kell helyeznie magát egy koordináta-rendszerben, amelynek tengelyeit Ön határozza meg. A szavazásban résztvevők egy-egy önálló pontként jelennek meg a koordináta-rendszerben.
- Díjak: a hallgatóság szavazhat, hogy melyik versenyző fog nyerni. A legtöbb szavazatot kapott versenyző kupát kap.
- Kérdés a közönségtől: a hallgatóság az előadás közben kérdéseket fogalmazhat meg az előadónak. A kérdések szövegdobozban jelennek meg a prezentáció diáján.

Az interaktív diák létrehozása minden esetben hasonló módon történik. Kattintson a képernyő bal sarkában található *new slide* (új dia) gombra! Válassza ki, hogy melyik interaktív diát szeretné elkészíteni! Ha rákattint az adott diatípusra, a szerkesztőfelületen megjelenik a diatípus sémája. A sémát a dia mellett jobb oldalon található ablakban tudja szerkeszteni. Ha elkészült a diával, nyomja meg a *present* (bemutatás) gombot!

| G interaktiv előadás m<br>← → C 🔒 h                                                           | ódszere - Go 🗙 🖬 új prezentáció - Mentimeter<br>ttps://www.mentimeter.com/s/95585a2f14be0c3b | x G google fordító - Google-keresés x +                                            |                           |             | Q ★ <u>1</u> Ø .                                                                                                    |
|-----------------------------------------------------------------------------------------------|----------------------------------------------------------------------------------------------|------------------------------------------------------------------------------------|---------------------------|-------------|----------------------------------------------------------------------------------------------------|
| · Went Can<br>· Went Can<br>· Went Can<br>· Went Can<br>· · · · · · · · · · · · · · · · · · · | új prezentáció ><br>Go to www<br>Milyen előzetes ismeret<br>kapcsolatban?                    | . <b>menti.com</b> and use the code <b>31 01</b><br>eei vannak az interaktív tábló | © Templates<br>70<br>Ival | Theme     I | Configure ? Help @ www ? Freedow<br>Type Content Customize Imm<br>Your question ?<br>(*ummail as internative tablows tabposolation? * * * * * * * * * * * * * * * * * * * |
| + Mensilob<br>Hypoti<br>If Your presentations                                                 | Pro                                                                                          | Net While presenting press 1 to present in full screen mode.                       |                           | ▲ 0         |                                                                                                    |

18. ábra Szófelhő szerkesztése a mentimeter alkalmazásban

A szavazáshoz vegyék elő a hallgatók az okostelefonjukat! Nyissák meg a www.menti.com oldalt, és írják be a dián látható kódot az alkalmazás felületére! A kód segítségével csatlakozhatnak az adott szavazáshoz. A hallgatók válaszaikat a *submit* (beküldés) gomb segítségével tudják véglegesíteni.

| Gond                                            | a Zsuzsa                                                                 |  |
|-------------------------------------------------|--------------------------------------------------------------------------|--|
| Mentimeter     Please enter the code            | Milyen előzetes ismeretel vannak az interaktív<br>táblával kapcsolatban? |  |
| 12 34 56                                        | Enter a word 28                                                          |  |
| Submit                                          | Enter another word 25                                                    |  |
| The code is found on the screen in front of you | Enter another word 25                                                    |  |
|                                                 | Submit                                                                   |  |

19. ábra Kód beírása és a szavazat elküldése a mentimeter alkalmazásban

A szavazás közben a prezentáció diáján folyamatosan jelennek meg az elküldött válaszok. A dia jobb sarkában nyomon tudja követni, hogy hányan oldották már meg az adott feladatot.

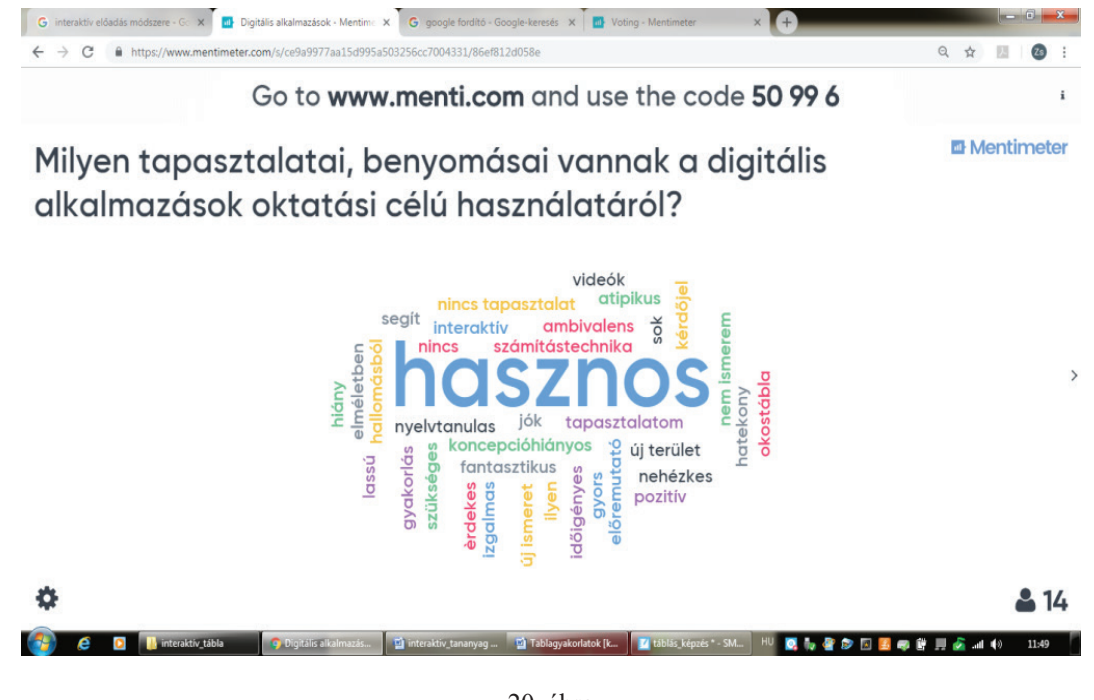

20. ábra Interaktív szófelhő a mentimeterben

## Gyakorlat

Alkosson párokat szemináriumi csoportjában! Minden párnak adjon egy tételmondatot az adott óra témájával kapcsolatban! Írjanak a tételmondatból kiindulva egy 5–8 mondatos vitaindítót! Készítsenek vitaindítójukhoz egy interaktív diát a mentimeter alkalmazásban!

## Interaktív feladatmegoldás

A tábla interaktivitását kihasználva lehetősége van arra, hogy az Ön által elkészített interaktív gyakorlatokat hallgatói egyénileg vagy akár párban közvetlenül a táblánál oldják meg. Ezek a gyakorlatok olyan sémákon alapulnak, amelyeknek a segítségével különböző feladattípusokat tölthet meg saját tartalommal. Az ilyen típusú gyakorlatok jellemzően zárt végűek, többségében a különböző tesztfeladatoknak feleltethetők meg.

A tananyagnak ebben a szakaszában megismerkedhet az interaktív tábla szoftverén belül működő sémákkal. A sémáknak két típusa van: olyanok, amelyeket a diákok egyedül vagy párban oldhatnak meg az interaktív táblánál; illetve amelyekhez okostelefonjuk segítségével tudnak kapcsolódni a hallgatók. Ez utóbbinak az az előnye, hogy minden hallgató részt vesz a feladatmegoldásban, míg a többi sémánál csak néhányan aktívak. A hagyományos sémákra épülő gyakorlatoknál érdemes alkalmazni a játékmester módszerét. Egy hallgató kijön a táblához, és ő irányítja a feladatmegoldást a többiek bevonásával, így bár a táblát egyedül kezeli, a feladatmegoldásban a többi hallgató is részt vesz.

A tananyag ezen szakaszának a második részében olyan web 2.0 alkalmazással ismerkedhet meg, amely további sémák felhasználására ad lehetőséget. Ez a *Tankockák* vagy *LearningApps* nevű alkalmazás, amelynek erőssége, hogy a különböző feladattípusok sémáit nemcsak szöveges információval, hanem képpel, hanggal és videóval is képes megtölteni. Bár ez az alkalmazás nem része az interaktív tábla szoftverének, a tankockák táblán való megjelenítése és megoldása hasonlóan élményszerű és motiváló lehet a hallgatók számára.

## Feladatok

- 1. Válassza ki a *Kiálts fel!* elnevezésű feladatsémát az interaktív tábla szoftveréből! Töltse meg a saját kurzusának tananyagához kapcsolódó tartalommal!
- 2. Válassza ki a *Rangsor* elnevezésű feladatsémát az interaktív tábla szoftveréből! Töltse meg a saját kurzusának tananyagához kapcsolódó tartalommal!
- 3. Válassza ki a tankockák közül a *Hang/Film felirattal* elnevezésű feladatsémát! Töltse meg a saját kurzusának tananyagához kapcsolódó tartalommal!

## Interaktív feladatok a táblán és az okostelefonon

Kattintson az interaktív tábla szoftverének felső menüsorában található *Smart Lab* ikonra! Tekintse át a feladatsémákat! Azokat az interaktív feladatokat, amelyeknek a megoldásához mindenképpen okostelefon szükséges telefon ikonnal és a *szükséges eszközök* felirattal látták el. A többi feladat az interaktív táblán és okostelefonnal is megoldható.

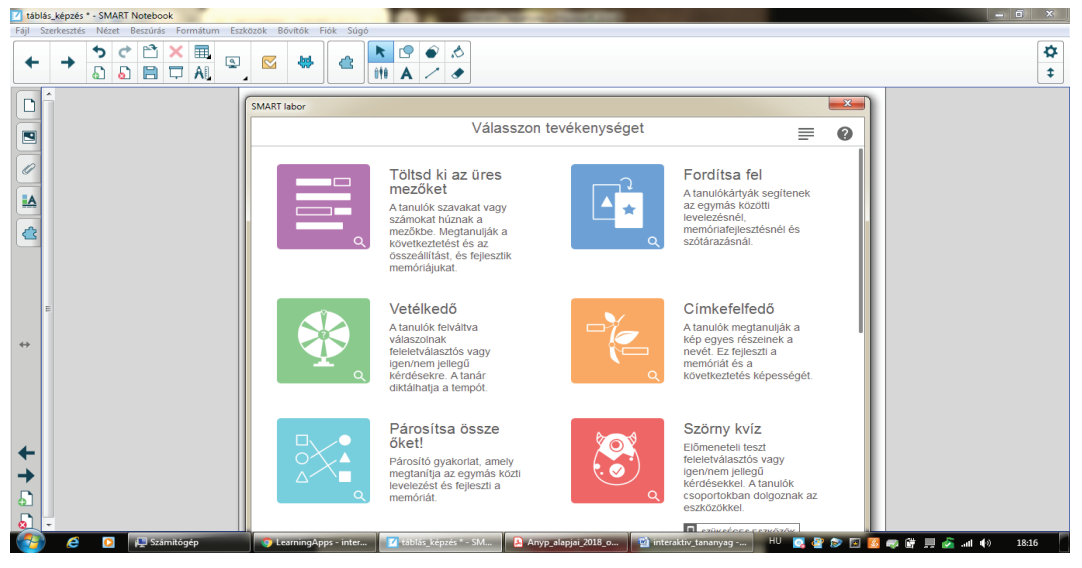

21. ábra Feladatsémák az interaktív tábla szoftverében

Az okostelefon használatát igénylő feladattípusok a következők:

 Kiálts fel!: ötletbörze jellegű feladattípus. A hallgatók okostelefonjuk segítségével szöveget vagy képet küldenek a közös felületre.

- Szörnykvíz: gamifikált környezetben megvalósuló feleletválasztós, illetve igen/nem típusú kérdéseket tartalmazó kvíz. A hallgatók csoportokban dolgoznak okostelefonjuk segítségével.
- Response: többféle feladattípust tartalmazó kvíz, a szavazórendszer utódja. A hallgatók feleletválasztós, rövid választ igénylő, szavazó és igen/nem típusú kérdéseket kapnak. A kérdésekre a hallgatók egyénileg válaszolnak okostelefonjuk segítségével, de rendeződhetnek párokba vagy csoportokba is.

Az okostelefont igénylő feladattípusok szerkesztése a következő módon zajlik. Kattintson a kiválasztott feladattípus ikonjára! Ezt követően megjelenik a feladattípus szerkesztőfelülete. Például a *Kiálts fel!* feladattípusnál kiválaszthatja, hogy a hallgatóknak képet vagy szöveget kell küldenie, hány elemet adhatnak be és hogy ötleteiket, megoldásaikat névvel vagy név nélkül jeleníti meg a táblán. A beküldött elemeket rendezheti is: választhatja a véletlenszerű elrendezést, ahol elsősorban a beküldés gyorsasága határozza meg az elemek elrendezését, vagy kategóriákat hozhat létre. Ebben az esetben a beküldéskor a hallgatók választhatnak, hogy az adott elem az Ön által megadott kategóriák közül melyikbe tartozik.

| MART Notebook                              | The second second                                                | Statement of the second second second second second second second second second second second second second se |     |
|--------------------------------------------|------------------------------------------------------------------|----------------------------------------------------------------------------------------------------|-----|
| zet Beszúrás Formátum Eszközök Bővítők Fió | k Súgó                                                           |                                                                                                    |     |
|                                            |                                                                  |                                                                                                    |     |
| SMART labor                                |                                                                  |                                                                                                    | ×   |
| Kiálts fel!                                | Tartalom hozzáadása                                              |                                                                                                    | ≡ 0 |
|                                            |                                                                  |                                                                                                    |     |
|                                            | Véletlenszerű Kategóriák                                         | MUNKÁK                                                                                                    |     |
|                                            | Atanulók a beküldés során<br>választanak az Őn által létrehozott | <ul> <li>Szöveg</li> <li>Képek</li> </ul>                                                                      |     |
|                                            | kategóriákból. Az alabbiakban<br>határozza meg a kategóriákat.   | 1                                                                                                    |     |
|                                            | 1. kategória                                                     | Tanulónként                                                                                                    |     |
|                                            | 2. kategória                                                     | legteljebb                                                                                                    |     |
|                                            | Kategória hozzáadása                                             | TANULÓK NEVE                                                                                                   |     |
|                                            | Kategória hozzáadása                                             | Megjelenítés                                                                                                   |     |
|                                            | LEGALÁBB 2 KATEGÓRIA SZÜKSÉGES                                   | <ul> <li>Elrejtés</li> </ul>                                                                                   |     |
|                                            |                                                                  |                                                                                                    |     |
|                                            |                                                                  |                                                                                                    |     |
|                                            |                                                                  |                                                                                                    |     |
|                                            |                                                                  |                                                                                                    |     |

22. ábra A Kiálts fel! feladattípus szerkesztőfelülete

A *befejezés* gombra kattintva az interaktív tábla szoftvere generál egy kódot az elkészült feladathoz, amelyet a hallgatóknak a hellosmart.com oldalra belépve kell begépelnie. A kód megadása után saját eszközükről is hozzáférnek a feladathoz, az egyéni megoldások pedig mindenki számára láthatók lesznek a táblán.

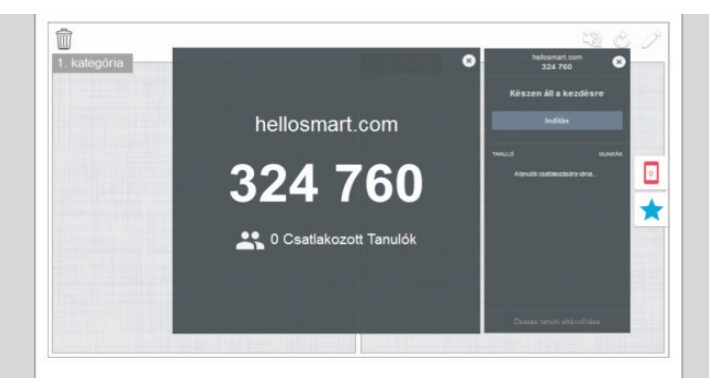

23. ábra Csatlakozás okostelefonnal az interaktív táblás feladathoz

Az interaktív táblán (is) megoldható feladattípusok a következők:

- Üres mezők kiöltése: lyukas szöveg típusú feladat. A hallgatóknak a megadott kifejezéseket vagy számokat a szöveg megfelelő helyére kell húznia. A feladatmegoldás alapvetően egyéni, de a játékmester módszer alkalmazásával több hallgató is részt vehet benne.
- Vetélkedő: a hallgatóknak feleletválasztós, illetve igen/nem kérdésekre kell válaszolnia. A játékosok egy szerencsekereket pörgetnek, így véletlenszerűen kapják az egyes kérdéseket. A feladatmegoldás alapvetően páros munkára épül, de megvalósítható osztott munkában is, ahol a két részre bontott csoport felváltva válaszol a kérdésekre. A jó válaszokért a csoportok pontokat kapnak.
- Párosítás: a hallgatóknak az összetartozó elemeket kell megtalálnia, és egymás mellé húznia. A feladatmegoldás alapvetően egyéni, de a játékmester módszer alkalmazásával több hallgató is részt vehet benne.
- Rangsor: a hallgatóknak a szövegdobozban szereplő tartalmakat kell sorrendbe állítania különböző szempontok szerint. A tanár adhatja meg a sor kezdő- és végpontját. A feladatmegoldás alapvetően egyéni, de a játékmester módszer alkalmazásával több hallgató is részt vehet benne.
- Szuper csoportosítás: a hallgatóknak két kategóriába kell sorolnia az elemeket. A feladatmegoldás alapvetően egyéni, de dolgozhatnak a hallgatók párban is: a párok tagjai csak az egyik kategóriába húzhatnak elemeket.
- Fordítsa fel!: memóriajáték jellegű feladattípus. A hallgatóknak szókártyákat kell felfordítania és az egymáshoz tartozó elemeket megtalálnia. A feladatmegoldás alapvetően egyéni, de a játékmester módszer alkalmazásával több hallgató is részt vehet benne.
- Címkefelfedő: képfeliratozó gyakorlattípus. A kiválasztott képet felirattal és leírással láthatja el az oktató. Az egyes feliratokra kattintva megjelennek a leírások, segítve ezzel az ábra egyes részeinek a magyarázatát. A feladatmegoldás alapvetően egyéni, de a játékmester módszer alkalmazásával több hallgató is részt vehet benne.
- Gyorsulás: gyorsasági vetélkedő, ahol a hallgatóknak feleletválasztós és igen/nem típusú kérdésekre kell válaszolnia. A feladatmegoldás csoportmunkában zajlik, négy csoport versenyezhet egymással egyszerre. A feladat célja, hogy minél előbb jusson el a csoport versenyautója a célba a jó válaszok segítségével.

Ezeknek a feladattípusok az elkészítése hasonló módon zajlik. A Smart Lab megnyitása után az egyes feladattípusok ikonjának jobb szélén egy nagyítót talál. A nagyítóra kattintva megtekintheti a gyakorlat előnézetét, így képet kaphat arról, hogy hogyan fog megjelenni a táblán a feladat. A feladatok szerkesztéséhez minden esetben a *tevékenység kiválasztása* feliratra kell kattintania.

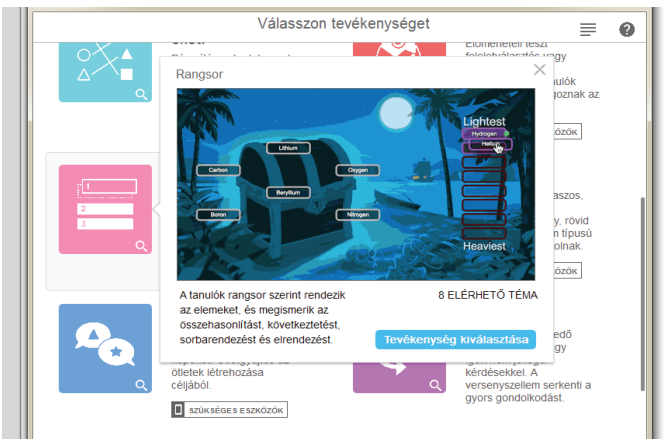

24. ábra Feladattípus kiválasztása a Smart Labben

Ezt követően megjelenik az adott feladattípus szerkesztőfelülete. A *Rangsor* feladattípusban például hozzáadhatja a sorba rendezendő elemeket, amelyek lehetnek feliratok vagy képek, meghatározhatja az értékelés módját és megadhatja a sorrend kezdő- és végpontját. A *tovább* gombra kattintva megjelennek a választható hátterek. A háttér kiválasztását követően kattintson a *befejezés* gombra.

| angsor |      | Tartalom hozzá             | adás | a                                               | ≡ |  |
|--------|------|----------------------------|------|-------------------------------------------------|---|--|
|        |      | t₁ =+ 🖬                    |      |                                                 |   |  |
|        | 1.1  | megszólítás                | -    | ELLENŐRIZZE AVÁLA                               |   |  |
|        |      | a hallgatóság jóindulatána | -    | <ul> <li>Azonnal</li> <li>Felhívásra</li> </ul> |   |  |
|        |      | témakijelölés              |      | O Ne ellenõrizze                                |   |  |
|        | 1.4  | tételmondat                |      | ÉRTÉKELŐ CÍMKÉK                                 |   |  |
|        | 1.5  | Írjon be szöveget vagy adj |      | Eleje                                           |   |  |
|        | HÁTF | RAVAN 6 ELEM               |      | 1                                               |   |  |
|        |      |                            |      | 3                                               |   |  |
|        |      |                            |      | Vége                                            |   |  |
|        |      |                            |      |                                                 |   |  |
|        |      |                            |      |                                                 |   |  |
|        |      |                            |      |                                                 |   |  |
|        |      |                            |      |                                                 |   |  |
|        |      |                            |      |                                                 |   |  |
|        |      |                            |      |                                                 |   |  |

25. ábra A *Rangsor* feladattípus kiszerkesztése

A befejezést követően eldöntheti, hogy hallgatói a táblánál vagy okostelefonjuk segítségével oldják meg az adott feladatot. Ha az okostelefonos megoldást választja, akkor kattintson a kész feladat jobb oldalán található piros telefon ikonra. A kattintást követően megjelenik az a kód, amelyet a hallgatóknak a hellosmart.com oldalra belépve kell begépelnie, ha szeretnék megoldani a feladatot.

## Gyakorlat

- 1. Alkosson csoportokat! Osszon ki a csoportoknak egy-egy kötelező olvasmányt kurzusa tananyagából! Készítsenek a hallgatók a *Response* feladattípussal egy tesztet a kapott kötelező olvasmányból a társaiknak! Értékelje a teszt feladatait és a megoldásokat!
- 2. Alkosson csoportokat! Osszon ki a csoportoknak egy-egy meghatározást, definíciót a kurzusa tananyagából! Készítsenek a hallgatók fogalommagyarázatot az Üres mezők feladattípus segít-ségével! Alkossanak a hallgatók párokat! Adják meg a párok egymásnak a feladat okostelefonos kódját! Oldják meg a feladatot! Ellenőrizzék a meghatározásokat közösen az interaktív táblán!

## Tankocka

A Tankocka az interaktív tábla szoftverének Smart Labjához hasonlóan egyszerűen kitölthető feladatsémákat tartalmaz. A Tankocka olyan feladattípusokkal bővíti tovább az interaktív táblán megjeleníthető sémákat, amelyek nem csak zárt végű feladatok készítését teszik lehetővé.

Regisztráljon a LearningApps felületen! A felületen a *Válogatás a tankockák között* feliratra kattintva mások által készített interaktív feladatokat tekinthet meg, amelyek ötletet adhatnak saját tankockájának elkészítéséhez. A *Tankocka készítése* feliratra kattintva jelennek meg a különböző feladattípusok. A felső blokkban olyan klasszikus feladattípusokat talál, mint a párkereső, a csoportba rendezés, az idővonal, az egyszerű sorbarendezés, a rövid válasz, a hozzárendelés képeken, a többválasztásos kvíz és a hiányos szöveg. Az alsó blokkban a komplex feladattípusok láthatók, amelyek közül a *Hang/film felirattal* nevű feladattípussal ismerkedhet meg részletesebben, mert ilyen séma nincs az interaktív tábla szoftverében.

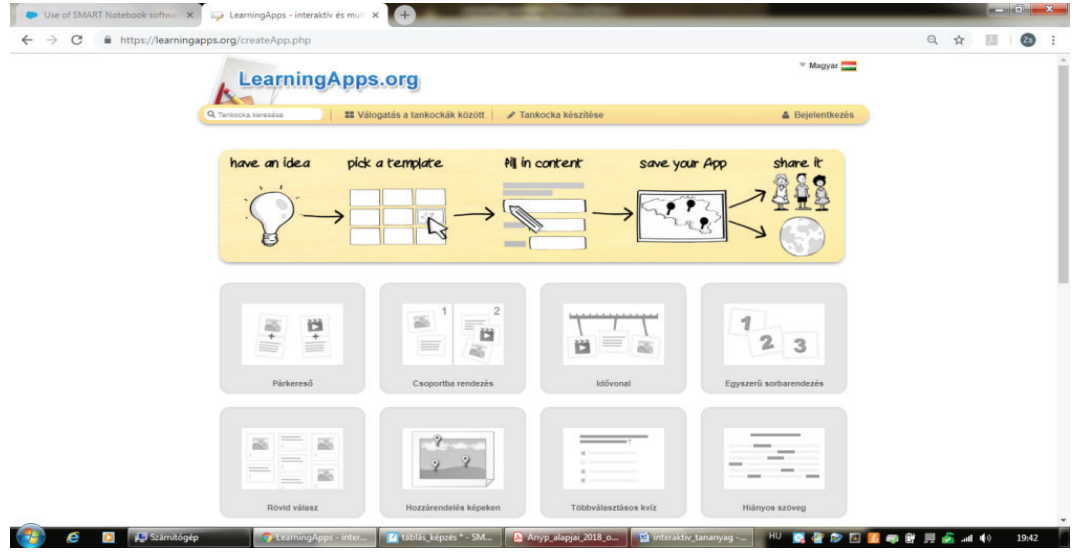

26. ábra Feladattípusok a Tankocka alkalmazásban

Kattintson a *Hang/film felirattal* feladattípusra! Tekintse meg a kiválasztott sémában készült feladatokat, majd nyomja meg az Új tankocka készítése gombot! Töltse ki a séma egyes elmeit a leírás alapján! A tankockák nemcsak azért szerkeszthetők könnyen, mert több nyelven hozzáférhetők, hanem azért is, mert a szerkesztőfelület lépésről lépésre viszi végig a készítőt a feladaton. Ebben a sémában egy videót kell kiválasztania, amelyhez feliratokat készíthet a hallgatók számára! Ezek a feliratok lehetnek szöveges információk, amelyek a videón látottak megbeszélését segítik: fogalmazhat meg kérdést, kérhet véleményt, adhat magyarázatot. A videóban megjelenő feliratok azonban lehetnek tankockák is. Ez azt jelenti, hogy egy megadott ponton egy korábban Ön által készített klasszikus tankockát szúr be, amely a videó tartalmával kapcsolatos feladatot tartalmaz. Itt minden feladattípus megjelenhet, amely a klasszikus tankockáknál szerepel. Azt, hogy a szöveges információ vagy tankocka mikor jelenik meg a videóban, Ön határozza meg. Másodpercre pontosan meg kell adnia a bevágás időpontját. Egy videóhoz több bevágást is készíthet. A feladatban szereplő videót feltöltheti a saját gépéről, de kiválaszthatja a tankocka szerkesztőfelületéről a Youtube-ról is.

| Videó                                                                                                    |
|----------------------------------------------------------------------------------------------------|
| Válasszon egy hang- vagy videóanyagot!                                                                                                    |
| Image: Heat Maxagokkip valasztása.     ++ 145: 0.00 - 0.00     ++ Hang                                                                                                    |
| Kérdések                                                                                                    |
| Ağın meg kirdeseket yagı megiegyeleseket, amelyelest a hargy'ndesi leşistesäsa kizaben meg keli elemitenil Először a fordasági egy időpontját kell<br>kişildini (pildala 403), azint hetszepes szöveg megadhaló. HTML linkaket vagy text-szövegeket is használhat. Lehetőség van arra is, hogy egy<br>további tankiockát vágjon be a hang-lvéde ányagba. |
| A bevägås időpontja:                                                                                                    |
| Bevágás:                                                                                                    |
| Bevágás App: III Tankocka választása                                                                                                    |
| + toválóbi elemek hozzáadása                                                                                                    |
| Súgó                                                                                                    |
| Amennyiben a megoldáshoz segédletet ad meg, akkor az a tankocka bal felső sarkában egy kis szimbólumon keresztül elérhető lesz a felhasználó<br>számára. Ha ezzel nem kíván élni, akkor egyszerűen hagyja üresen ezt a mezőt.                                                                                                    |
|                                                                                                    |

27. ábra A Hang/film felirattal tankocka szerkesztőfelülete

Az elkészült tankockát többféleképpen is megoszthatja a hallgatóival. Megadhatja nekik a feladat linkjét, beágyazhatja e-learning vagy más internetes felületre, és QR-kódot is küldhet a számukra.

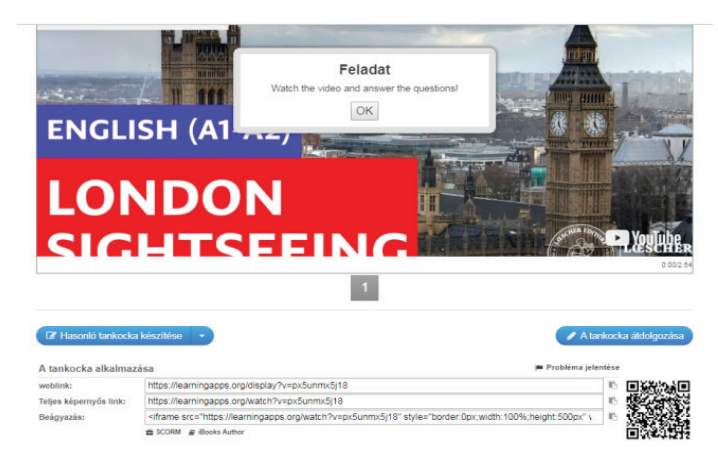

28. ábra A tankocka megosztása

Az alkalmazás további előnye, hogy a felületen osztályokat hozhatunk létre, ahová egy egyszerű link segítségével hívhatjuk meg a tagokat. Kattintson az *Osztályaim feliratra*, majd az osztály létrehozása előtti szerkesztőablakba írja be az osztály nevét! Ezután válassza ki az osztályt, és nyomja meg a *Tanuló meghívása* gombot! Osztályának tagjait meghívhatja link vagy QR-kód segítségével. A meghívottak a linkre kattintva tudnak csatlakozni az adott osztályhoz.

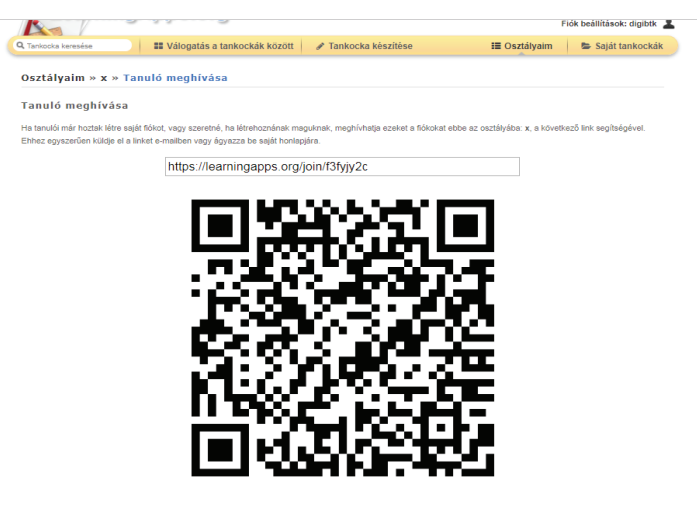

29. ábra Tanuló meghívása az osztályba a Tankocka alkalmazásban

Az osztályunkban nemcsak azt látjuk, hogy ki hány feladatot milyen eredménnyel teljesített, hanem a csoportunk tagjainak tankockáit is. A csoporttagok által készített tankockákat csak akkor látja minden résztvevő, ha előtte az oktató jóváhagyta és feltöltötte a közös mappába a saját tankockák közé.

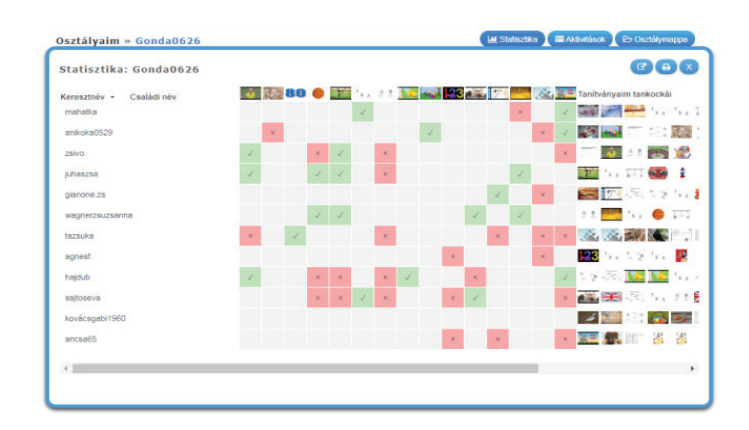

30. ábra Egy osztály statisztikája a Tankocka alkalmazásban

### Gyakorlat

Hozzon létre egy osztályt a LearningApps felületén, és hívja meg hallgatóit! Alkossanak a hallgatók párokat! Készítsenek a párok egy rövid videointerjút a kurzus tananyagához kapcsolódó személyekkel, szerzőkkel, kutatókkal, oktatókkal! Alkossanak a videókból tankockát, lássák el feliratokkal a videót! A feliratok tartalmazzák a videóhoz fűzött magyarázataikat, megjegyzéseiket!

# Digitális szövegfeldolgozási technikák és alkalmazások

# Bevezetés

A digitális szövegek olvasása, az információk értelmezése nemcsak a mindennapi életben fontos gyakorlat, hanem egyre inkább azzá válik a tudomány világában is. Egyre több nyílt hozzáférésű lektorált tudományos folyóirat jelenik meg az interneten, számos tudományos cikket osztanak meg maguk a szerzők a különböző kutatásmenedzsmentet segítő felületeken, valamint az elektronikus könyvek és könyvtárak is bőven kínálnak online elérhető szakirodalmat. Ahhoz, hogy az egyetemi hallgatók képesek legyenek az ilyen típusú szakirodalmi szövegek feldolgozására, magas szintű anyanyelvi és digitális kompetenciával kell rendelkezniük. Ezeknek a kompetenciáknak a fejlesztése a felsőfokú oktatás feladata is, ezért tananyagunkban olyan technikákat és alkalmazásokat ismerhetnek meg, amelyek nemcsak az ismeretszerzést, hanem a képességfejlesztést is szolgálják.

# Digitális szövegek

A tananyagunkban digitális szövegnek nevezzük az interneten elérhető üzenetalapú és a szerzői alapú szövegeket egyaránt, amelyeknek hatékony feldolgozásához a keresés, az értékelés, az összefoglalás és a megosztás műveletének végrehajtására van szükség (Gonda 2015). Üzenetalapú szövegnek tekintjük azt a digitális szöveget, amelyet eleve digitálisan hoznak létre, támogatja az olvasás-írás interaktív folyamatát, manipulálható, átalakítható. Jellemzően ilyenek a html formátumú, honlapokon megjelenő szövegek. Szerzői alapúnak pedig azt a digitális szöveget tekintjük, amely alapvetően nyomtatásban jelenik meg, de digitalizált verziója olvasható az interneten. Ezek a szövegek jellemzően pdf formátumban vagy egyéb zárt, nem manipulálható fájltípusban érhetők el online (Balázsi et al. 2011).

Bár tananyagunkban elsősorban online (is) elérhető szerzői és üzenetalapú szaktudományos cikkek feldolgozásához nyújtunk segítséget, számos egyéb digitális szövegműfaj is részét képezheti egy egyetemi kurzusnak. A felsőoktatásban tipikusan megjelenő további digitális szövegek, tartalmak és felhasználási lehetőségeik a következők lehetnek:

- Szakmai honlapok, portálok: aktuális információ gyűjtése a saját szakjával kapcsolatban; tájékozódás a saját szakjával kapcsolatos eseményekről, pályázati lehetőségekről, innovációkról; online szakmai közösségek megismerése, csatlakozás.
- Szakirodalmi kalauzok: online elérhető, kereshető, tematikusan rendszerezett szakirodalmi listák felhasználása anyaggyűjtéshez, tudományos dolgozat készítéséhez.
- Online szótárak: ismeretlen kifejezések értelmezése, metodikai kifejezéseket tartalmazó online szakszótár használata tudományos dolgozat vagy óraterv készítéséhez egyaránt.
- Elektronikus adatbázisok: szövegadatbázisok nyelvészeti kutatások korpuszaként való alkalmazása, egy-egy nyelvi jelenség megfigyelése, elemzése, akár szépirodalmi szövegek feldolgozásával.
- Kutatásmenedzsment és adatgyűjtési eszközök: saját könyvtár, linkgyűjtemény létrehozása a hasznos és releváns online szakirodalmak könyvjelzőzésével, kulcsszavak meghatározásával.

- Elektronikus szakkönyvek, tanulmányok: az elektronikus könyvtárakban, más online felületeken található szakirodalmak letöltése, megosztása, átalakítása.
- Tanórafelvételek: digitális tanórafelvételek elemzése különböző tanári kommunikációs és más pedagógiai-módszertani szempontok szerint, saját mikrotanítás, tanóra felvételének értékelése, reflektálása (Gonda 2018a).

## A digitális szövegek olvasásának jellemzői

Hódi Ágnes és munkatársai kijelentik, hogy a digitális és a nyomtatott szövegek megértése ugyanazokat az alapvető képességeket igénylik. Ez egyrészt abból fakad, hogy a digitális szövegek is megfelelnek a szövegszerűség hét ismérvének, másrészt pedig ugyanazt a jel- és konvenciókészletet alkalmazzák. A legfontosabb különbségnek a digitális és a nyomtatott szövegek olvasásában a terjedelmi végtelenséget, illetve a szövegek fizikai kapcsolatát és az eltérő navigációs eszközök alkalmazását látják (Hódi et al. 2015). Ezek a tulajdonságok az olvasási ösvény fogalmával foglalhatók össze leginkább, és kiegészíthetők az olvasás céljának és típusának a különbségével. Koltay Tibor további meghatározó különbségeket említ a digitális és a nyomtatott szöveg olvasása között: "Egyértelműnek látszik, hogy van különbség az online és a nyomtatott szöveg olvasása között, főként a feldolgozás, a kontextuális környezet, a kognitív fókusz, a megértés és az olvasási sebesség szempontjából" (Koltay 2011). Ezek a különbségek olyan alapvető olvasási készségeket körvonalaznak, amelyek feltétlenül szükségesek a digitális információ feldolgozásakor:

- az internetes keresők (keresőgépek, keresőmotorok) használatának az ismerete;
- az általuk létrehozott találati listák olvasása;
- weboldalak olvasása azért, hogy az ott potenciálisan fellelhető információt megtaláljuk;
- következtetések levonása (inferencia) arról, hogy hol található az információ (Leu et al. 2008, idézi Koltay 2011).

A felsorolt készségeket a többszörös szöveg egyes elemei közötti válogatás és közlekedés köti öszsze. Olvasási ösvénynek nevezzük azt az útvonalat, amelyet az olvasó a digitális szövegek közötti navigáció során hoz létre (Lawless-Schrader 2008). Az olvasási ösvény függ az olvasás céljától, amely jellemzően a digitális szövegek olvasásakor egy adott információ lokalizálása vagy a szöveg globális áttekintése (Bárdos 2003; Bråten et al. 2011). Ezekhez a digitális szövegolvasási célokhoz sajátos olvasástípusok kapcsolódnak. A kulcsszókereső olvasástípus esetében az olvasó célja meghatározott információ megtalálása egy vagy több szöveg áttekintése révén (Gonda 2015). Ennél az olvasástípusnál a digitális szöveg olvasója a saját maga által meghatározott kulcsszóval szűkíti az elolvasandó szövegek számát például egy keresőmotor segítségével. A kulcsszó-azonosító olvasástípusban az olvasó célja egy adott szöveg lényegi elemeinek a kiemelése és a megértése nem lineáris olvasás segítségével (Gonda 2015). Ebben az esetben a befogadó nem nevezi meg előre a kulcsszavakat, hanem a szövegből azonosítja a releváns elemeket. Az azonosítást sok esetben segíti, hogy a szöveg kulcsszavai legtöbbször linkhelyzetben fordulnak elő, vagy vizuálisan kiemelkednek a szövegből. Mindkét olvasástípusnál elengedhetetlen a navigációs eszközök alkalmazása (Hódi et al. 2015; Lawless-Schrader 2008). A navigációs eszközök segítségével kétféle navigációs lépést hajthatunk végre. Az egyik az olvasást szervező navigációs lépés, amikor a szövegen végrehajtott cselekvés összekapcsolódik a szöveg feldolgozásához alkalmazott kognitív stratégiával (Gonda 2015). Tipikusan ide tartoznak azok a navigációs lépések, amelyek az olvasó saját olvasási ösvényének a felépítésében játszanak szerepet, mint például a menüpontra vagy a linkre kattintás. A navigációs lépések másik csoportjába az olvasást támogató navigációs lépések tartoznak (Gonda 2015). Ezek olyan, a szövegen végrehajtott cselekvések, amelyek nem építik tovább az olvasási

ösvényt, viszont segítenek a befogadónak a képernyőn megjelenő szöveg feldolgozásában. Ezeket a navigációs lépéseket egy weblapon belül alkalmazza az olvasó. Tipikusan ide tartozik például a görgetősáv használata, amely segít felmérni a szöveg terjedelmét, vagy a kurzor mozgatása, amelylyel a szöveg befogadója kijelölheti a fontosabb tartalmakat, rendszerezheti a megszerzett információkat.

## A digitális szövegfeldolgozás módszertani alapjai

Az IKT-eszközök és a digitális tartalmak integrálásának pedagógiai-módszertani kerete a konstruktivista szemlélet együttműködő, közös tanulásra építő irányzata (Benedek 2008). Ez az irányzat jól illeszkedik a digitális térhez, hiszen számos digitális eszköz, web 2.0 alkalmazás alapvetően az együttműködésre, a közös tartalom létrehozására és megosztására, a hálózatban való munkára készült. A digitális kooperáció akkor lehet hatékony, ha az ilyen típusú gyakorlatokban is érvényesülnek a kooperatív tanulás feltételei: az egyenlő részvétel, a szimultán interakció, az egyéni felelősség és a pozitív függés (Kagan 2001). A konstruktivista szemlélet alkalmazásával párhuzamosan a digitális eszközök egyre inkább lehetőséget biztosítanak a tanulói autonomitás megvalósítására, az egyéni érdeklődés érvényesítésére a fejlődés érdekében a saját tanulási stílusnak, tempónak megfelelően.

A digitális szövegfeldolgozás gyakorlatai akkor lehetnek hatékonyak, ha illeszkednek a Z generáció elvárásaihoz, és felkeltik, valamint fenntartják az érdeklődésüket. Ennek megfelelően a tananyagunkban a következő szempontoknak igyekeztünk megfelelni (Boronkai 2017):

- "Digitalizáltság: az internet a generáció mindennapjainak része, ezért az oktatásban is egyre nagyobb szerepet kell kapnia a digitális tartalmaknak.
- Mobilitás: a tananyagok az internet segítségével bárhonnan, bármilyen hordozható eszközről, tabletről, telefonról is elérhetők legyenek.
- Interaktivitás: a motiválás fontos eszköze a tanulók bevonása, az egyoldalú információátadás nem vezet eredményre, fontos az állandó interakció.
- Azonnaliság: a generáció igényeinek azonnali kielégítésére törekszik, ezért az oktatásban szereplő tartalmaknak is követni kell ezt az elvárást. – Közösségi szemlélet: a tanulási folyamatba célszerű bevonni a közösségi oldalakat, akár online feladatok, akár tanulócsoportok létrehozásával.
- Komplexitás: az érdeklődés fenntartásához szükséges, hogy ugyanazt a témát, problémát különböző nézőpontból, különböző eszközökkel közelítsék meg."

Ahhoz, hogy képesek legyünk az IKT-eszközöket a digitális szövegek feldolgozásakor hatékonyan alkalmazni, érdemes figyelembe venni a fokozatosság elvét. A fokozatosság a digitális írástudás fejlesztésében elsősorban a digitális szövegek feldolgozására vonatkozó gyakorlatok egymásra épülését, a feldolgozáskor használt digitális olvasási stratégiák és gondolkodási műveletek komplexitását jelenti. A digitális szövegek feldolgozásának három szintjét különböztethetjük meg:

- alapvető szövegfeldolgozási gyakorlatok,
- komplex szövegfeldolgozási gyakorlatok,
- szakmai szövegfeldolgozási gyakorlatok (Gonda 2018b).

A digitális szövegek feldolgozásakor a befogadó egyaránt alkalmaz a hagyományos értelemben vett, nyomtatott szövegek olvasásakor is hatékony szövegolvasási és kizárólag a digitális szövegen végrehajtható digitális szövegolvasási stratégiákat (Coiro 2009; Leu et al. 2008). A következő négy

olvasási stratégiát kimondottan a digitális szövegek olvasásakor alkalmazza a befogadó a hatékony szövegértés érdekében:

- számítógépes előismeretek alkalmazása,
- ugrásszerű olvasási irány megvalósítása,
- az információ felkutatása, dekódolása, értékelése és újjászervezése,
- a szimultán érkező információk befogadása és alkotása (Fenyő D. 2010).

A digitális szöveg sajátosságaitól függően más-más stratégiák használata kerülhet előtérbe olvasáskor, számítógépes előismeretekre azonban a szövegfeldolgozási gyakorlatok mindhárom szintjén szükség van. A digitális szövegek feldolgozása komplex gondolkodási műveletek végrehajtását várja el az olvasótól, ahol az információ megkeresése, értelmezése, integrálása egyszerre több digitális szövegből történik. A komplex gondolkodási művelet végrehajtásához szükség van a hozzáférés és a keresés, az integrálás és az értelmezés, valamint a reflexió és az értékelés gondolkodási műveletére (Balázsi et al. 2011). A digitális szövegek feldolgozásakor a hozzáférés és a keresés az információs térben való tájékozódást, a navigációs eszközök és a keresőmotorok használatát jelenti a többszálú lineáris olvasási folyamatban. Az integrálás és az értelmezés során az információkat gyorsan kell összekapcsolni egymással az értelmezés kialakításához, a szöveg általános megértéséhez. A reflexió és az értékelés gondolkodási műveletében szerepel az információk, a forrás hitelességének az ellenőrzése, a szöveg kohéziójának az értékelése, felvetések és reflexió megfogalmazása a saját tapasztalatok alapján, akár digitális szöveg létrehozásával (Balázsi et al. 2011).

Mivel a tananyagunk elsősorban a felsőoktatásban oktató tanároknak és egyetemi hallgatóknak készült, ezért a továbbiakban a komplex és a szakmai szövegfeldolgozási gyakorlatokat mutatjuk be részletesebben. A komplex szövegfeldolgozási gyakorlatok elsődleges célja, hogy az olvasó képes legyen a digitális szöveg információit felkutatni, dekódolni, értékelni és újjászervezni. Ezen a szinten az olvasók már sokkal interaktívabb viszonyba kerülnek a szöveggel, és az olvasás mellett az írás, a digitális szöveg alkotásának a stratégiái is megjelennek. A komplex szövegfeldolgozási gyakorlatok körébe a következők tartozhatnak:

- fogalom- és gondolattérképek készítése,
- az információk hitelességének a megállapítása,
- digitális prezentáció készítése,
- egyéni és csoportos szövegalkotás digitális felületen,
- digitális projekt megvalósítása és digitális tanulói portfólió összeállítása.

A szakmai szövegfeldolgozási gyakorlatok fókuszában a szimultán érkező információk befogadása és alkotása áll. Ezek elsősorban szakspecifikus digitális eszközökre és alkalmazásokra, számítógépes elemzési, kutatási eljárásokra építenek. A szakmai szövegfeldolgozási gyakorlatok továbbá hagyományos filológiai, szövegelemzési módszereket jelenítenek meg a digitális térben. Ilyen típusú gyakorlatok a következők:

- különböző szakmai vagy szépirodalmi tartalmak digitális annotálása;
- digitális tezaurusz szerkesztése;
- szakirodalmi kalauzok szerkesztése, digitális bibliográfia összeállítása, megosztása, közös szerkesztése;
- szakmai szöveggyűjtemény összeállítása és megosztása;
- számítógépes szövegelemzés;
- tanórafelvételek elemzése;
- IKT-tananyagok, -alkalmazások önálló létrehozása (Gonda 2018a).

A tananyagunkban, a digitális szövegek olvasásának jellemzőit szem előtt tartva, elsősorban olyan szövegfeldolgozási gyakorlatokat mutatunk be, amelyek komplex és szakmai gyakorlatokat egyaránt tartalmaznak, megvalósításukhoz valamilyen IKT-eszközre van szükség, és alapvetően web 2.0 alkalmazásokra épülnek. Az IKT-eszközök többféle olvasástípus megvalósítását különféle navigációs lépések végrehajtásával teszik lehetővé. Ezek az eszközök lehetnek stabilak, mint például az asztali számítógép, a laptop, a szkenner, vagy mobilak, mint például a tablet vagy az okostelefon. Az IKT-eszközök tehát nemcsak a digitális szövegek megjelenítésére képesek, hanem segítségükkel a szövegfeldolgozó gyakorlatokat is digitális térben hajthatjuk végre. Ilyen típusú gyakorlatok kidolgozására több szempontból is alkalmasak a web 2.0 alkalmazások. A web 2.0 alkalmazások használatának előnyei a következők:

- eszközfüggetlenek;
- változatos munkaformákban alkalmazhatók;
- ideálisak beadandó feladatok készítésére;
- szórakoztatók, játékosak, vonzók;
- fejlesztik a problémamegoldást és a kooperációt;
- növelik a tanulási motivációt;
- időtakarékosak és újrafelhasználhatók (Sváb 2013).

## A tananyag célja, felépítése

A tananyag célja kettős: egyrészt hozzájárul az egyetemi oktatók folyamatos szakmai fejlődéséhez, másrészt az egyetemi hallgatók anyanyelvi és digitális kompetenciájának a fejlesztéséhez, szakmai ismereteik bővítéséhez. Az egyetemi oktatók számára lehetőséget ad digitális módszertani eszköztáruk kialakítására és bővítésére, hogy egyetemi oktatómunkájukban képesek legyenek sikeresen alkalmazni a megismert digitális szövegfeldolgozási gyakorlatokat, technikákat differenciált egyéni és társas tanulói munkaformákban. A tananyag további célja, hogy a résztvevők felismerjék a digitális alkalmazások használatának lehetőségeit különböző témakörökben, valamint beazonosítsák a tanulástámogató tanulói fejlesztést meghatározó tényezőket. A digitális szövegfeldolgozási gyakorlat elsajátításával és alkalmazásával a kurzusok élményszerűsége és a hallgatók motivációja, eredménye növelhető.

A tananyag két szerkezeti egységre bontható: az első részben olyan kezdő szintű digitális alkalmazásokat ismerhet meg, amelyek alapvetőn a szakirodalom elérésére, megosztására, rendszerezésére és a tartalom megismerésére, értelmezésére koncentrálnak. Ebben az egységben megtanulhatja, hogyan kell QR-kódot létrehozni, személyre szabott digitális könyvtárat kialakítani, szófelhőt készíteni, digitális faliújságot szerkeszteni. A második szerkezeti egységben olyan haladó szintű alkalmazásokat gyűjtöttünk össze, amelyek a szakirodalmi szöveg kritikai feldolgozását, a szöveg tartalmára való szakmai reflexiót és az ismeretek újraszervezését igénylik a hallgatótól. Ebben az egységben megismerkedhet a digitális gondolattérképpel, a digitális annotációval, a kollaboratív digitális jegyzetkészítéssel és az interaktív teszt létrehozásának a lépéseivel.

Az egyes digitális alkalmazásokat önálló fejezetekben mutatjuk be. A fejezet elején rövid összefoglalót olvashat az adott alkalmazás alapvető funkcióiról. Ezt követően a funkciókat részletesebben feladatokon keresztül ismerheti meg, amelyek megoldásában segítenek a képernyőképekkel ellátott leírások. A fejezetek következő egységében olyan témakörtől független gyakorlatokat írtunk le, amelyeket közvetlenül a kurzusán is alkalmazhat. A fejezetek záró egységében a bemutatott felülethez hasonló további alkalmazásokról tájékozódhat.

#### Források

- Balázsi Ildikó Ostorics László 2011. PISA 2009. Digitális szövegértés. Olvasás a világhálón. Oktatási Hivatal. Budapest. <u>https://www.oktatas.hu/pub\_bin/dload/ kozoktatas/nemzetkozi</u> <u>meresek/pisa/pisa2009\_digitalis\_szovegertes.pdf</u> (2018. június 1.)
- Bárdos Jenő 2003. Az idegen nyelvek tanításának elméleti alapjai és gyakorlata. Nemzeti Tankönyvkiadó. Budapest.
- Benedek András (szerk.) 2008. Digitális pedagógia. Tanulás IKT környezetben. Typotex. Budapest.
- Boronkai Dóra 2017. "Média-szöveg-értés". Újmédia az anyanyelvtanításban. *Anyanyelv-pedagógia* 2. <u>http://anyanyelv-pedagogia.hu/cikkek.php?id=681</u> (2018. február 9.)
- Bråten, Ivar Braasch, Jason L. G. Salmerón, Ladislao 2011. Reading Multiple and Non-Traditional Texts: New Opportunities and New Challenges. In: Moje, Elizabeth B. – Afflerbach, Peter – Enciso, Patricia – Lesaux, Nonie K. (eds.) *Handbook of Reading Research* (V.) Routledge. New York.
- Coiro, Julie 2009. Rethinking online reading assessment. Educational Leadership. *Literacy* 2.0. 6: 59–63.
- Fenyő D. György 2010. Hogyan olvasnak a mai fiatalok? Fordulópont 52: 13–35.
- Gonda Zsuzsa 2015. *Digitális szövegek olvasásának típusai és stratégiái*. Bölcsészet- és Művészetpedagógiai Kiadványok 7. ELTE. Budapest. <u>http://metodika.btk.elte.hu/file/TAMOP\_BTK\_BMK\_7.pdf</u> (2018. június 9.)
- Gonda Zsuzsa 2018a. Digitális szövegek olvasásának gyakorlatai a magyartanárképzésben. In: L. Varga Péter – Molnár Gábor Tamás – Palkó Gábor (szerk.) Digitális (szöveg)kultúrák a bölcsészképzésben. ELTE. Budapest. 79–99.
- Gonda Zsuzsa 2018b. Digitális szövegfeldolgozás. *Anyanyelv-pedagógia* 2. <u>http://anyanyelv-pedagogia.hu/cikkek.php?id=733 (2018. október 11.)</u>
- Hódi Ágnes Adamikné Jászó Anna Józsa Krisztián Ostorics László Zs. Sejtes Györgyi 2015. Az olvasás-szövegértés alkalmazási dimenziójának online diagnosztikus értékelése. In: Csapó Benő – Steklács János – Molnár Gyöngyvér (szerk.) Az olvasás-szövegértés online diagnosztikus értékelésének tartalmi keretei. Oktatáskutató és Fejlesztő Intézet. Budapest. 105–191.
- Kagan, Spencer 2001. Kooperativ tanulás. Önkonet Kft. Budapest.
- Koltay Tibor 2011. Kérdések és válaszok az írástudás új formáiról. *Anyanyelv-pedagógia* 3. <u>http://</u> <u>anyanyelv-pedagogia.hu/cikkek.php?id=329</u> (2018. június 22.)
- Lawless, Kimberly A. Schrader, P. G. 2008. Where do we go now? Understanding research navagation in complex digital environments. In: Coiro, Julie – Knobel, Michele – Lankshear, Colin – Leu, Donald J. (eds.) *Handbook of Research on New Literacies*. Routledge. New York. 267–296.
- Leu, Donald J. Coiro, Julie Castek, Jill Hartman, Douglas K. Henry, Laurie A. Reinking, David 2008. Research on instruction and assessment in the new literacies of online reading comprehension. In: Block, Cathy C. – Parris, Sheri – Afflerbach, Peter (eds.) Comprehension instruction: Researchbased best practices. Guilford Press. New York. 1–42.
- Sváb Ágnes 2013. Online alkalmazások az anyanyelvi órán. *Anyanyelv-pedagógia* 4. <u>http://</u> <u>anyanyelv-pedagogia.hu/cikkek.php?id=484</u> (2018. június 11.)

#### Ajánlott irodalom

- Fegyverneki Gergő 2016. *IKT-s ötlettár. Gyorstalpal*ó digitáliskultúra-azonos pedagógiából kezdőknek és haladóknak. Neteducatio. Budapest.
- Fegyverneki Gergő Aknai Dóra Orsolya 2017. A mobiltanulás ábécéje pedagógusoknak. Módszertani és technikai ötletek a mobilozó tanulókhoz. Neteducatio. Budapest.
- Tóth-Mózer Szilvia Lévai Dóra 2011. <u>Az oktatási és nevelési folyamat kiterjesztése online közösségi felületekre. *Hungarian Educational Research Journal*. <u>1. évfolyam. 1. szám</u>.</u>
- Tóth-Mózer Szilvia Főző Attila László (szerk.) 2015. A mobiltechnológiával támogatott tanulás és tanítás módszerei. Educatio Társadalmi Szolgáltató Nonprofit Kft. Budapest.

## QR-kód létrehozása és beolvasása

A QR-kód egy fekete és fehér képpontmintázatból álló kétdimenziós vonalkód, amely dekódolva néhány száz karakteres szövegnek felel meg. Az okostelefonok és a táblagépek egy egyszerűen letölthető és ingyenes olvasóprogram telepítésével képesek felismerni és igen gyorsan dekódolni ezeket. A QR-kódok képesek honlapokat, videókat, pdf-fájlokat, képgalériákat, kapcsolati adatokat és más digitális tartalmakat hozzáadni a nyomtatott felületekhez.

A kódok leolvasásához és értelmezéséhez egy kódolvasó alkalmazás telepítésére van szükség. Ilyen alkalmazások léteznek mobiltelefonra, de számítógépekre is. Telepítés és az alkalmazás elindítása után a kamera elé kell tartani a QR-kódot (vagy fordítva: a QR-kód elé a kamerát), és a szoftver gondoskodik a beolvasásról és a megfejtésről.

A technológia legfőbb haszna, hogy rövidíthetünk, kódolhatunk, elrejthetünk információt. Például egy hosszabb URL esetében nem kell megjegyeznünk vagy beírnunk azt, hanem egy kép formájában "lefotózzuk", majd előhívjuk.

### Feladat

 Válasszon ki egyet a kurzusához tartozó témakörök közül! Gyűjtsön a témakörhöz online elérhető írott, képi, hangzó, audiovizuális anyagokat! Nyissa meg a QR-kód generátor oldalát, és illessze be egy-egy QR-kód mögé a gyűjtött anyagokat! Mentse el vagy nyomtassa ki képként a kódokat! Építsen fel egy "tanösvényt" a szemináriumi csoportjának a kódok segítségével az adott témakörben!

### Az alkalmazás leírása

Nyissa meg a QR-kód generátor oldalát, és válassza ki, hogy weboldalt (kép, hangzó vagy audiovizuális tartalom, RSS-csatorna, podcast, blog, grafikon, infografika stb.) vagy szöveget szeretne kód mögé rejteni!

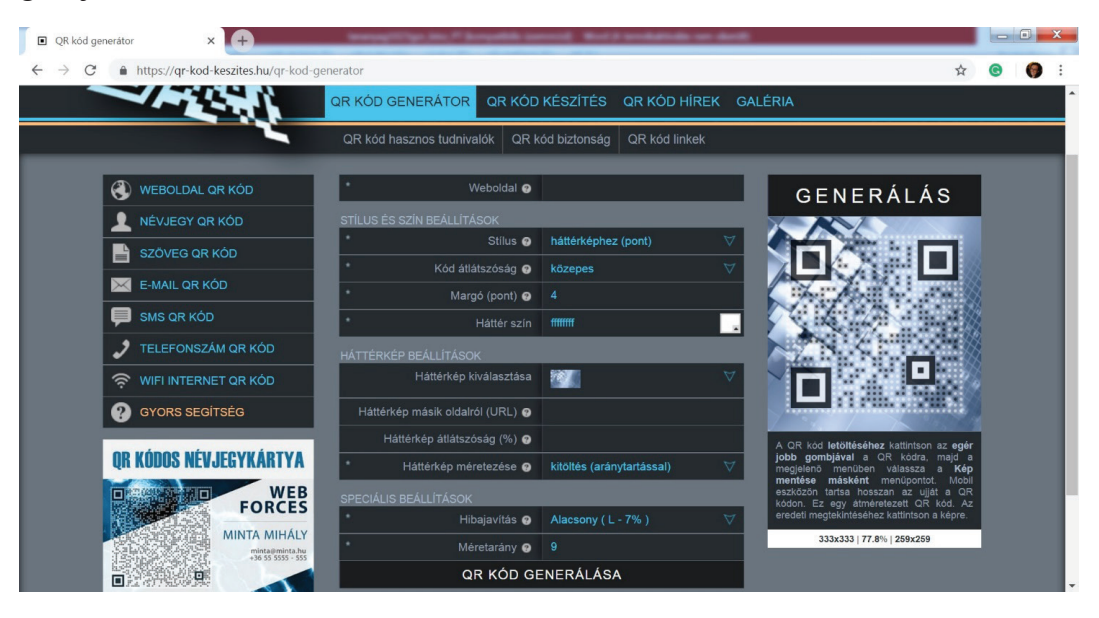

1. ábra QR-kód generáló alkalmazás weboldala

Ha weboldalt szeretne kódolni, akkor másolja be a böngészőjéből az URL-címet, ha pedig szöveget szeretne elrejteni, akkor másolja be a megjelenő szövegdobozba a szövegrészletet. Kattintson a

*QR-kód generálása* gombra. Mentse el képként a megjelenő kódot. A képet beillesztheti a prezentációjába, tovább dolgozhat vele más képszerkesztő szoftverekben. Ügyeljen rá, hogy ne változtassa meg jelentősen a kép méretét, mert az megnehezítheti a leolvasását.

További tudnivalókat a QR-kódok létrehozásáról és felhasználásáról az alábbi kódok beolvasásával talál:

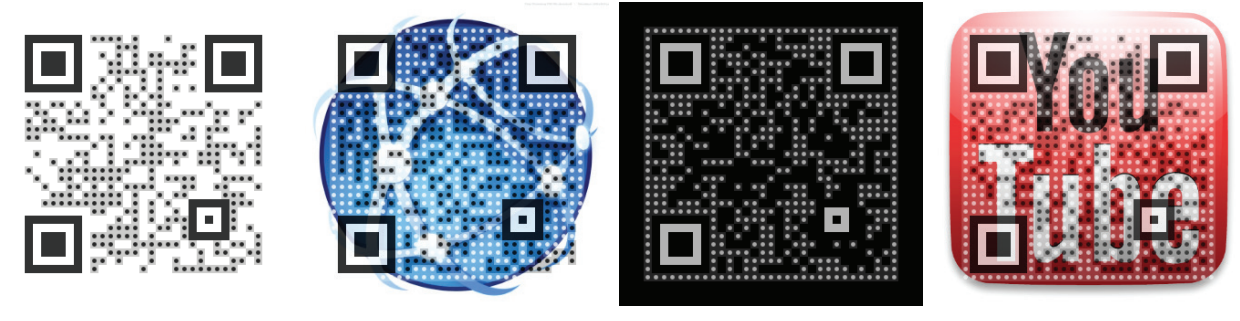

2. ábra QR-kódok

## Gyakorlat

 Ossza négy csoportra a kurzusa hallgatóit! Hozzon létre négy, szöveges feladatot rejtő QR-kódot! Ragassza ki a terem négy különböző pontjára a négy QR-kódot! Minden csoport odamegy egy-egy kódhoz, és tablet vagy okostelefon segítségével beolvassák a kódot, megoldják az ott található feladatot.

## Linkek

QR-kód generátorok: <u>https://hu.qr-code-generator.com/</u> <u>http://xn--qr-kd-3ta.hu/</u> <u>https://www.qrstat.hu/</u> <u>https://qr-kod-keszites.hu/qr-kod-generator</u>

# Személyre szabott digitális könyvtár

Az online elérhető szakirodalmak tárolása és rendszerezése nagyban segíti a tudományos munkát. Léteznek olyan online felületek, ahol a gyűjtött linkek, tartalmak rögzíthetők, rövid összefoglalókkal és címkékkel láthatók el. Ezeken a felületeken olyan személyre szabott digitális könyvtárak hozhatók létre, ahol a gyűjtött linkek és tartalmak később is elérhetővé és könnyen kereshetővé válnak.

## Feladat

- 1. Regisztráljon a *diigo.com* személyre szabott digitális könyvtár alkalmazás felületén! Válasszon ki egy online (is) elérhető szakirodalmi tételt egyik kurzusának tematikájából! Kövesse az al-kalmazás használatának leírását! Hozzon létre egy digitális könyvtári tételt!
- 2. Nyissa meg a létrehozott könyvtári tételt az alkalmazás annotációs funkciójával! Emelje ki különböző színekkel a tanulmány kulcsszavait! Fűzzön megjegyzéseket a kiemelt szövegrészekhez!

3. Hozzon létre az alkalmazás felületén egy csoportot valamelyik szemináriumához! Ossza meg mentett könyvtári tételét a csoporttal!

### Az alkalmazás leírása

Lépjen be a diigo.com alkalmazás felületére! A könyvtári tételek, könyvjelzők létrehozásához kattintson a felület jobb oldalán található kék plusz gombra! A plusz gomb megnyomását követően az alkalmazás több funkciót is felkínál. Készíthet könyvjelzőt, feltölthet a könyvtárába képeket, csatolhat pdf-dokumentumokat, és létrehozhat saját jegyzeteket is. A személyre szabott digitális könyvtár kialakításához elsőként könyvjelzőt kell készítenie. Kattintson a kék ikonra!

| C     Diigo. Inc. [US]   http     diigo     My Library | s://www.digo.com/user/gondazs<br>My Outliners My Groups Tools                 | 🔤 🖈 🗾 🧐                         |
|--------------------------------------------------------|-------------------------------------------------------------------------------|---------------------------------|
| My Library                                             | Q. Search                                                                     | Expand All Bulk Edit            |
| <ul> <li>All</li> <li>Annotated</li> </ul>             | Az új média és az írástudás új formál 🛞<br>www.magyarpedagoga.hu média web2.0 | Oct 7, 2018                     |
| <ul> <li>Unread</li> <li>More -</li> </ul>             | 1 items, 24 v items/page                                                      | Filter Privacy - Date Updated - |
| Tags Top ~                                             |                                                                               | -                               |
| média 1                                                |                                                                               |                                 |
| web2.0 1                                               |                                                                               |                                 |
| All tags Top 300                                       |                                                                               |                                 |
|                                                        | 52018 Digo, Inc. About Terms of Service Privacy Policy Blog Twitter Conta     | ka Us                           |

3. ábra A diigo.com alkalmazás felülete

Másolja be a megjelenő szerkesztőablakba a kurzus felületére rögzített linkeket! Az első link beillesztését követően nyomja meg a *next* gombot! Töltse ki a linkre vonatkozó további információkat! A *title* (cím) pontban adja meg az adott szöveg címét! A *description* (leírás) nevű részben fogalmazzon meg néhány mondatos összefoglalót a választott szöveg tartalmáról, vagy illessze be a szerkesztőablakba a tanulmány absztraktját! A *tags* (címkék) feliratú sorhoz pedig írjon 2–3 kulcszszót az adott szövegből! A címkéket a *space* (szóköz) billentyű segítségével tudja egymástól elválasztani. Az elkészült könyvjelzőt az *add* (hozzáad) gomb segítségével tudja menteni.

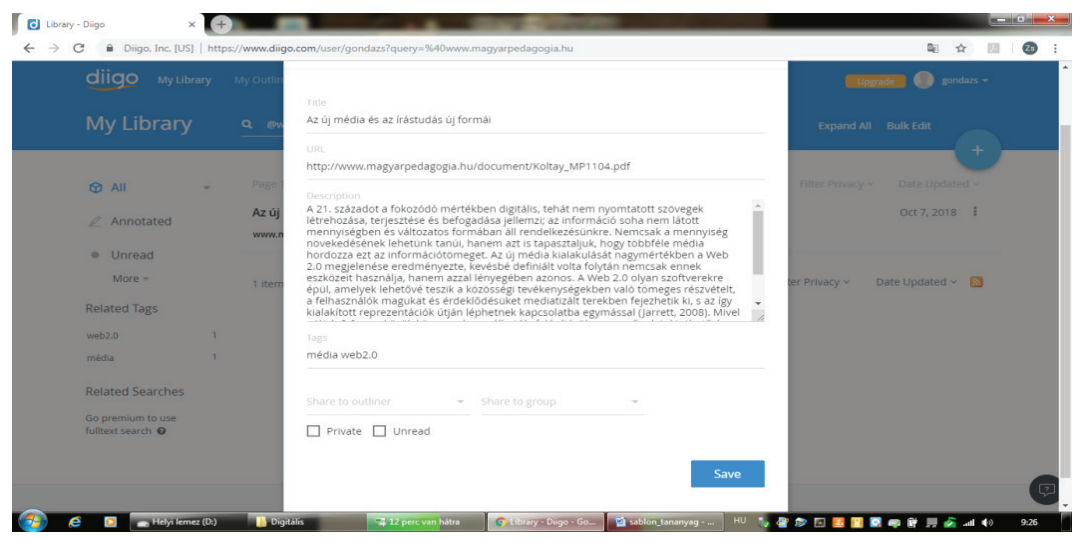

4. ábra A könyvtári tételek adatainak a mentése a diigo.com alkalmazásban

A mentést követően az alkalmazás középső részén jelenik meg az Ön által létrehozott könyvjelző. Az elkészült könyvjelzőkkel többféle műveletet is végezhet. Ha módosítani vagy törölni szeretné a könyvjelzőt, akkor a könyvjelző jobb oldalán található három pontot ábrázoló ikonra kell kattintania. Szintén ezt az ikont kell megnyomnia, ha szeretné a könyvjelzőjét másokkal is megosztani vagy ímélben továbbküldeni.

Az alkalmazás további előnye, hogy saját jegyzettel is elláthatja a könyvjelzőként beillesztett szöveget. A könyvjelző címe mellett található ceruza ikonra kattintva a belinkelt szöveg egy saját szerkesztőfelületen jelenik meg, ahol különböző színekkel kiemelheti a szöveg kulcsszavait és szövegdobozokat létrehozva adhatja hozzá a szöveghez kérdéseit, magyarázatait, kiegészítéseit.

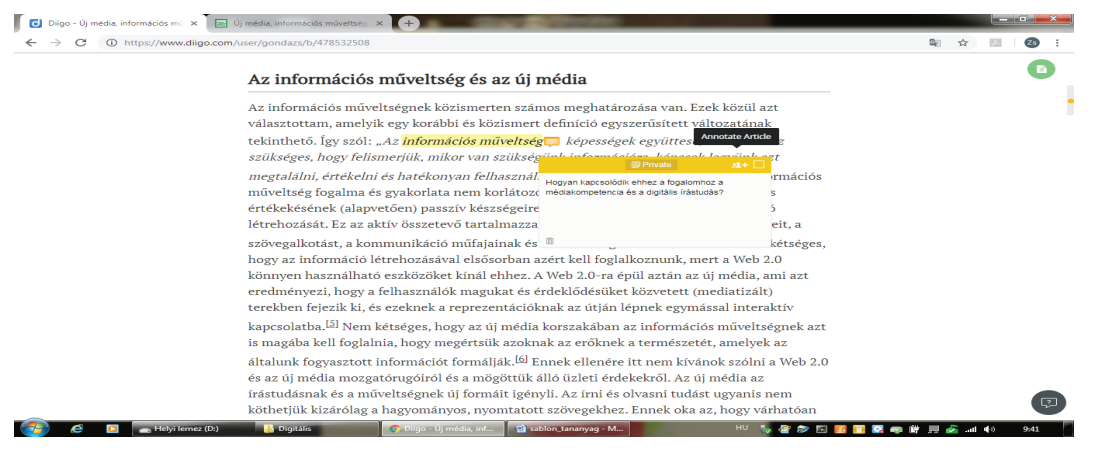

5. ábra

A könyvtári tételek kulcsszavainak kiemelése, megjegyzés írása a diigo.com alkalmazásban

A könyvjelzőhöz hozzáadott címkéket az alkalmazás a bal oldalon listázza, és jelzi, hogy hányszor adta már hozzá az egyes címkéket a választott szövegekhez. Az egyes címkékre kattintva az alkalmazás megjeleníti az azonos címkével ellátott könyvjelzőket, így az egy témához tartozó szövegek egyszerre áttekinthetők. Ez nemcsak a könyvjelzők közötti keresést gyorsítja meg, hanem az információk szűrését, rendszerezését is segíti.

Az alkalmazás felületén csoportokat is létrehozhat. Az egyes csoportokban részt vevők megoszthatják egymással könyvtári tételeiket és közösen annotálhatják az adott szakirodalmat. Kattintson az alkalmazás felső menüsorában szereplő *My groups* (csoportjaim), majd a jobb oldalon szereplő *Create a new group* (Új csoport létrehozása) gombra! Töltse ki a csoportra vonatkozó információkat, és válassza ki a csoport működésének formáit! Mentse el a csoportot! Az *Invite people* (tagok meghívása) gombra kattintva vehet fel új résztvevőket a csoportjába, akikkel megoszthatja saját könyvtári tételeit.

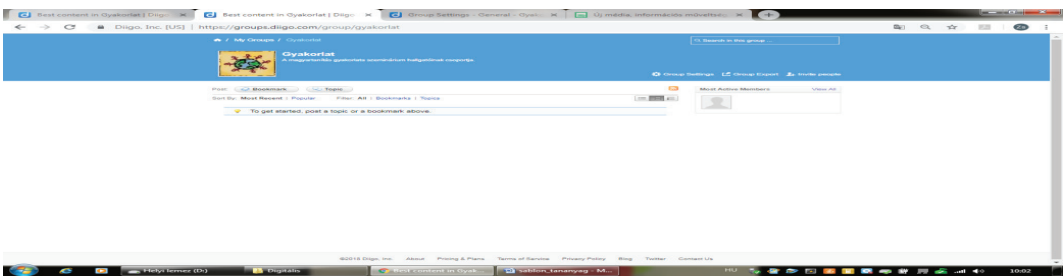

6. ábra Tagok meghívása a csoportba a diigo.com alkalmazásban

#### Digitális szövegfeldolgozási technikák és alkalmazások

A könyvtári tételt a saját könyvtárába visszatérve a tétel jobb oldalán található három pontra kattintva oszthatja meg a *Share to a group* (megosztás egy csoporttal) feliratra kattintva. Ezután kiválaszthatja, hogy melyik csoportjával szeretné megosztani az adott tételt, és kijelölheti, hogy annotációkkal együtt vagy azok nélkül küldi tovább a feldolgozásra szánt szakirodalmat a csoporttagoknak. A *Comment* (megjegyzés) részben pedig megfogalmazhatja a feldolgozás szempontjait vagy egyéb feladatokat adhat a hallgatónak az adott szöveggel kapcsolatban.

| My Library       | <b>Q</b> , Sear     | Share the item to group     | × Expand All Bulk Edit     |   |
|------------------|---------------------|-----------------------------|----------------------------|---|
| 🛛 Ali 👻          | Új méc<br>folyoirat | Share to group<br>Gyakorlat | 24 minutes ago             | + |
| ∠ Annotated      | Az új n             | Vith annotations            | Oct 7, 2018                | Ð |
| Unread<br>More + | www.ma              | Comment                     |                            |   |
| Tags Top         | 2 items             |                             | r Privacy Y Date Updated Y | 2 |
| Untagged         | 1                   | Share                       |                            |   |
| média            | 1                   |                             | -                          |   |
| web2.0           |                     |                             |                            |   |
| All tags Top 300 | 2                   |                             |                            |   |
|                  |                     |                             |                            |   |

7. ábra A könyvtári tétel megosztása a diigo.com alkalmazásban

## Gyakorlat

- Regisztráljanak a hallgatói a diigo.com felületén! Rögzítsenek a félév során öt olyan könyvtári tételt, amelyek kapcsolódnak a kurzus tematikájához, de nem szerepelnek a kötelező olvasmányok között! A félév végén osszák meg Önnel és a csoporttársaikkal a gyűjtött és rögzített tételeket! A hallgatók saját könyvtárukról képernyőképet is készíthetnek, amelyet akár a kurzus folyamán készített digitális portfóliójukba is beilleszthetnek.
- 2. Alkosson a szemináriumán négyfős csoportokat! Osszon meg minden csoporttal egy kötelező olvasmányt kurzusa tematikájának megfelelően a diigo.com felületén! Hozzanak létre a négyfős csoportokban a hallgatók párokat! Az egyik pár feladata egy rövid összefoglalás készítése a szakirodalom tartalmáról a könyvtári tétel *description* (leírás) menüpontjában. A másik pár olvassa el a leírást, és válasszon ki 5–6 kulcsszót, amelyet a *tags* (címkék) pontban rögzítenek. Az így feldolgozott szakirodalmakat osszák meg a csoport összes tagjával!
- 3. Készítsen annotációkat egy Ön által rögzített könyvtári tételhez! Az annotációkban fogalmazzon meg véleménykérő kérdéseket a szakirodalom egyes szövegrészeivel kapcsolatban, majd ossza meg csoportjával az annotált irodalmat! Alkosson négyfős csoportokat a szemináriumán, és ossza fel, hogy melyik csoport melyik kérdésre válaszol az annotálható felületen! A hallgatók által adott válaszok a csoport összes tagja számára láthatók segítve ezzel a megbeszélést.

## Linkek

A diigo alkalmazás felülete: <u>https://www.diigo.com/</u>

Egyéb személyre szabott digitális könyvtár kialakítására képes felület, alkalmazás:

delicious: https://www.delicious.com

dewey boomarks: http://deweyapp.io/

evernote webclipper: https://evernote.com/products/webclipper/

google books: <u>https://books.google.hu/</u>

pocket: https://getpocket.com/

## Szófelhő

Egy szófelhő azon túl, hogy színes és dekoratív eleme lehet az előadásnak, jól használható az előzetes ismeretek aktiválására és összegyűjtésére, a vélemények és az ötletek megjelenítésére, a kulcsszavak rögzítésére. Teret ad emellett a kreativitásnak is. Számos szófelhőkészítő alkalmazás érhető el az interneten, amelyek regisztráció és felhasználói fiók létrehozása nélkül is használhatók.

## Feladat

- 1. Nyissa meg a *wordart.com* alkalmazás oldalát! Válasszon ki egy szakirodalmi szöveget az egyik kurzusának a tematikájából! Emelje ki a szöveg kulcsszavait! Készítsen egy tetszőleges elrendezésű szófelhőt, amelynek főbb elemei a választott szakirodalom kulcsszavai! A szöveg három meghatározó kifejezése jelenjen meg jól láthatóan a szófelhőn!
- 2. Töltse le az elkészült szófelhőt jpg-formátumban! Illessze be a választott témakört ismertető prezentációjába!

## Az alkalmazás leírása

Nyissa meg a wordart.com alkalmazás oldalát, és kattintson *Create* (létrehoz) gombra! Az alkalmazás regisztráció nélkül is használható.

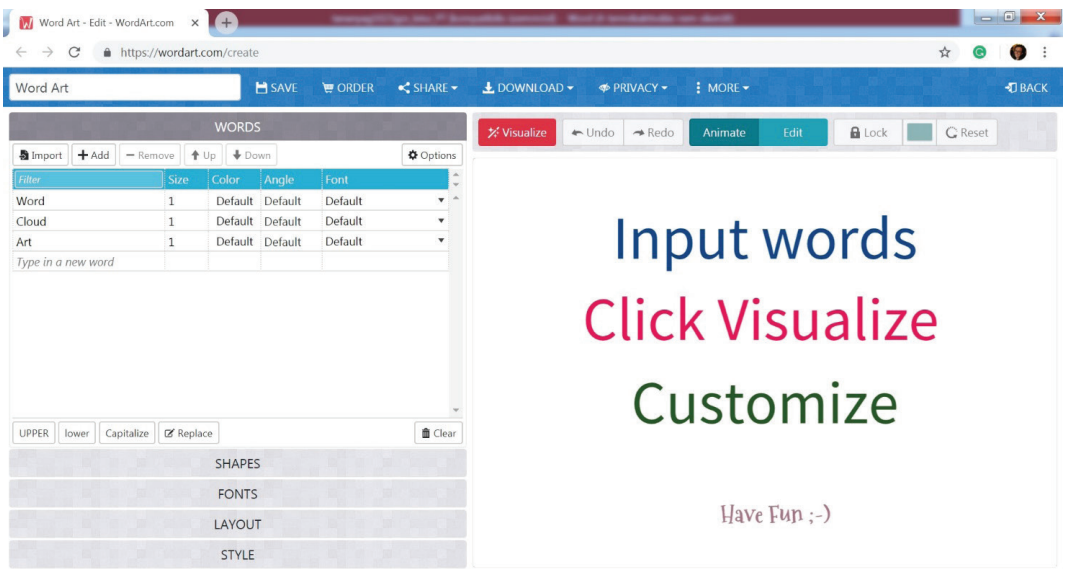

8. ábra A szófelhőkészítés első lépése a wordart alkalmazásban

#### Digitális szövegfeldolgozási technikák és alkalmazások

Elsőként írja be a szavakat, amelyeket használni szeretne. Erre kétféle lehetősége van: át is írhatja a bemutatóként használt szavakat a feleslegeseket egyszerűen törölve. Ha nagyobb számú szót szeretne egyszerre bevinni a programba, akkor kattintson az *Import* (bevitel) gombra. A kezelőfelületen vegye ki a *Remove common words* (gyakori szavak eltávolítása) jelölőpipát, hogy a gyakori alakok ne ismétlődjenek a készülő képen. Megadhatja, hogy az egyes szavak mekkora méretűek legyenek a képen, ehhez a *Size* (méret) oszlopban adjon meg egy számértéket. A *Visualize* (megjelenít) gombra kattintva láthatja a szófelhője első változatát.

| 🚺 Word Art - Edit - WordArt.                           | com ×       | +               | teranyag/107gas, jaka, PE (ko |                                                         |
|--------------------------------------------------------|-------------|-----------------|-------------------------------|---------------------------------------------------------|
| $\leftrightarrow$ $\rightarrow$ C $rac{1}{2}$ https:// | /wordart.co | om/create       |                               | x 💿 🌒 :                                                 |
| Word Art                                               |             | 🗎 SAVE          | 🗑 ORDER 🛛 < SHARE 🕶           | L DOWNLOAD → I PRIVACY → I MORE → I BACK                |
| WORDS                                                  |             |                 |                               | X Visualize ← Undo → Redo Animate Edit 🔒 Lock 💽 C Reset |
| Simport + Add − Remove ↑ Up ↓ Down                     |             |                 | Options                       |                                                         |
| Filter                                                 | Size        | Color Angle     | Font                          |                                                         |
| Ősz                                                    | 5           | Default Default | Default 🔹 🔶                   |                                                         |
| Smaragd                                                | 2           | Default Default | Default 🔹                     | Kanada a                                                |
| Ezt                                                    | 1           | Default Default | Default 🔹                     | Sötét                                                   |
| Hozta                                                  | 1           | Default Default | Default 🔹                     | Magaba                                                  |
| Az                                                     | 1           | Default Default | Default 🔹                     |                                                         |
| Hűs                                                    | 1           | Default Default | Default 🔹                     | JUS Volna Brillians Amde Uvegtalon Pompa                |
| Gyümölcsöket                                           | 1           | Default Default | Default 🔹                     | Megannyi - CIV Az Élai Barral                           |
| Üvegtálon                                              | 1           | Default Default | Default 🔹                     | Ékszerét Ande Ezt Forduló                               |
| Nehéz                                                  | 1           | Default Default | Default 🔹                     | Fák Jobb Ez Ez SoterBogyorol Már Mekem Az               |
| Sötét                                                  | 1           | Default Default | Default 🔹                     | Fint 7 IS Marsett Túl F7 N L > Nehéz                    |
| Szőlőt                                                 | 1           | Default Default | Default 🔹 🖕                   | Derült                                                  |
| UPPER lower Capitalize                                 | C Replace   | e               | 🏛 Clear                       | Kövér<br>Hatalmas Scittot<br>Volas                      |
|                                                        |             | SHAPES          |                               | Akár HOZ'LA Hatalmas Hozta                              |
|                                                        |             | FONTS           |                               | Magala Részvéttelen Magannyi                            |
|                                                        |             | LAYOUT          |                               |                                                         |
|                                                        |             | STYLE           |                               |                                                         |

9. ábra A szófelhő első változata a wordart alkalmazásban

A készülő szófelhőt kedvére formázhatja. Használhat kész, a program által felkínált formákat a *Shapes* (alakok) legördülő menüben, de maga is tölthet fel saját formát. Utóbbi esetében készítsen a számítógépén vagy töltsön le az internetről egy jpg vagy png formátumú, háttér nélküli képet, ezután kattintson az *Add image* (kép hozzáadása) gombra, és töltse fel azt.

Válassza ki a felhasználni kívánt betűstílust a *Fonts* menüben, akár többfélét is alkalmazhat egyszerre egy szófelhőben. Állítsa be a szavak irányát a *Layout* menüpontban. Módosítsa a terve színeit is a *Style* menü alatt. Szintén ebben a pontban tudja beállítani, hogy legyen-e háttere a szófelhőjének. A későbbi felhasználás szempontjából kifizetődőbb háttér nélküli képet készíteni.

A *Save* (mentés) és a *Download* (letöltés) gombokat használva elmentheti a munkáját, illetve letöltheti az elkészült szófelhőt. Az alkalmazás jpg és png formátumú képként tölti le a szófelhőt, amelyet ezután könnyen szerkeszthet tovább más képszerkesztő programban, illeszthet be prezentációba, slideshow-ba, rögzíthet a digitális faliújságján.

## Gyakorlat

- Sarkallja hallgatóit szabad asszociációra! Válasszon ki egy témakört egyik kurzusának a tematikájából! Adjon meg egy kulcsszót az adott témakörben! A hallgatók gyűjtsenek a központi fogalommal összefüggő kifejezéseket! Alkossanak a gyűjtött anyagból szófelhőt! A szófelhő elrendezése, stílusa, színei is utaljanak a témakör csoport általi megítélésére!
- 2. Ossza négy csoportra a szemináriuma hallgatóit! Válasszanak ki a csoportok a közös digitális könyvtárból egy-egy szakirodalmi tételt! Készítsenek a szöveg kulcsszavait felhasználva szófelhőt! Osszák meg egymással az elkészült képeket!

### Gonda Zsuzsa – Petró Tímea

| Word Art - Edit - WordArt.com 🗙                                      | +                | Chan Allen P. Bort | with second th    | of A southernable | un darihi               |                |                |                   | <b>•</b> X  |
|----------------------------------------------------------------------|------------------|--------------------|-------------------|-------------------|-------------------------|----------------|----------------|-------------------|-------------|
| $\leftrightarrow$ $\rightarrow$ $C$ $\triangleq$ https://wordart.com | n/create         |                    |                   |                   |                         |                |                | \$ 0              | <b>()</b> : |
| Word Art                                                             | 🗎 SAVE 🛛 🗑 ORDER | SHARE →            | 🛃 DOWNLOAD 🗸      | I PRIVACY -       | E MORE -                |                |                |                   | -П ВАСК     |
| 1                                                                    | WORDS            |                    | 🛠 Visualize 🔺     | Undo 🛹 Redo       | Animate                 | Edit           | Lock           | G Reset           |             |
|                                                                      | SHAPES           |                    |                   |                   |                         |                |                |                   |             |
|                                                                      | FONTS            |                    |                   |                   | TELS                    | Már            | ó              |                   |             |
| L                                                                    | LAYOUT           |                    |                   |                   | Neh                     | éz vot         | D <sub>F</sub> |                   |             |
|                                                                      | STYLE            |                    |                   | 1 cordi           | Maga                    | Da JIC Y       | Coregutation   | 1                 |             |
| Words colors Shape C                                                 | Custom           |                    |                   | tood of           | Elni                    | Brillians      |                | Sopps<br>zto      |             |
| Color emphasis                                                       | 6)               |                    | Contract with the | Gy                | ümölcsöket <sup>E</sup> | s Megani       | mas Tul        | Store and a store |             |
| Background color                                                     | Make transparent |                    |                   | ( Kontrier        | Akár<br>Hu O Fat        | *Elgu<br>sötét | Hozta          | Bogiot            |             |
| Shape transparency 5%                                                |                  |                    |                   |                   | JOLOL DOLOL             |                |                |                   |             |
| Animation speed                                                      | 0.25             | ✓ Rotate           |                   |                   | 114                     | zvétteleň      |                |                   |             |
| Rollover text color bo                                               | x color          |                    |                   |                   | a to the Alexand        | Rés            |                |                   |             |

10. ábra Formázási lehetőségek a wordart alkalmazásban

### Linkek

A wordart alkalmazás felülete: https://wordart.com/

Egyéb, szófelhő készítésére képes felület, alkalmazás:

Tagxedo: http://www.tagxedo.com/

Tagul: https://www.smore.com/am4dq-tagul-word-clouds

Wordle: http://www.wordle.net/

# Digitális faliújság

A Padlet egy olyan kollaboratív digitális felület, ahol különböző elrendezésű sémáknak megfelelően rögzíthetők, csoportosíthatók egy témával kapcsolatos gondolatok. A Padlet képes szöveges és multimédiás információk megjelenítésére és rendezésére egyaránt. Interaktív digitális faliújságnak is tekinthető, amely hatékonyan alkalmazható a szövegfeldolgozás minden szakaszában.

### Feladat

- 1. Regisztráljon a *padlet.com* alkalmazás felületén! Válasszon ki egy témakört egyik kurzusának tematikájából! Készítsen egy *vászon* elrendezésű padletet, amelynek főbb elemei a témakör kulcsszavai! Kapcsolja a kulcsszavakhoz a témakörben szereplő szakirodalmak linkjét!
- 2. Válasszon ki egy kötelező olvasmányt egyik kurzusának tematikájából! Készítsen *polc* elrendezésű padletet, amelynek főbb kategóriái a szakirodalom tartalmával kapcsolatos kérdések! Töltse le a padlet QR-kódját, hogy megoszthassa hallgatóival a felületet, akik kapcsolódva a padlethez válaszolhatnak az Ön által feltett kérdésekre!

## Az alkalmazás leírása

Lépjen be a padlet.com alkalmazás felületére, és kattintson a *padlet készítése* gombra! Válassza ki kattintással, hogy milyen elrendezésű padletet kíván készíteni! A kiválasztást követően megjelenik
a padlet szerkesztőfelülete, ahol személyre szabhatja és tartalommal töltheti meg digitális faliújságját.

| Kardés egy tiszta lappal     Fal   Comagoi da tartalmakar egy   Fal   Comagoi da tartalmakar egy   Fal   Comagoi da tartalmakar egy   VALSET     VALSET     Kardend a tartalmakar torvico     Comagoi da tartalmakar torvico     Comagoi da tar | → C 🗎 ht | ttps://padlet.com/create?back=1                         |                                                                               |                                                                                               |                                           | ९ 🛧 📕 🙆 |
|----------------------------------------------------------------------------------------------------|----------|---------------------------------------------------------|-------------------------------------------------------------------------------|-----------------------------------------------------------------------------------------------|-------------------------------------------|---------|
| VAXT VAXT     VAXT VAXT     VAXT VAXT     VAXT VAXT     VAXT VAXT     VAXT VAXT     VAXT VAXT                                                                                                    |          | Kezdés egy tiszta lappal                                |                                                                               |                                                                                               |                                           |         |
| Fal     Löntzzt       Csomagold attralmakat eyr<br>tiglaszeri elendezésbe.     Vászon     Löntzzt       VálASZT     Vászon     Löntzzt       VálASZT     VálASZT     Stream     Löntzzt       Pole     Löntztt     Löntzzt       Ordezde attralmakat rovatok     Löntzzt       Ordezde attralmakat rovatok     Löntzt       VálASZT     VálASZT                                                                                                    |          |                                                         |                                                                               |                                                                                               |                                           |         |
| Csornagold a tartalmakat egy<br>téglaszeri elendezésbe. Szój szét, csoportosíts és<br>kapcsol (ösze tartalmakat<br>tétzás szerint. Racionalizáld a tartalmakat egy<br>konyen olvabato fentról lefelé<br>tartó feed formájában. Rendezd a tartalmakat négy<br>konyen olvabato fentról lefelé   VALASZT VALASZT VALASZT   Polc köntzzt<br>Roridoza tartalmakat rovatok<br>sorábo.   VALASZT Kénzen   VALASZT   VALASZT Kénzen                                                                                                    |          | Fal ELÖNÉZET                                            | Vászon ELŐNÉZET                                                               | Stream ELŐNÉZET                                                                               | Rács ELŐNÉZET                             |         |
| VALASZT     VALASZT     VALASZT     VALASZT       Polc     KUńKIZXT       Rededa tartalmakat rovatok.       sordba.       VALASZT                                                                                                    |          | Csomagold a tartalmakat egy<br>téglaszerű elrendezésbe. | Szórj szét, csoportosíts és<br>kapcsolj össze tartalmakat<br>tetszés szerint. | Racionalizáld a tartalmakat egy<br>könnyen olvasható fentről lefelé<br>tartó feed formájában. | Rendezd a tartalmakat<br>négyzetsorokban. |         |
| Polc Reviewant rovatok<br>sorába.<br>VALASZT VALASZT VALASZT                                                                                                    |          | VÁLASZT                                                 | VÁLASZT                                                                       | VÁLASZT                                                                                       | VÁLASZT                                   |         |
| Polc     ELóntZET     Backchannel     ELóntZET       Rendezd a tartalmakat rovatok<br>sorába.     Communicate in a chat like<br>environment.     VáLASZT                                                                                                    |          |                                                         |                                                                               |                                                                                               |                                           |         |
| Rendezd a tartalmakat rovatok.     Communicate in a chat like environment.       VALASZT     VALASZT                                                                                                    |          | Polc                                                    | Backchannel ELŐNÉZET                                                          |                                                                                               |                                           |         |
| VÁLASZT VÁLASZT                                                                                                    |          | Rendezd a tartalmakat rovatok<br>sorába.                | Communicate in a chat like<br>environment.                                    |                                                                                               |                                           |         |
|                                                                                                    |          | VÁLASZT                                                 | VÁLASZT                                                                       |                                                                                               |                                           |         |
|                                                                                                    |          |                                                         |                                                                               |                                                                                               |                                           |         |

11. ábra Választható elrendezési sémák a Padleten

A szerkesztőfelület jobb felső sarkában található *beállítások* ikonra kattintva formázhatja padletjét. Adja meg a padlet címét, rövid leírását és válassza ki a hátterét! Ha megadta a padlet alapinformációit, kattintson a *mentés* gombra!

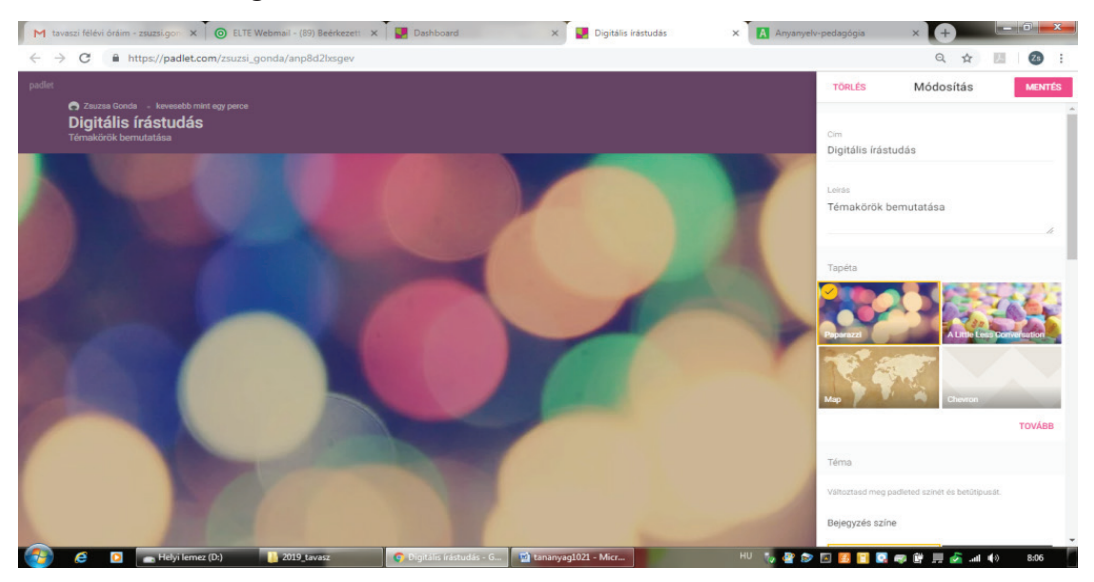

12. ábra A padlet személyre szabása

A padleten megjelenő szövegdobozokat a szerkesztőfelületre kattintva hozhatja létre. A szövegdobozban számos információtípus megjelenítésére van lehetőség. A szövegdoboznak adhat címet, írhat bele szöveges üzenetet és a szövegdoboz alsó részében található három pontra kattintva további elemeket is beilleszthet szövegdobozába. A következő funkciók közül választhat: saját dokumentum feltöltése, link csatolása, közvetlen Google-keresés indítása, fénykép készítése, videó csatolása, hanganyag csatolása, képernyőfelvétel készítése, rajz készítése, hozzáadás térképhez, egy másik padletre mutató link csatolása.

| M tavaszi félévi óráim - zsuzsi.gon 🗴 💿 ELTE Webmail                             | - (89) Beérkezett 🗙 🔛 Dashboard                                                                                                    | 🗙 🔛 Digitális írástudás                                                                                                    | X 🖪 Anyanyelv-pedagógia > | +                  |
|----------------------------------------------------------------------------------|----------------------------------------------------------------------------------------------------|----------------------------------------------------------------------------------------------------|---------------------------|--------------------|
| $\leftrightarrow$ $\rightarrow$ C $\triangleq$ https://padlet.com/zsuzsi_gonda/a | anp8d2bsgev                                                                                                    |                                                                                                    |                           | <b>a</b> ☆ 🗷 🚳 :   |
| padlet                                                                           |                                                                                                    |                                                                                                    | 🗢 🖽 Atalakit              | as a megosztás 🏚 👩 |
|                                                                                  | Fettolités<br>Pick fier from your computer.<br>Link<br>Linkar any URL.<br>Google<br>Sourch images, videos, GIFs, and more.                                                                                                    | Digitālis frāstudās                                                                                                    |                           | 3                  |
| Cím<br>Ipo vulavit<br>1 00 0 1 1 1 1 1 1 1 1 1 1 1 1 1 1 1 1                     | Take prioto from your camera.<br>Film<br>Cagnure video from your camera.<br>Voice<br>Record audio from your microsphone.<br>Screen<br>Record audio from your microsphone.<br>Screen<br>Mage<br>Doadle on an onscreen camera.<br>Mage<br>Add a locatio. | and a second and a second and a |                           |                    |
| 🚱 🙋 🖸 👝 Helyi lemez (D:) 🚺 20                                                    | 19_tavasz 📀 Digitális írástudás -                                                                                                    | G 🖬 tananyag1021 - Micr                                                                                                    | HU 💊 🔮 ờ 🖬 🖬 🖬 🐢 (        | 🗑 🛒 🔗ll 🏟 🛚 8:19   |

13. ábra A szövegdoboz szerkesztése a Padletben

Ossza meg az elkészült padletet hallgatóival, hogy ők is ki tudják egészíteni további szöveges vagy multimédiás elemekkel a padleten megjelenő információkat! Kattintson a padlet jobb felső sarkában található *megosztás* gombra, majd a *megosztás/export/beállítás* funkcióra! Töltse le padletje QR-kódját, amelynek a segítségével gyorsan és könnyedén elérhetővé válik az Ön által készített felület! Megjelenítheti padletjét saját blogján vagy e-learning kurzusában beágyazott link segítségével, megoszthatja különböző közösségi oldalakon, valamint elmentheti és kinyomtathatja számos fájlformátumban.

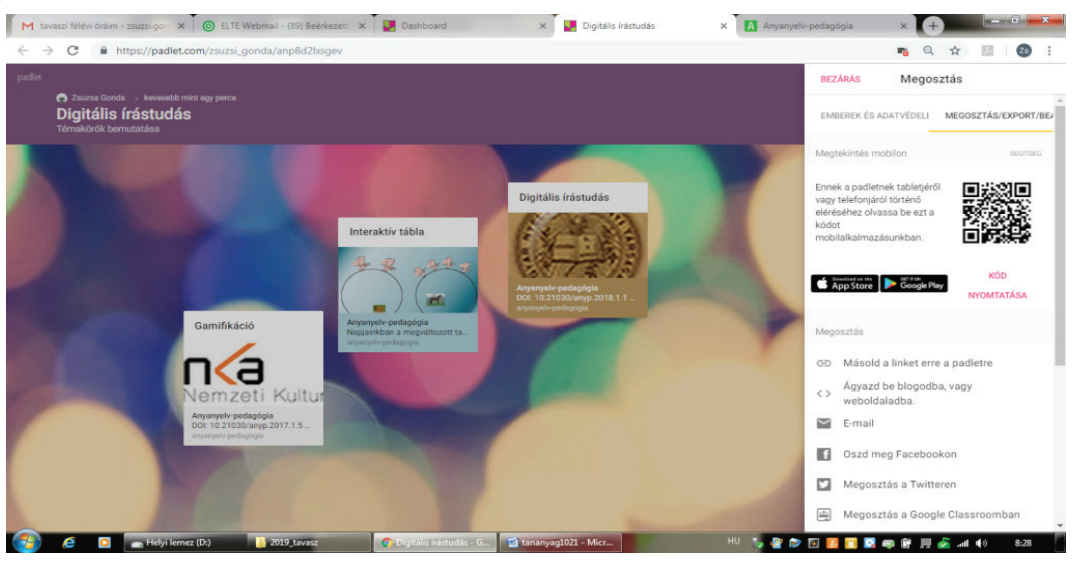

14. ábra Az elkészült padlet megosztása

A padlet további szerkesztési funkcióit a jobb felső sarokban található három pontra kattintva érheti el. Ezek közül a funkciók közül kiemelten fontos lehet a *belépés teljes képernyőre* lehetőség, amely nemcsak a padleten megjelenő összes információ áttekintésében segít, hanem egy prezentáció során a szemléltetésben is.

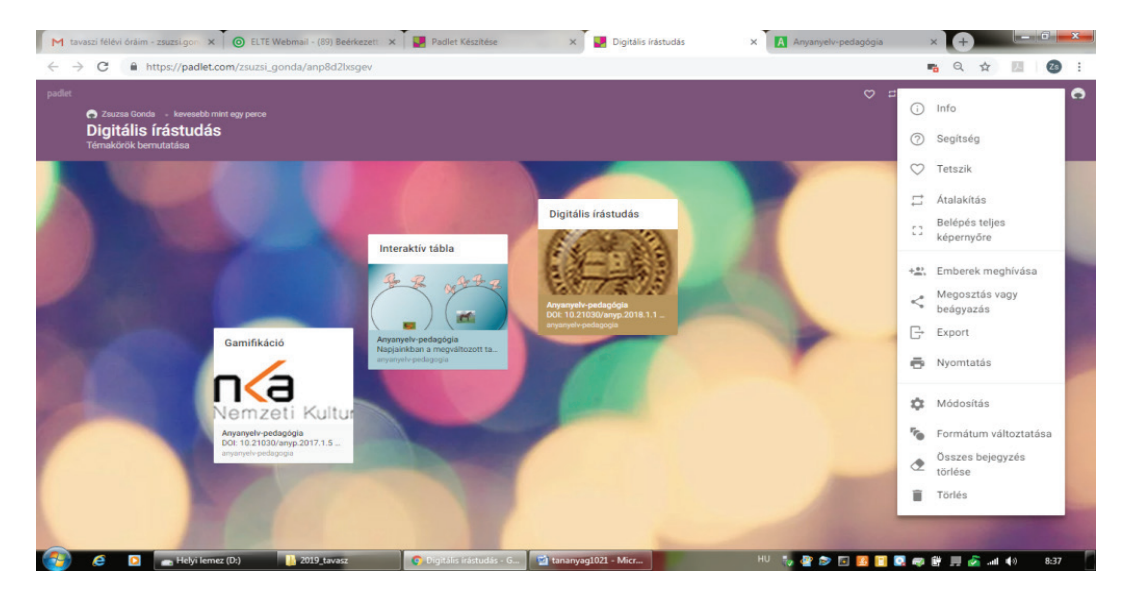

15. ábra Az elkészült padlet további szerkesztési lehetőségei

### Gyakorlat

- 1. Aktiválja hallgatói előzetes tudását egy témával kapcsolatban! Hozzon létre egy *fal* elrendezésű padletet! Adja a kiválasztott téma címét a padletnek, és fogalmazza meg a hallgatóknak a feladatot a rövid leírásban! Ebben a gyakorlatban a következő az instrukció: *Linkelje be a padletre azokat a szakirodalmakat, amelyeket már korábban olvasott a témával kapcsolatban! Adja meg a szöveges részben a linkelt szakirodalom legfontosabb kulcsszavait!* Ossza meg a hallgatóival a padletet, hogy láthassák egymás előzetes ismereteit az adott témáról!
- 2. Alkosson a szemináriumán négyfős csoportokat! Adjon minden csoportnak más-más, betűjellel ellátott szövegrészletet egy Ön által választott kötelező olvasmányból! Készítsen egy *polc* elrendezésű padletet, amelynek kategóriái az egyes szövegrészek betűjelei, majd ossza meg hallgatóival a padletet! A csoportok feladata, hogy készítsenek egy közös vázlatot az adott szövegrész tartalmáról, majd fotózzák le és töltsék fel a papíron lévő vázlatot a padlet megfelelő kategóriájába. Ezt követően, ha a hallgatók megismerték egymás jegyzeteit, az adott betűjelű szöveg kategóriájában szövegdobozok formájában kérdéseket fogalmazhatnak meg a vázlattal kapcsolatban, amelyekre a szövegrészt eredetileg feldolgozó csoport tagjai válaszolhatnak.
- 3. Készítsenek hallgatói interaktív kiselőadást a padlet segítségével! Válasszon ki egy kötelező olvasmányt a kurzusa tematikájából, amelyből a hallgatóknak fel kell készülniük az interaktív előadásra! Készítsenek szemléltető anyagként egy padletet, amelyre a következő kötelező elemeket kéri: a kötelező olvasmány kulcsszavai, a témához kapcsolódó videointerjú(k), a témához kapcsolódó további szakirodalmak linkjei.

### Linkek

A Padlet alkalmazás felülete: https://www.padlet.com/

Egyéb digitális faliújság kialakítására képes felület, alkalmazás:

glogster: https://edu.glogster.com/

linoit: https://www.linoit.com

# Gondolattérkép

A gondolattérkép-készítő alkalmazások olyan grafikus szervezők, amelyeknek a segítségével egy tanulmány legfőbb kulcsszavait és azok egymással való gondolati-logikai viszonyait tudja szemléltetni. A gondolattérképek segítségével nemcsak egy szakirodalom fogalomhálózatát építheti fel, hanem saját gondolatait, véleményét is megjelenítheti az adott tanulmánnyal kapcsolatban. A gondolattérkép elemeinek különböző elrendezése, mérete, színe további lehetőséget biztosít a rendszerezésre és a folyamatok ábrázolására.

### Feladat

- 1. Regisztráljon a *bubbl.us* alkalmazás felületén! Válasszon ki egy témakört egyik kurzusának a tematikájából! Készítsen egy *fürt* elrendezésű gondolattérképet, amelynek főbb elemei a témakör kulcsszavai! Jelölje a fogalmak egymáshoz való viszonyát a szövegdobozok színével és méretével!
- 2. Válasszon ki egy olyan kötelező olvasmányt egyik kurzusának tematikájából, amelyben folyamatleírás olvasható! Készítsen *fa* elrendezésű gondolattérképet, amelynek elemei a folyamat egyes állomásai! Jelölje a szövegdobozok közötti nyilakkal a folyamat irányát!

### Az alkalmazás leírása

Regisztráljon a bubbl.us felületén! Lépjen be az alkalmazásba, és kattinson a *new mind map* (új gondolattérkép) gombra! A gomb megnyomását követően megjelenik a gondolattérkép-készítő alkalmazás szerkesztőfelülete. Gondolattérképét a középen elhelyezkedő szövegdobozból indíthatja el. Kattintson a szövegdobozra, jelölje ki a benne szereplő szöveget, majd írja át az Ön által kiválasztott kifejezésre!

Ezt követően a szövegdobozt saját kedvére formázhatja a hozzá tartozó menüsor funkciói segítségével. A menüsor alsó egységében a begépelt szöveg átalakítására van lehetőség: módosíthatja a szövegdoboz színét, a betű stílusát, a szöveg elrendezését és a méretét. Ezeket a funkciókat nemcsak esztétikai szempontból érdemes alkalmaznia, az azonos színű szövegdobozok jelölhetnek egymással szoros kapcsolatban álló gondolatokat, a betű stílusa az információ típusát, a mérete a fontosságát adhatja meg. A szövegdobozhoz kapcsolódó menüsor felső egységének második funkciója lehetőséget ad arra, hogy a gondolattérkép formáját is meghatározza. Ennek megfelelően a szövegdobozok kapcsolódhatnak egymáshoz fürt, fa vagy kör alakban.

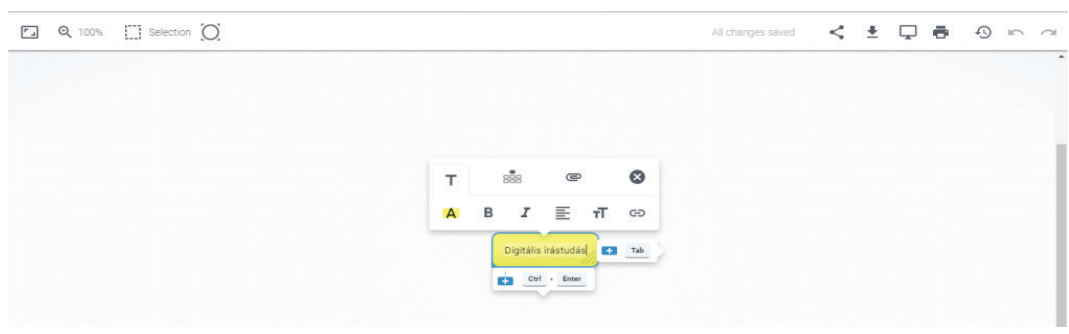

16. ábra Szövegdoboz létrehozása a bubbl.us alkalmazásban

Kapcsoljon újabb szövegdobozokat a már meglévőhöz! Hozzon létre a szövegdoboz oldalán és alján lévő *plusz* jelet mutató ikonra kattintva a szövegdobozával azonos szinten lévő vagy annak alárendelt elemeket! Formázza az új szövegdobozokat az elsőhöz hasonlóan!

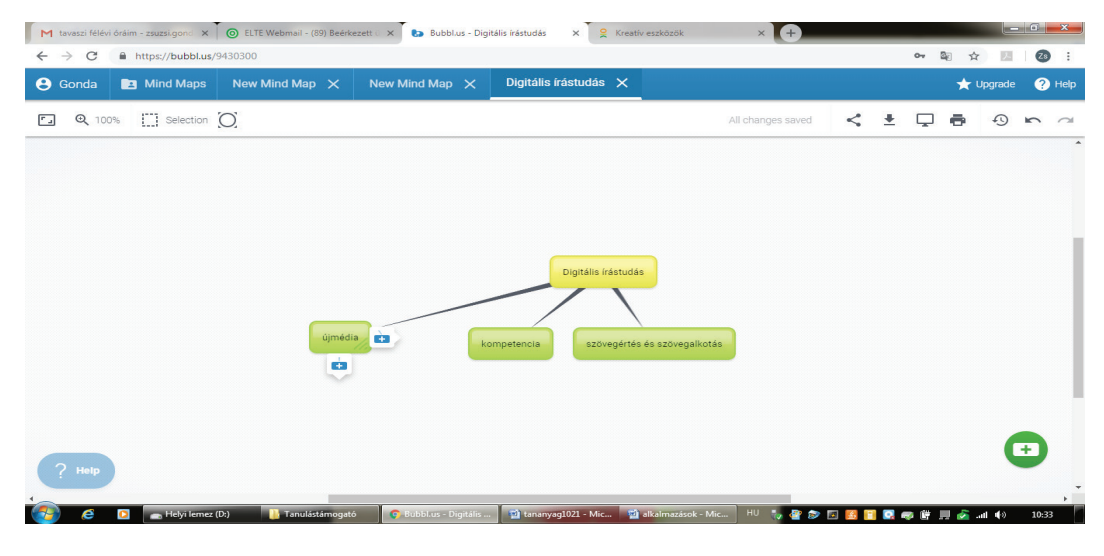

17. ábra A gondolattérkép további elemeinek létrehozása

A gondolattérkép egyes elemei között logikai-gondolati viszonyokat is megjeleníthet a nyilak segítségével. Kattintson egy szövegdobozra, majd válassza ki a menüsor felső egységéből a nyíl ikont! Tartsa folyamatosan lenyomva az egeret, és húzza a nyilat a kiválasztott elemtől a célelemig! A nyilat az egér gombjának felengedésével rögzítheti. A két kiválasztott szövegdoboz közötti viszony szemléltetéséhez kattintson a nyílra, és a nyíl végeinek módosításával hozzon létre ellentétes vagy magyarázó, illetve következtető viszonyt! A nyíl közepére kattintva módosíthatja a nyíl színét és vastagságát, amellyel szemléltetheti a két elem egymáshoz tartozását és kapcsolatának erősségét.

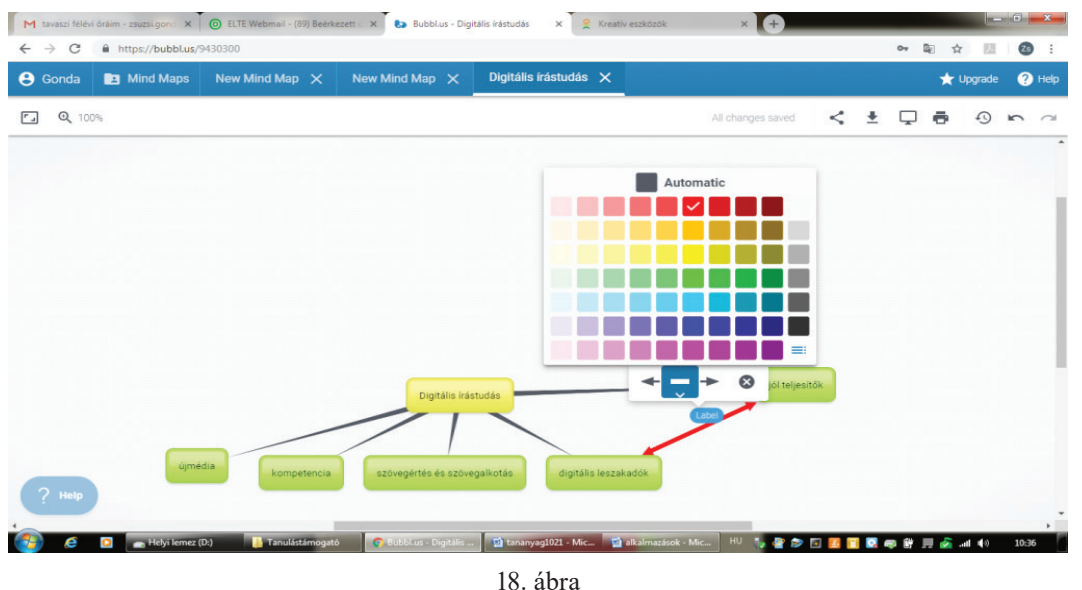

A gondolattérkép elmei közötti viszony szemléltetése

Az elkészült gondolattérképet elmentheti és meg is oszthatja. Kattintson a *megosztás* ikonra, majd másolja ki a gondolattérkép linkjét, így azt továbbíthatja ímélben, beágyazhatja blogjába vagy e-learning felületére. A linket újra megnyitva továbbszerkesztheti, újabb elemekkel egészítheti ki

a gondolattérképét. A gondolattérképet a *letöltés* ikonra kattintva képként is elmentheti, kinyomtathatja és akár kézzel is fűzhet hozzá újabb megjegyzéseket. A gondolattérképet a *képernyő* ikonra kattintva egy prezentáció szemléltetőanyagaként is alkalmazhatja.

# Gyakorlat

- 1. Készítsen négy hiányos gondolattérképet egy választott szakirodalom egy-egy szövegrészletéből! Nyomtassa ki a hiányos gondolattérképeket! Alkosson négyfős hallgatói csoportokat szemináriumán! Minden csoportnak adjon egy-egy hiányos gondolattérképet! A csoportoknak 1 percük van kiegészíteni a saját gondolattérképüket a szakirodalom főbb kulcsszavaival, majd tovább kell adniuk egy másik csoportnak a papírjukat. A kinyomtatott gondolattérkép addig jár körbe, amíg vissza nem érkezik a kiinduló csoporthoz. A csoportok értékelik a kiegészített gondolattérképet, és ha szükséges további elemekkel látják el. A csoportok a gondolattérképet felhasználva röviden összegzik a kiegészített gondolattérkép főbb elemeit.
- 2. Készítsenek hallgatói kör elrendezésű gondolattérképet egy téma reflektív összefoglalása céljából! Ossza fel hallgatói között a kurzus egyes témaköreit! A hallgatók feladata, hogy egy kör elrendezésű gondolattérkép belső körében összegyűjtsék a témához kapcsolódó főbb fogalmakat, a külső körben pedig a fogalmakkal kapcsolatos tapasztalataikat, benyomásaikat, véleményüket! Minden hallgatónak két perce van a saját gondolattérképének bemutatására, amelyet, a gondolattérkép prezentáció funkcióját használva, kivetítenek az osztályterem falára.

# Linkek

A bubbl.us alkalmazás felülete: https://bubbl.us/ Egyéb gondolattérkép-készítő felület, alkalmazás: mindmeister: <u>https://www.mindmeister.com/</u> mindmup: <u>https://www.mindmup.com/</u> xmind: <u>https://www.xmind.net/</u>

# Digitális annotáció

Az annotáció egy olyan klasszikus szövegfeldolgozási módszer, amelyben saját jegyzetekkel láthatjuk el az adott szakirodalmat. Ennek a módszernek a digitális változatában nemcsak színnel emelhetjük ki a fontosnak vélt szövegrészeket, de szöveges megjegyzéseinkhez képet és linket is csatolhatunk. Az alkalmazás további előnye, hogy digitális jegyzeteinket címkékkel láthatjuk el, így több szakirodalom kapcsolódó szöveghelyeit egyszerre is áttekinthetjük.

# Feladat

- 1. Regisztráljon a *hypothes.is* oldalán! Válasszon ki egy online elérhető szakirodalmat egyik kurzusa tematikájából! Illessze be a választott szöveg linkjét a *hypothes.is* felületére! Fűzzön legalább három szöveges és három képes megjegyzést a választott dokumentumhoz! Minden megjegyzéshez tegyen legalább három címkét!
- 2. Válasszon további két online elérhető szakirodalmat a kurzusa tematikájából! Fűzzön ezek mindegyikéhez három-három szöveges megjegyzést címkékkel együtt! Tekintse át a saját felhasználóneve alatt található gyűjteményét! Válassza ki a legtöbbször használt címkét! Foglalja össze egy 5–8 mondatos miniesszében, hogy hogyan kapcsolódnak egymáshoz az azonos címkével ellátott szöveghelyek!

3. Hozzon létre egy csoportot a hypothes.is felületén! Hívja meg egy kurzusa hallgatóit vagy kollégáit a csoportba! Illessze be egy választott szakirodalom linkjét a hypothes.is alkalmazásba! Emelje ki színnel a szöveg fontosabb részleteit! Fogalmazzon meg annotációként a részekkel kapcsolatban kérdéseket a meghívottak számára!

### Az alkalmazás leírása

Regisztráljon a hypothes.is felületén! Lépjen be az alkalmazásba és kattintson a bal felső sarokban található *home page* (kezdőoldal) gombra, majd válassza ki a *paste a link* (link beillesztése) feliratot! Illessze be a megjelenő ablakba a választott szakirodalom linkjét! Nyomja meg az *annotate* (annotálás) gombot!

Jelölje ki a megjelenő szöveg egy részletét! Az alkalmazás két lehetőséget ajánl fel: az *annotate* (annotáció) gombra kattintva megjelenik a jegyzet elkészítésére alkalmas szövegdoboz, a *highlight* (kiemelés) gomb megnyomásával pedig sárga színnel megjelölheti a kiválasztott szövegrészt.

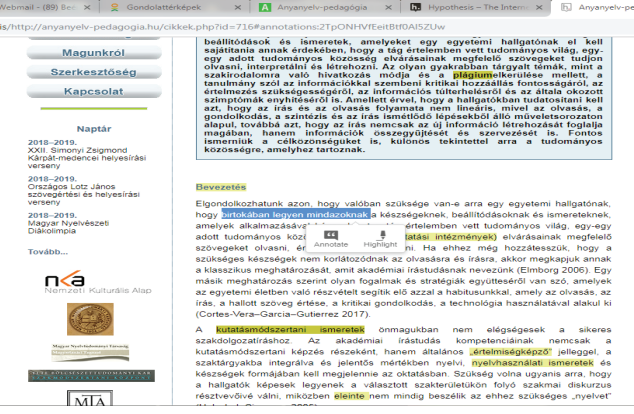

19. ábra

A kijelölt szövegrész annotálása vagy kiemelése a hypothes.is felületén

Ha az annotációt választja, a jobb oldalon megjelenik a szerkeszthető szövegdoboz. A szövegdoboz felső részében a kijelölt szövegrészt olvashatja. Ez alatt található a megjegyzés írására alkalmas ablak. Az ablak felső menüsorában található funkciók segítségével szerkesztheti szöveges megjegyzését: szedheti félkövérrel vagy dőlttel, idézhet szövegrészt, szúrhat be képet vagy linket, beilleszthet egyenletet és formázhatja a felsorolását. A szerkesztőablak alatt található sávba írhatja be az annotáció legfontosabb kulcsszavait. A kulcsszavakból az enter megnyomásával címkéket hozhat létre. Mielőtt nyilvánossá tenné megjegyzését, ellenőrizze a *preview* (előnézet) gomb megnyomásával, hogy hogyan fog megjelenni az Ön által írt szöveg. Ha rendben találja a szöveg képét, nyomja meg a *post to…* (nyilvánossá tesz) gombot.

#### Gonda Zsuzsa – Petró Tímea

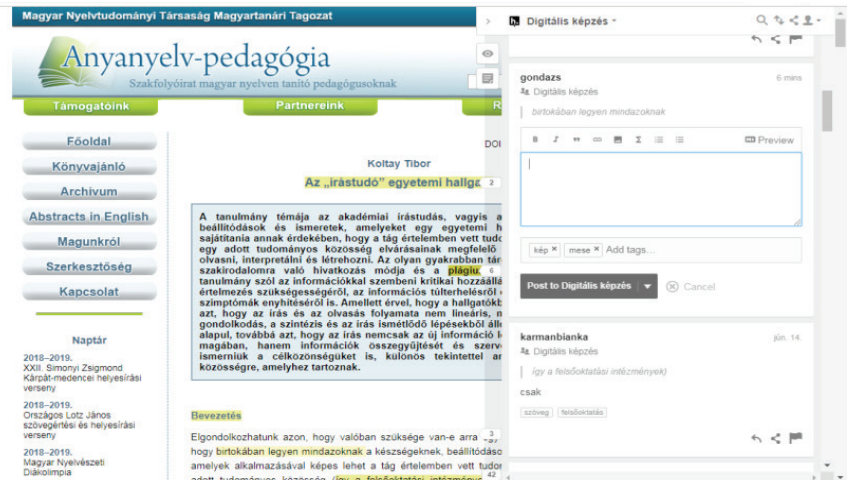

#### 20. ábra

#### Annotáció írása a kiválasztott szövegrészhez a hypothes.is felületén

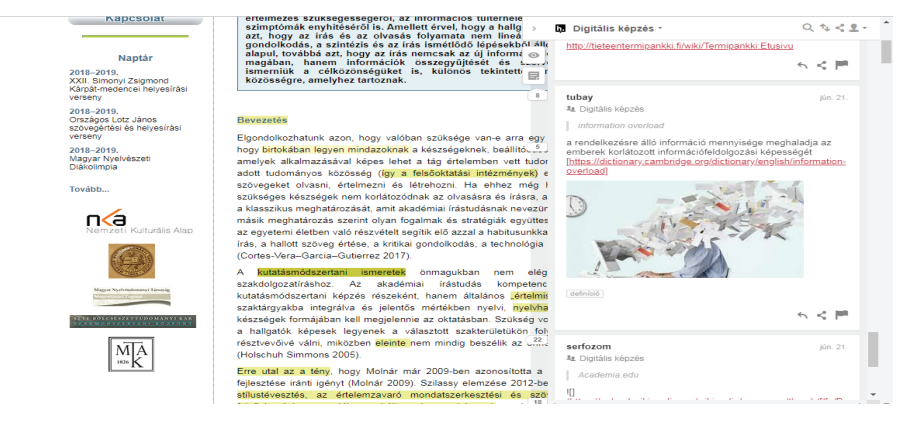

21. ábra

Az elkészült annotáció nyilvánossá tétele a hypothes.is felületén

Ha elkészült a szöveg annotálásával, kattintson saját felhasználónevére bármelyik megjegyzésben! Ekkor megjelenik egy összegző felület, amelyen megtekintheti már annotált szövegeit. A felület jobb oldalán találja az annotációkhoz kapcsolt címkéket. Az egyes címkékre kattintva megjelenik az összes annotált szövegéből az összes olyan szövegrész és hozzá tartozó megjegyzés, amelyet ugyanazzal a címkével látott el. Így nemcsak könnyen áttekintheti az egy fogalomkörbe tartozó szövegrészleteket, de a *visit annotaion in context* (annotáció megnyitása a szövegben) gombra kattintva újból megnyithatja a teljes annotált szöveget.

| Matching Ar                | notations                                                                                                    |                                                                                                    | h. HYPOTHESIS                                                                                                    |
|----------------------------|----------------------------------------------------------------------------------------------------|----------------------------------------------------------------------------------------------------|----------------------------------------------------------------------------------------------------|
| un 2018                    |                                                                                                    |                                                                                                    | Digitális képzés                                                                                                    |
| anyanyabi-<br>pedagogia ku | Approprie postgefield<br>postgefield and an and a<br>postgefield and and a<br>postgefield and and a<br>postgefield and and a postgefield and a postgefield and a<br>postgefield and a postgefield and a postgefield and a<br>postgefield and a postgefield and a p | A A Visit annotations in context A Tag Magnetic and a second and a second and a second and a second and a second and a second and a second and a second and a second and a second and a second a second a | Averaged service 1<br>Creater Science 1 2018<br>Edge projection 1<br>Science Program<br>Science 1 2<br>Science 1 2<br>Sc |
|                            | A hallgatók nem ismerik pontosan mit nevezűnk plágiumnak. A szó szerinti                                                                                                    |                                                                                                    | Invite new members                                                                                                    |

22. ábra Az annotációk rendszerezése címkék szerint a hypothes.is felületén

Amennyiben az egyes szövegeket egyszerre többen szeretnék annotálni, csoportok létrehozására van szükség. Kattintson saját felhasználói felületén a *groups* (csoportok) feliratra, majd nyomja meg a *create a new group* (új csoport létrehozása) gombot! A megjelenő szerkesztőablakba írja be a csoport nevét és adja meg rövid leírását! Ezt követően kattintson a *create group* (csoport létrehozása) gombra. A csoportjába az *invite new members* (új tagok meghívása) felirat alatt található link megosztásával hívhat meg új tagokat.

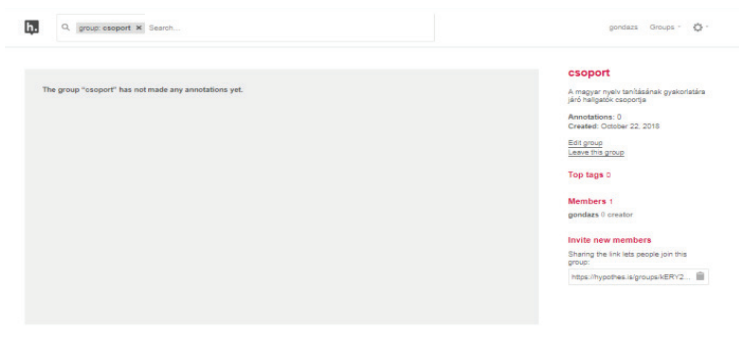

23. ábra A hypothes.is alkalmazás csoportfelülete

# Gyakorlat

- Hozzon létre egy csoportot a hypothes.is felületén, és hívja meg a hallgatóit! Illessze be az annotációs felületre egy Ön által választott szakirodalom linkjét! A hallgatók feladata, hogy különböző formátumú annotációkat készítsenek az adott szöveghez. Osszon ki 1-től 3-ig minden hallgatójának egy számot! Az 1-eseknek csak szöveges, a 2-eseknek csak képes megjegyzést szabad készíteniük, a 3-oknak pedig csak linket lehet beilleszteniük annotációként. A feladat végén beszéljék meg, hogy a különböző formátumú megjegyzések hogyan segítik vagy hátráltatják a szöveg feldolgozását!
- 2. Hozzon létre egy csoportot a hypothes.is felületén, és hívja meg a hallgatóit! Alkossanak négyfős csoportokat, minden csoport más-más kötelező olvasmányhoz készítsen legalább öt annotációt! Az annotációk elkészítését követően lépjenek be a csoportfelületre és tekintsék meg a többi csoport annotációit! Fűzzenek legalább öt megjegyzést a többi csoport által készített annotációkhoz! A megjegyzést az annotációkra adott válaszként készíthetik el a hallgatók.

### Linkek

A hypothes.is alkalmazás felülete: https://web.hypothes.is/

Egyéb digitális annotációt készítő felület, alkalmazás:

Google-dokumentum: https://www.google.hu/intl/hu/docs/about/

Kami: https://www.kamihq.com/

NowComment: https://nowcomment.com/

# Digitális jegyzetkészítő

A digitális jegyzetre jellemző tulajdonságok az elérhetőség, a módosíthatóság és az interaktivitás. Egy digitális jegyzet szabadon elérhető az interneten, bárhol is tartózkodik a használója. Egyetlen feltétele van: internet-hozzáférés szükséges ahhoz, hogy kreatívan újraalkothassa a jegyzetét. Jelentős előnye még a digitális jegyzetkészítésnek, hogy nem lezárt, nincsen végleges változata, gyakorlatilag folyamatosan formálható, kiegészíthető. Az interaktivitás az internet és az okosesz-közök világában természetes jelenség. A használók közösen kapnak és oldanak meg feladatokat, amelyekre azonnali visszajelzés érkezik.

# Feladat

- 1. Hozzon létre egy saját jegyzetfüzetet az *EtherPad* alkalmazásban! Másoljon be egy bekezdésnyi szövegrészletet egy választott, a kurzushoz tartozó szakirodalomból! Fogalmazzon három kiegészítendő mondatot a szövegrészlet tartalmával kapcsolatban!
- 2. Hívja meg egy kurzusának a hallgatóit digitális noteszébe! Válasszon ki egy annotált szakirodalmi tételt a csoport közös digitális könyvtárából, és hozzon létre egy hiányos kulcsszavas vázlatot a noteszében! Töltse le doc kiterjesztésű fájlként az elkészült vázlatát!

# Az alkalmazás leírása

Az EtherPad alkalmazással többen dolgozhatnak valós időben egy anyagon, minden felhasználót külön betűszín tesz elkülöníthetővé a noteszlapon.

Nyissa meg az *etherpad.net* alkalmazást, és kattintson az Új notesz gombra! Az alkalmazás alapértelmezett nyelve az angol, de a *Beállítások*at előhozva kiválasztható a magyar nyelv is. Az alkalmazás linksora egyszerűen használható: a beírt vagy bemásolt szövegek formázását teszi lehetővé (például félkövérré alakítás, felsorolás, behúzások, betűszín, szövegigazítás).

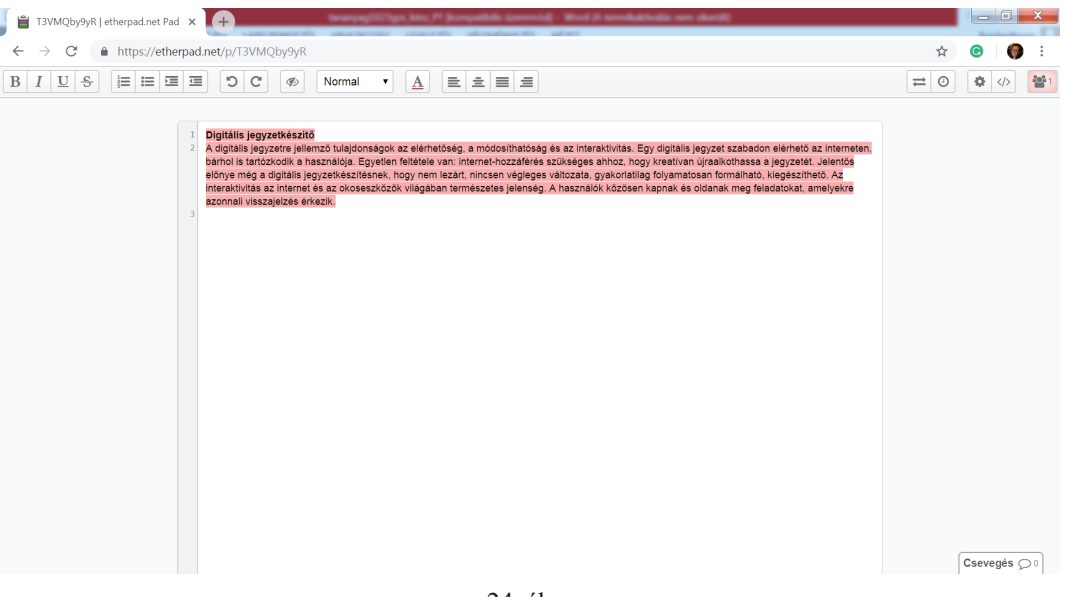

24. ábra Az EtherPad alkalmazás noteszlapja

A szerkesztőfelület jobb felső sarkában található funkciógombok közül balról az első az *Importá-lás/exportálás különböző fájlformátumokból/-ba*. Ezzel az eszköztárral meglévő dokumentumból illeszthet be szövegeket a noteszébe, illetve a befejezett vázlatot különböző formátumú szövegfájlokként mentheti el – megkönnyítve ezzel a későbbi továbbszerkesztést.

### Digitális szövegfeldolgozási technikák és alkalmazások

| T3VMQby9yR etherpad.net Pad x +                                                                                                    | ndalfalis on dariff                                                                                                    |                                                                                                    |
|----------------------------------------------------------------------------------------------------|----------------------------------------------------------------------------------------------------|----------------------------------------------------------------------------------------------------|
| ← → C                                                                                                    |                                                                                                    | ☆ 💿 🌘 :                                                                                                    |
|                                                                                                    |                                                                                                    |                                                                                                    |
| 1 Digitális jegyzetkészítő<br>2 A digitális jegyzetkészítő<br>barnol is tarázdotik a hasznátója. Egystén feltéte van: internet-hozzárfes szükséges ahbor hogy kreativa<br>előnye meg a digitális gyzetkészítésnek nogy nem iszari, nicson végleges szükséges ahborátilis folyamat<br>interaktívitás az internet és az ököseszközök vilagában természetes jelenseg. A használók közösen kepnak és<br>azonnall visszejetzés erkezik. | Import/export<br>Tetszőleges szövegfájl vagy<br>dokumentum feltöltése<br>Fáji kiválasztása Nincs fáji kiválaszt<br>Importálás most | Importálás/exportálás különböző fájlformátumokból/ba<br>Jelenlegi notesz exportálása így:<br>a Benepad<br>Sima szöveg<br>Microsoft Word<br>C PDF<br>Q ODF (Open Document formátum) |

25. ábra Szövegek importálása és exportálása az EtherPad alkalmazásban

A dokumentum egyes állapotait külön is elmentheti, ezekhez szükség esetén visszatérhet (az *Idő-csúszka* gomb segítségével), valamint egy oldaldobozban csetet is indíthat a hallgatókkal, ha arra van szükségük. A *Notesz beágyazása és megosztása* gomb használatával beágyazási és megosztási linket tud létrehozni, ezeknek a segítségével más felületekre tudja beágyazni a noteszét, illetve tud meghívni további szerkesztőket.

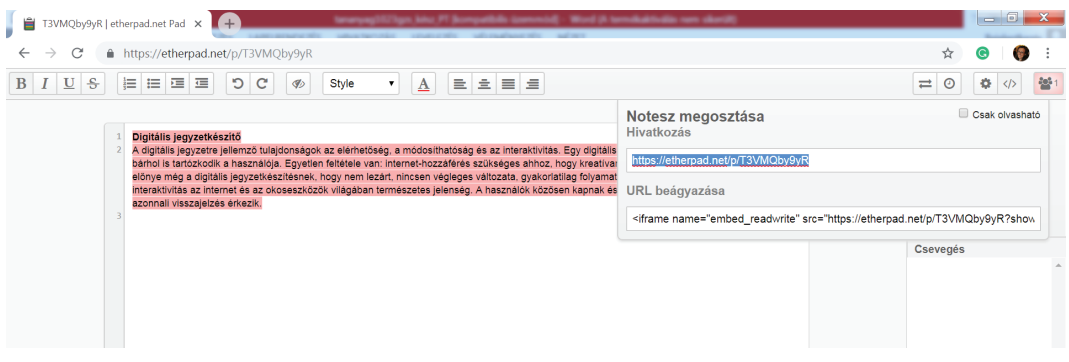

26. ábra

További szerkesztők meghívása és beágyazási link létrehozása az EtherPad alkalmazásban

### Gyakorlat

- Válasszon ki egy kurzusához tartozó szakirodalmat! Másoljon be egy hosszabb szövegrészletet az alkalmazás szerkesztőfelületére! A hallgatók gyűjtsenek a szakirodalomban megjelölt témakör neves szakértőjéhez intézett kérdéseket (interjú a szerzővel)! Rögzítsék a kérdéseket a noteszlapon! Végezzenek kutatómunkát a lehetséges válaszokról! Másolják be a noteszbe a lehetséges válaszok linkjét a kérdések alá! (A gyakorlat csoportmunkában is végezhető. Ekkor a csoportok egymás kérdéseire próbáljanak meg választ találni.)
- 2. Válasszon ki egy témakört egyik kurzusa tematikájából, és bontsa négy egységre! Hozzon létre a témakör összefoglalásához egy új noteszt, és hívja meg a hallgatóit! Ossza négy csoportra a kurzus résztvevőit! Készítse el minden csoport egy-egy résztémakör összefoglaló részletes vázlatát, és rögzítse a noteszben egymás után! Az elkészült vázlatot ágyazzák be a kurzushoz/ témakörhöz tartozó digitális faliújságba!

### Linkek

Az alkalmazás felülete: https://etherpad.net/

Egyéb közös szerkesztést, jegyzetelést lehetővé tevő felület, alkalmazás:

Google-dokumentumok: https://www.google.hu/intl/hu/docs/about/

Evernote: <u>https://evernote.com/</u> Writer: <u>https://www.zoho.eu/writer/</u> Drop.io: http://drop.io/home/chat

# Teszt

Az online tesztek előnye, hogy a kitöltők valós idejű visszajelzést kaphatnak az eredményükről. Számos kvízkészítő alkalmazás érhető el, többségük ingyenesen, rövid regisztráció után hozzáférhető és változatosan használható. A *Socrative* ugyan angol nyelvű alkalmazás, de áttekinthető kezelőfelülete, letisztultsága miatt jól használható. Regisztráció és belépés után tud úgynevezett *szobát* indítani, ahová a diákok egy előre generált kód használatával, egyesével, okostelefonjuk (vagy egy másik számítógép) segítségével tudnak csatlakozni, a képernyőn látják a kérdéseket és a kvíz előrehaladását. Az elkészített kvízeket elmentheti későbbi felhasználásra is.

# Feladat

- 1. Készítsen egy témakört lezáró ellenőrző kvízt egy kiválasztott szemináriumi csoportjának, amely öt feleletválasztós és öt igaz/hamis kérdést tartalmaz!
- 2. Töltsék ki páros munkában a kvízt! Vetítse ki az eredményeket, és mentse le őket a csoport osztálytermébe! Töltse le az eredményeket táblázatos formában is!

# Az alkalmazás leírása

Nyissa meg a *socrative.com* oldalt, és kattintson a *Teacher login* fülre! Egy rövid regisztrációs folyamat után belép a saját tanári osztálytermébe.

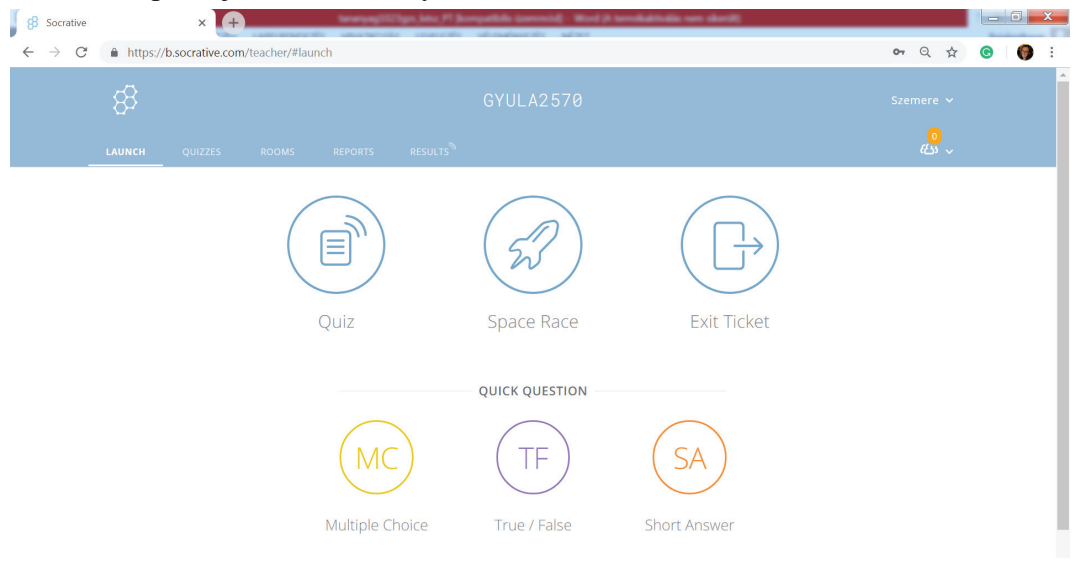

27. ábra A Socrative kvízkészítő tanári nyitólapja

A *Quiz* (kvíz) menüponttal tudja elindítani a már elkészült kérdőíveket. Ehhez a kitöltőknek csak a középen felül található szobaszámot kell tudniuk. A *Quick question* (gyors kérdés) gombbal egy gyors kérdést tehet fel, amelyet nem tud előre elkészíteni, de a segítségével ellenőrizni tudja, hogy a hallgatók megértették-e az adott anyagrészt. Az *Exit ticket* (kilépőkártya) pontban az óra végén gyors visszacsatolást kaphat a hallgatóktól. Sajnos a három kilépő kérdést nem lehet

megváltoztatni, azok angol nyelvűek. Az eszközök számától függően az alkalmazás megfelelő arra is, hogy a hallgatók kooperatívan használják. Az úgynevezett *Space Race* (űrverseny) gomb segítségével a véletlenszerűen vagy beosztás alapján szerveződő csapatok a helyükön maradva válaszolnak a kérdésekre. Az általuk megadott jó válaszok segítségével halad előre a csapat űrhajója, és a legtöbb jó választ adó ér be elsőként a célba.

| 8 Socrative                              | × +                               | teraryog/121gs.jds.jP (compatible (converted) - Word (A terrologited)s | un dertit |      |                         |                       |   | • | ×        |
|------------------------------------------|-----------------------------------|------------------------------------------------------------------------|-----------|------|-------------------------|-----------------------|---|---|----------|
| $\leftarrow \  \   \rightarrow \  \   G$ | https://b.socrative.com/teacher/# | tquizzes                                                               |           |      | 07                      | Q ☆                   | C | 0 | :        |
|                                          | LAUNCH QUIZZES ROOMS              | REPORTS RESULTS                                                        |           |      |                         | <mark>ہ</mark><br>دین |   |   | <b>^</b> |
|                                          | Quizzes                           |                                                                        |           |      | + AD                    | D QUIZ                |   |   | l        |
|                                          | Q Search Quizzes                  |                                                                        |           |      |                         |                       |   |   | l        |
|                                          | Folders                           | I DELETE → MERGE C, MOVE                                               |           |      | CTEA                    | TE FOLDER             |   |   | ÷        |
|                                          | > Duizzes                         | □ ALL NAME ↑                                                           | DATE 🦊    | COPY | DOWNLOAD                | SHARE                 |   |   |          |
|                                          | Trash                             | Co PRO! Learn More                                                     | E         |      |                         |                       |   |   | l        |
|                                          |                                   | <u>Új helyesírás</u>                                                   | 9/26/18   | ٥    | $\overline{\uparrow}$   | ¢                     |   |   |          |
|                                          |                                   | Untitled Quiz                                                          | 6/21/18   |      | $\overline{\uparrow}$   | Ś                     |   |   |          |
|                                          |                                   | Kommunikáció                                                           | 10/3/16   |      | $\overline{\mathbf{T}}$ | ¢                     |   |   |          |

28. ábra Kvízek áttekintése a Socrative alkalmazásban

A *Quizzes* menüpont alatt láthatja a már elkészített feladatlapjait, és itt hozhat létre új kvízt *(Add quiz – Create new)*. A feladatok három típusúak lehetnek: igaz/hamis, feleletválasztós vagy rövid válasz. A kérdések szövegéhez képet is tölthet fel, viszont a válaszoknál erre nincsen lehetőség. Minden kérdésnél beállíthatja, melyik válasz a helyes, emellett magyarázó szöveget is adhat hozzá a visszajelzéshez. Az *Add quiz – Import* segítségével mások által készített feladatlapokat importálhat. Ehhez a művelethez tudnia kell a feladatsor egyedi azonosítóját. Ugyanebben a menüpontban lehetőség van Excelből is importálni kérdéseket. A felső linksorban található *Reports* (összefoglalók) gombra kattintva listában látható az összes eddigi kitöltés eredménye.

| 8 Socrative                              | × +                                                          |                                               |          | - |
|------------------------------------------|--------------------------------------------------------------|-----------------------------------------------|----------|---|
| $\leftarrow \  \   \rightarrow \  \   C$ | https://b.socrative.com/teacher/#edit-quiz/36998240          | on Q 🕁                                        | <b>O</b> | : |
|                                          | LAUNCH QUIZZES ROOMS REPORTS RESULTS                         | <mark>0</mark><br>دلکا ~                      |          | î |
|                                          | Create Quiz                                                  | SAVE & EXIT<br>Enable Sharing<br>SOC-36998240 |          | İ |
|                                          | Untitled Quiz                                                |                                               |          | L |
|                                          | Align quiz to standard                                       |                                               |          | l |
|                                          | QUESTIONS<br>+ MULTIPLE CHOICE + TRUE / FALSE + SHORT ANSWER |                                               |          |   |

29. ábra Új kvíz létrehozása a Socrative alkalmazásban

### Gonda Zsuzsa – Petró Tímea

| Intitled Quiz          |                      |   |
|------------------------|----------------------|---|
| Align quiz to standard |                      |   |
| 1                      | Formatting: 📃 😫 SAVE | ŵ |
| <b>▶</b> +             |                      |   |
| INSWER CHOICE          | CORRECT?             |   |
| A                      | ×                    |   |
| В                      | ×                    |   |
| c                      | ×                    |   |
| D                      | ×                    |   |
| E                      | ×                    |   |
| + ADD ANSWER           |                      |   |
| xplanation:            |                      |   |
|                        |                      |   |

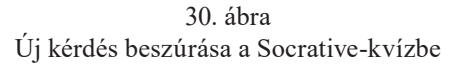

A kérdőív elindítása előtt még néhány dolgot be kell állítania:

- Kér-e nevet az elején?
- Véletlenszerű sorrend beállítása a kérdéseknél.
- Véletlenszerű sorrend a válaszlehetőségeknél.
- A hallgatók kapjanak-e azonnali visszajelzést az eredményükről?
- Tudjanak a hallgatók kérdést kihagyni?
- A tanár irányítsa mikor jelenjen meg a következő kérdés?

A kvíz elindítása után a hallgatók az okoseszközeiken a *Student Login* oldalt választva tudnak csatlakozni. A feladatsor szobájának kódját kell beírniuk (a tanári oldalon a lap tetején középen található).

| Socrative     |
|---------------|
| Student Login |
| Room Name     |
| JOIN          |
| English 🗸     |

31. ábra A tanulók belépési felülete a Socrative kvízébe

Amint valaki válaszol egy kérdésre, annak az eredményét Ön valós időben láthatja a szoftverben. A kérdőív végeztével a *Finish* (befejez) gombra kattintva tudja lezárni a kitöltést. Az eredményeket le tudja menteni csoportosan Excel-táblázatként, vagy hallgatónként, vagy feladatonként külön pdf-fájlban (*Get report* [riport készítése], *View chart* [diagram megtekintése] gombok használatával).

#### Digitális szövegfeldolgozási technikák és alkalmazások

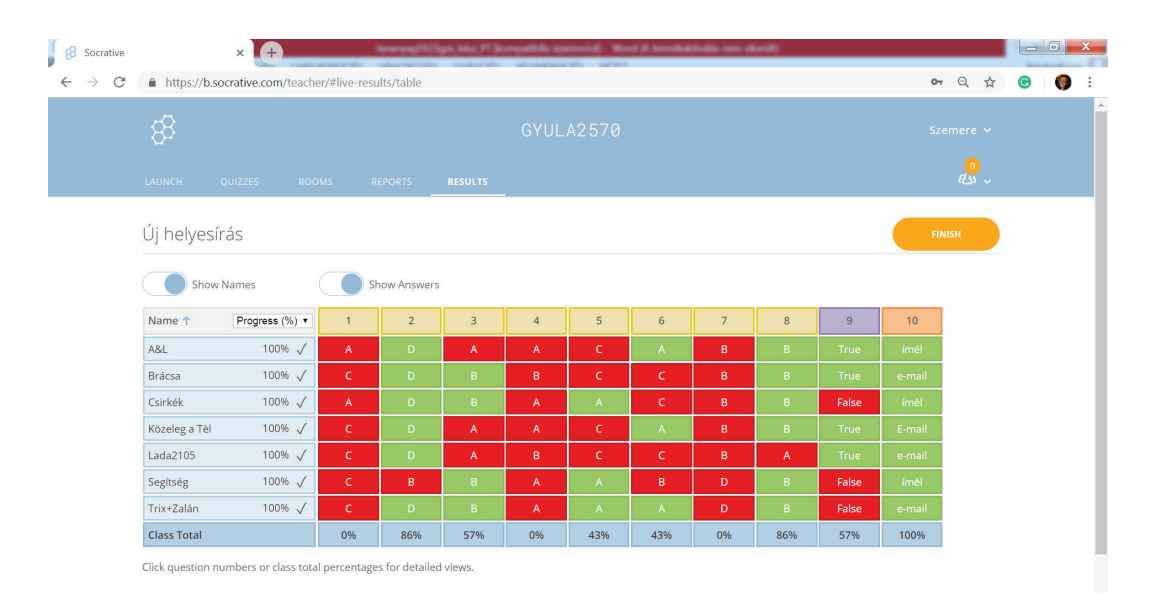

32. ábra Eredménytábla a Socrative alkalmazásban

A *Rooms* (osztálytermek) menüpont alatt áttekintheti meglévő osztálytermeit, vagyis hallgatói csoportjait, és újakat hozhat létre az *Add room* (osztályterem hozzáadása) gomb segítségével. Az osztálytermek száma sajnos véges, egy regisztrációval csak meghatározott számú csoportot menedzselhet.

### Gyakorlat

 Ossza négy csoportra a kurzusa hallgatóit! Jelöljön ki minden csoportnak egy-egy már annotált szakirodalmi tételt a közös digitális könyvtárukból! Készítsen minden csoport egy-egy kvízt a szakirodalmakból! Tartalmazzon a kvíz legalább öt kérdést (közte legyen feleletválasztós és igaz/hamis kérdés is)! A csoportok teszteljék egymást! Rögzítsék az eredményeket az osztályteremben!

### Linkek

Az alkalmazás felülete: https://socrative.com/

További kvízkészítő alkalmazások:

Kahoot: https://kahoot.com/

Memrise: https://www.memrise.com/

Quiz Maker: https://www.goconqr.com/en/quiz-maker/

Edmodo: https://www.edmodo.com/

A kötet szerzői: Baditzné Pálvölgyi Kata Klemmné Gonda Zsuzsa Major Éva Petró Tímea Szabó Éva Tartsayné Németh Nóra

### ISSN 2416-1950

Felelős kiadó: Eötvös Loránd Tudományegyetem A kiadásért felel: Antalné Szabó Ágnes, Major Éva A kiadó székhelye: 1053 Budapest, Egyetem tér 1–3. www.elte.hu Felelős szerkesztő: Antalné Szabó Ágnes, Major Éva A sorozatot gondozza: ELTE BTK Szakmódszertani Központ metodika.btk.elte.hu/ Online kiadás Budapest, 2021

Az Eötvös Loránd Tudományegyetem Digitális Bölcsészet- és Művészetpedagógiai Könyvtár című sorozatában különböző szerzők tollából a bölcsész és a művészetközvetítő tanárok képzését, valamint továbbképzését támogató digitális kiadványok, online tanulmányok, tananyagok, képzési tematikák, tanóra- és foglalkozástervek jelennek meg. A lektorált sorozatot az ELTE BTK Szakmódszertani Központja gondozza. A sorozat hosszú távon kívánja szolgálni a tanárképzést és a pedagógus-továbbképzést.

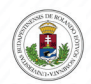

Készült "A felsőoktatás hozzáférhetőségének javítása, komplex, fenntartható tanulástámogatási környezet kialakítása, az oktatás innovatív megújítása az ELTE telephelyein" c. projekt keretében (EFOP-3.4.3.-16-2016-00011)

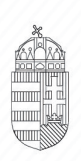

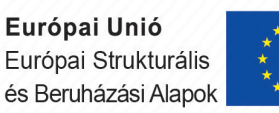

SZÉCHENYI 2020

Magyarország Kormánya

BEFEKTETÉS A JÖVŐBE